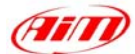

### TECHNICAL DOCUMENTATION | 13/09/2007 | ECU

Notes: ECUs communication protocols and loggers connection Version 1.26

## "ECU communication protocol": general information

The "available channels list" you find inside Race Studio 2 "Configuration" window is inferred from the ECU's communication protocol.

The communication protocol includes all the available channels of a generic Pectel/DTA etc. ECU. The channels you may sample among the "available channels list" are function of the ECU model, of the ECU configuration and of the wiring.

The number of channels that your data logger is able to sample depends on the ECU type and configuration, on the wiring and on the sensors connected to the ECU itself. To know which channels are acquired by your AIM logger, please check your Logger channel page in Race Studio 2 software, where all recorded channels are shown.

Please note: for specific information on ECUs pinout and wirings always refer to Your ECU user manual. Here follow some examples of ECU configuration and connection with AIM loggers; these information come from tests made by AIM research and development board or from our dealers or customers that have verified them.

## "Supported ECUs": general information

AIM loggers support both CAN and RS232 communication protocol ECUs. To know if your ECU model and communication protocol is supported, please refer to the table next page:

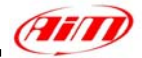

|   |                                                |   | PS232 serial protocol                                                                                                    |
|---|------------------------------------------------|---|----------------------------------------------------------------------------------------------------|
|   | CAN protocol                                   |   | KSZSZ Serial protocol                                                                                                    |
|   |                                                |   |                                                                                                    |
| ٠ | AIM – Proprietary CAN Protocol                 | • | <b>AEM</b> – Mod. EMS30-1050                                                                                                    |
| ٠ | *** <b>BMW</b> – Mod. PT6                      | • | AIM – Proprietary RS232 protocol                                                                                                    |
| • | **** <b>BMW</b> – Mod. Z4 Coupè                | • | Autronic – Mod. SM2_V190/1                                                                                                    |
| • | *** <b>BMW_Mini</b> – Mod. BMW_Mini            | • | Autronic – Mod. SMC_V191                                                                                                    |
| • | *** <b>Bosch</b> – Mod. Audi                   | • | Autronic – Mod. SM2_V193/195                                                                                                    |
| • | Bosch – Mod. MS3                               | • | Autronic – Mod. SM4                                                                                                    |
| • | Bosch – Mod. MS4                               | • | <b>Carmo</b> – Mod. AFI_2003                                                                                                    |
| • | *** <b>Bosch</b> – Mod. MS4 997                | • | <b>Carmo</b> – Mod. AFI_2005                                                                                                    |
| • | Bosch – Mod. BoschVWGroup                      | • | DTA – Mod. P8                                                                                                    |
| • | Bosch – Mod. Porsche 911 (Mod. 996)            | • | <b>DTA</b> – Mod. P8V29                                                                                                    |
| • | *** <b>Bosch</b> – Mod. Porsche 911 (Mod. 997) | • | <b>DTA</b> – Mod. P8V30                                                                                                    |
| • | *** <b>Bosch</b> – Mod. Seat Leon Cup          | • | <b>DTA</b> – Mod. S60                                                                                                    |
|   | Brightwater – Mod. TyrePress4Sensor            | • | EFI USA – Mod. 2.1                                                                                                    |
|   | ***Dallara – Mod. VW16 FSI                     |   | ***Electromotive – Mod. Tec3                                                                                                    |
|   | *** <b>Delphi</b> – Mod. Mefi 4B               |   | EMS – Mod. Stinger                                                                                                    |
|   | ***Ducati Energia – Mod. Terra Modena          |   | *** <b>FMS</b> – Mod. Stinger V123                                                                                                    |
|   | FI FUROPE - Mod FURO 1                         |   | *** <b>EMS</b> – Mod. Stinger 4                                                                                                    |
|   | ***FELELIROPE – Mod. ELIRO 4                   |   | *** <b>EMS</b> – Mod. Stinger 8860                                                                                                    |
|   |                                                |   | GEMS - Mod OMEX                                                                                                    |
|   | ELEUROPE - Mod. EURO 12                        |   | Haltech - Mod. E111/2                                                                                                    |
| • |                                                | • | Hondata - Mod. K-Pro                                                                                                    |
| • | ***ELENDOE Mod EURO 6/12 Now                   | • | ***Hudra Mod EMS Nomosis                                                                                                    |
| • | ***Electromotive Mod TocCT                     | • | MRE Mod 067                                                                                                    |
| • | Ford Mod Forus DZEV 2002/2004                  | • | MDE Mod 070                                                                                                    |
| • | Ford Med Eague 2005/2004                       | • | Motoo Mad M4 (DataSatE and DataSat2)                                                                                                    |
| • | Ford Mod EDE000                                | • | MoTec – Mod. M4 (DataSets and DataSets)                                                                                                    |
| • | Ford Mod Mustana S107                          | • |                                                                                                    |
| • | Ford – Mod. Mustang 5197                       | • | $\mathbf{MoTec} = \mathbf{Mod} \cdot \mathbf{M} + \mathbf{M} + \mathbf$ |
| • | Lotus – Mod. Elise/Exige                       | • | More Madula:                                                                                                    |
| • |                                                | • | NITA - MOD. 13+                                                                                                    |
| • |                                                | • | Pectel – Mod. 12                                                                                                    |
| • | Marelli – Mod. FR2000 JPN                      | • | Pectel - Mod. 16                                                                                                    |
| ٠ | Marelli – Mod. FR1600                          | • | Performance Electronics – Mod. PE-ECU 1                                                                                                    |
| • | ***Marelli – Mod. MF4 for Ducati 998           | • | Racetech – Mod. ENGMAN_18                                                                                                    |
|   | Racing Kit (no stock bike)                     | • | Racetech – Mod. EM_36                                                                                                    |
| • | Marelli – Mod. MM1C2000                        | • | Sybele – Mod. RS232                                                                                                    |
| • | Marelli – Mod. SRA                             | • | Walbro – Mod. Benelli                                                                                                    |
| • | Marelli – Mod. Toyota                          | • | Walbro – Mod. Benelli 04                                                                                                    |
| • | ***Marelli – Mod. ToyotaA                      | • | Walbro – Mod. Bimota                                                                                                    |
| • | Marelli – Mod. ToyotaB                         | • | Walbro – Mod. HPUH1                                                                                                    |
| • | Mazda – Mod. RX8 (Denso)                       | • | Wolf – Mod. WOLF3D                                                                                                    |
| • | *** <b>Mazda</b> – Mod. MX5 (Denso)            | 1 |                                                                                                    |
| ٠ | *** <b>MBE</b> – Mod. 992                      |   |                                                                                                    |
| • | MecTronic – Mod. MK_E4                         |   |                                                                                                    |
| • | <b>MoTec</b> – Mod. M400                       |   |                                                                                                    |
| • | <b>MoTec</b> – Mod. M400 – 1M                  |   |                                                                                                    |
| • | <b>MoTec</b> – Mod. M600                       |   |                                                                                                    |
| • | <b>MoTec</b> – Mod. M600 – 1M                  |   |                                                                                                    |
| • | <b>MoTec</b> – Mod. M800                       |   |                                                                                                    |
| • | <b>MoTec</b> – Mod. M800 – 1M                  | 1 |                                                                                                    |
| • | <b>MoTec</b> – Mod. M800 – 1M V3               |   |                                                                                                    |

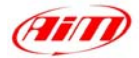

- \*\*\*Nissan Mod. 350Z
- Racetech Mod. EM\_46
- SEAT Mod. ECU\_1
- Sodemo Mod. EV\_11
- Subaru Mod. SSM
- Sybele Mod. CAN
- **TMS** Mod. TyrePress
- TMS Mod. TyrePress4Sensor

Note: (\*\*\*)- Connection chapter under preparation.

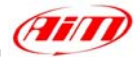

## ECU connection: general information

Aim instruments can communicate with the ECU both with a **CAN** protocol and with an **RS232** protocol, using respectively a **CAN cable** or a **Serial cable**. The connection is usually done as below explained:

### • Serial Communication Set-Up

The usual connection is as follows: please connect cable called **RS232 RX** with **ECU TX** and cable called **GND** with **ECU GND** as in the figure below.

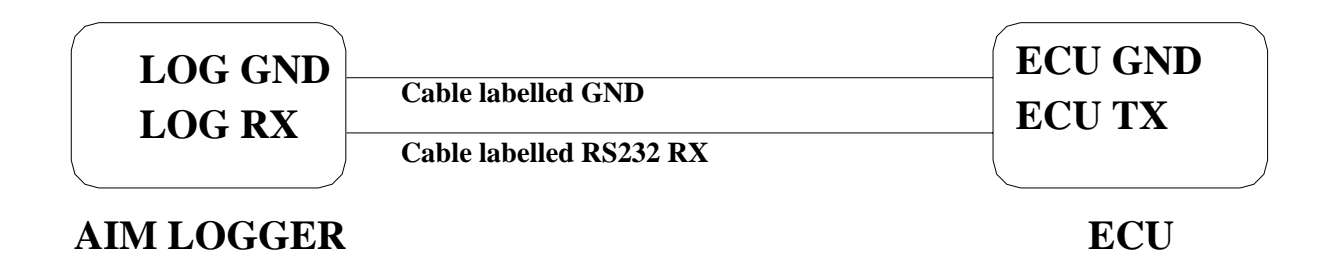

**Please note**: this setup is all right for almost all ECU communicating with **RS232** protocol; there can anyway be ECUs that need **LOG TX** cable to be connected to **ECU RX** too. For further information, please see paragraphs in the following pages, related to the single ECUs.

### CAN Communication Set-Up

The connection is as follow: please connect cable labelled CAN+ with ECU CAN+, cable labelled CAN- with ECU CAN- and cable called GND with ECU GND as in the figure below.

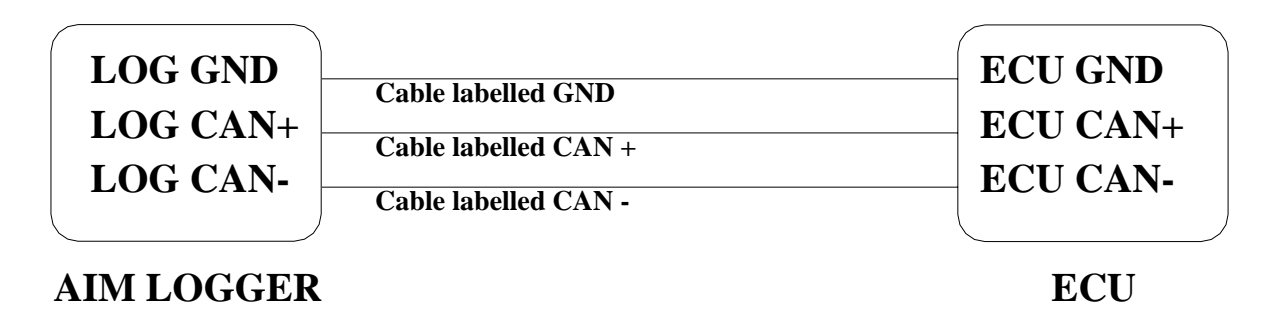

**Please note**: once your ECU is connected to the AIM Logger, you need to set it in the logger configuration in **Race Studio 2** software.

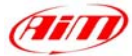

# "AEM – EMS30-1050"

The ECUs are equipped with a serial communication interface (RS 232) used to communicate parameters to an external data logger, or to configure the ECUs themselves.

### Connection With AIM Data logger

AIM loggers can be connected to AEM ECUs via DB9 serial port according to the following wiring scheme:

• Connect the AIM cable labeled "RS 232 RX" with DB9 male Pin 2

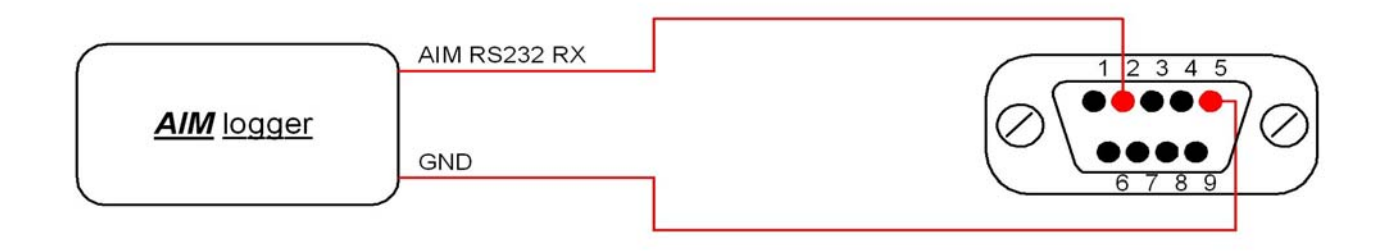

### **AEM – EMS30-1050**

| ECU_1            | AEM_RPM        |
|------------------|----------------|
| ECU_2            | AEM_LOAD       |
| ECU <sub>3</sub> | AEM TPS        |
| ECU <sup>4</sup> | AEM AIR TEMP   |
| ECU_5            | AEM_WATER_TEMP |
| ECU_6            | AEM_ADCR11     |
| ECU_7            | AEM_ADCR13     |
| ECU_8            | AEM_ADCR14     |
| ECU_9            | AEM_ADCR17     |
| ECU_10           | AEM_ADCR18     |
| ECU_11           | AEM_ADCR15     |
| ECU_12           | AEM_ADCR16     |
| ECU_13           | AEM_BATTERY    |
| ECU_14           | AEM_LAMBDA_#1  |
| ECU_15           | AEM_LAMBDA_#2  |
| ECU_16           | AEM_SPEED      |
| ECU_17           | AEM_GEAR       |
| ECU_18           | AEM_ERROR1     |
| ECU_19           | AEM_ERROR2     |
|                  |                |

RPM ENGINE LOAD THROTTLE POSITION INTAKE AIR TEMPERATURE WATER TEMPERATURE CUSTOM FREE CHANNEL CUSTOM FREE CHANNEL CUSTOM FREE CHANNEL CUSTOM FREE CHANNEL CUSTOM FREE CHANNEL CUSTOM FREE CHANNEL CUSTOM FREE CHANNEL BATTERY VOLTAGE LAMBDA VALUE#1 LAMBDA VALUE#2 **VEHICLE SPEED** ENGAGED GEAR ERROR SIGNAL ERROR SIGNAL

# "AIM – PROPRIETARY CAN & RS232 PROTOCOL"

### **CAN Asynchronous Messaging**

AIM technique is referred to as Asynchronous messaging, basically the whole stream of parameters (all 35 Bytes) is splitted up into 8 bytes-length packets, that are sequentially inserted into CAN messages and in a given order. The data packets do not contain a specific identifier, they are just in a predefined order. At the receiving node the device looks for the Header information (this is a constant contained in the datastream), when this is seen the device knows that next message is the start of the datastream and all subsequent CAN messages will contain the given parameters in the predefined order.

In this way the CAN system is simply a carrier for seemingly highly variable data under a single base addresses and the software handlers at either end know how to breakdown and reassemble these separate packets of data into a continuous and complete datastream.

The CAN bus has a bitrate of 1Mbit/s and the CAN Buffer Identifier is 11bit.(CAN 2.0a) CheckSum is the sum of all bytes of the structure up to and including marker byte 3.

| Byte       | Signal                  | Units                          | Scaling   |
|------------|-------------------------|--------------------------------|-----------|
| 0:1        | RPM                     | RPM                            | 1RPM      |
| 2:3        | Wheel Speed             | Km/h                           | 0.1km/h   |
| 4:5        | Oil Pressure            | Bar                            | 0.1Bar    |
| <b>6:7</b> | Oil Temperature         | Deg C                          | 0.1Deg C  |
| 8:9        | Water Temperature       | Deg C                          | 0.1Deg C  |
| 10:11      | Fuel Pressure           | Bar                            | 0.1Bar    |
| 12:13      | Battery Voltage         | Volts                          | 0.01Volts |
| 14:15      | Throttle Angle          | %                              | 0.1%      |
| 16:17      | Manifold Pressure       | mBar                           | 1mBar     |
| 18:19      | Air Charge Temperature  | Deg C                          | 0.1Deg C  |
| 20:21      | Exhaust Gas Temperature | Deg C                          | 1Deg C    |
| 22:23      | Lambda                  | Lambda                         | 0.001 La  |
| 24:25      | Fuel Temperature        | Deg C                          | 0.1Deg C  |
| 26:27      | Gear                    | 0=neutral,1=first,2=second,etc |           |
| 28:29      | Errors                  | ECU-specific error flags       |           |
| 30         | Number of Data Bytes    | 30                             |           |
| 31         | Marker Byte 1           | FC                             |           |
| 32         | Marker Byte 2           | FB                             |           |
| 33         | Marker Byte 3           | FA                             |           |
| 34         | CheckSum                |                                |           |

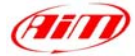

## AIM – PROT\_CAN

|                  | —                |
|------------------|------------------|
| ECU_1            | AIM_RPM          |
| ECU <sup>2</sup> | AIM WHEELSPEED   |
| ECU_3            | AIM_OILPRESS     |
| ECU_4            | AIM_OILTEMP      |
| ECU_5            | AIM_WATERTEMP    |
| ECU_6            | AIM_FUELPRESS    |
| ECU_7            | AIM_BATTVOLT     |
| ECU_8            | AIM_TPS          |
| ECU_9            | AIM_MAP          |
| ECU_10           | AIM_AIRTEMP      |
| ECU_11           | AIM_EXHAUST_TEMP |
| ECU_12           | AIM_LAMBDA       |
| ECU_13           | AIM_FUELTEMP     |
| ECU_14           | AIM_GEAR         |
| ECU 15           | AIM ERRORS       |

RPM VEHICLE SPEED OIL PRESSURE OIL TEMPERATURE WATER TEMPERATURE FUEL PRESSURE BATTERY VOLTAGE THROTTLE POSITION MANIFOLD PRESSURE INTAKE AIR TEMPERATURE EXHAUST TEMPERATURE LAMBDA VALUE FUEL TEMPERATURE ENGAGED GEAR ERROR SIGNAL

### RS232 – Serial protocol

The data stream is standard RS232 at 19200,n,8,1. It consists of a number of short packets. Packets are sent on 10 ms ticks. Note that this does not mean that there is a packet sent every 10 ms tick – there is a pattern which repeats once a second to achieve the channel frequencies listed below, and there are some unused ticks where nothing is transmitted. Each packet consists of 5 bytes. The first byte is the channel number, the second is always  $A3_{H}$ , the third and fourth are the channel value, high byte first. The fifth is the sum of the preceding four bytes.

| Signal          | Channel # | Freq [Hz] | Transform  | Units                                       |
|-----------------|-----------|-----------|------------|---------------------------------------------|
| RPM             | 1         | 10        | y=x        | RPM                                         |
| Wheel speed     | 5         | 10        | y=x/10     | Km/h                                        |
| Oil pressure    | 9         | 5         | y=x/1000   | Bar                                         |
| Oil temp        | 13        | 2         | y=x/10-100 | Deg C                                       |
| Water temp      | 17        | 2         | y=x/10-100 | Deg C                                       |
| Fuel pressure   | 21        | 5         | y=x/1000   | Bar                                         |
| Battery voltage | 33        | 5         | y=x/100    | Volts                                       |
| Throttle angle  | 45        | 10        | y=x/10     | Deg                                         |
| Manifold press  | 69        | 10        | y=x        | MBar                                        |
| Air charge temp | 97        | 2         | y=x/10-100 | Deg C                                       |
| Exhaust temp    | 101       | 2         | y=x/10-100 | Deg C                                       |
| Lambda Sensor   | 105       | 10        | y=x/1000   | Lambda                                      |
| Fuel temp       | 109       | 2         | y=x/10-100 | Deg C                                       |
| Gear            | 113       | 5         | y=x        | 0=rev, 1=neutral, 2=first,<br>3=second, etc |
| Errors          | 125       | 2         | -          | ECU-specific error flags                    |

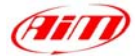

## AIM – PROT\_UART

| ECU 1             | AIM RPM           |
|-------------------|-------------------|
| ECU <sup>2</sup>  | AIM WHEELSPEED    |
| ECU <sup>3</sup>  | AIMOILPRESS       |
| ECU <sup>4</sup>  | AIMOILTEMP        |
| ECU <sup>5</sup>  | AIM WATERTEMP     |
| ECU <sup>6</sup>  | AIM FUELPRESS     |
| ECU <sup>7</sup>  | AIM BATTVOLT      |
| ECU <sup>8</sup>  | AIM THROTANG      |
| ECU <sup>9</sup>  | AIM MANIFPRESS    |
| ECU <sup>10</sup> | AIM AIRCHARGETEMP |
| ECU <sup>11</sup> | AIM EXHTEMP       |
| ECU <sup>12</sup> | AIMLAMBDA         |
| ECU <sup>13</sup> | AIM FUELTEMP      |
| ECU <sup>14</sup> | AIM GEAR          |
| ECU <sup>15</sup> | AIM ERRORFLAG     |
| —                 | —                 |

RPM VEHICLE SPEED OIL PRESSURE OIL TEMPERATURE WATER TEMPERATURE FUEL PRESSURE BATTERY VOLTAGE THROTTLE POSITION MANIFOLD PRESSURE INTAKE AIR TEMPERATURE EXHAUST TEMPERATURE LAMBDA VALUE FUEL TEMPERATURE ENGAGED GEAR ERROR SIGNAL

# "AUTRONIC - SM2\_V190/191 / SM2\_V193/195 / SMC\_V191"

### Serial Communication Set-Up

The ECU is has a serial communication protocol (RS 232) and is equipped with a 36 pins connector whose pinout is reported below used to communicate parameters to an external data logger, or to configure the ECU itself.

### Connection With AIM Data logger

To connect Your AIM logger to the ECU, please connect AIM cable labelled as "**RS232RX**" with **pin 33** of the ECU (**ECU TX**), AIM cable labelled as "**GND**" with **pin 21** of the ECU (**ECU GND**) as in the draw below.

| LOG GND<br>LOG RX | Cable labelled GND      | ECU GND<br>ECU TX |  |
|-------------------|-------------------------|-------------------|--|
| )                 | Cable labelled RS232 RX |                   |  |

## AIM LOGGER

### AUTRONIC SM2 V190/1911 ECU

| Pin | Function | Comments |
|-----|----------|----------|
| 21  | GND      |          |
| 33  | RS232TX  |          |

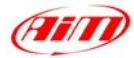

Here below is shown the 36 pins connector and its pinout.

| 1                                                                                                    | 12<br>24<br>36                                                                                                    |
|----------------------------------------------------------------------------------------------------|----------------------------------------------------------------------------------------------------|
| Pin<br>1<br>2<br>3<br>4<br>5<br>6<br>7<br>8<br>9<br>10<br>11<br>12<br>13<br>14<br>15<br>16<br>17<br>18<br>19<br>20<br>21<br>22<br>23<br>24<br>25<br>26<br>27<br>28<br>29<br>30<br>31<br>32<br>33<br>34<br>35<br>36 | FUNCTION<br>Ignition O/P 7<br>Injector O/P 4<br>Injector O/P 2<br>Injector O/P 1<br>Coolant Temp I/P<br>O2 I/P<br>Ref Trigger I/P<br>Serial I/O Rxd<br>Ignition O/P 4<br>Ignition O/P 4<br>Ignition O/P 2<br>Auxiliary O/P<br>ECU +12V supply<br>Injector O/P 8<br>Injector O/P 8<br>Injector O/P 5<br>Injector O/P 3<br>Sensor GND<br>Throttle Position I/P<br>Throttle Position Supply<br>Trigger Supply<br>Serial I/O GND<br>Ignition O/P 3<br>Diagnostic O/P<br>Fuel Pump O/P<br>+12V Pump Rly Supply<br>+12V Aux O/P Supply<br>ECU GND<br>Ignition SW I/P<br>Air Intake Input I/P<br>Trigger GDN<br>Cyl Pulse Trigger I/P<br>Serial O/P Txd<br>GND<br>Ignition O/P 1<br>Ignition O/P 1<br>Ignition O/P 1 |

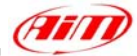

# AUTRONIC - SM2\_V190/1 / SMC\_V191

- ECU\_1 AUTR\_RPM ECU 2 AUTR\_SPEED
- ECU\_2 AUTR\_SPEED ECU\_3 AUTR\_DRVWH
- ECU\_3 AUTR\_DRVWHEEL\_SPD ECU 4 AUTR\_WATER\_TEMP
- ECU 5 AUTR CHARGE TEMP
- ECU 6 AUTR INTAKEAIR TEMP
- ECU 7 AUTR EXHAUST PRESS
- ECU 8 AUTR MANIF PRESS
- ECU<sup>9</sup> AUTR<sup>T</sup>HROTPOS
- ECU\_10 AUTR\_INJECT\_TIME
- ECU\_11 AUTR\_IGNIT\_ANG
- ECU\_12 AUTR\_AF\_RATIO
- ECU\_13 AUTR\_BATT\_VOLT

## AUTRONIC - SM2\_V193/195

| ECU_1             | AUTR2_RPM            |
|-------------------|----------------------|
| ECU <sup>2</sup>  | AUTR2 SPEED          |
| ECU <sup>3</sup>  | AUTR2 DRVWHEEL SPD   |
| ECU <sup>4</sup>  | AUTR2 WATER TEMP     |
| ECU <sup>5</sup>  | AUTR2 CHARGE TEMP    |
| ECU <sup>6</sup>  | AUTR2 INTAKEAIR TEMP |
| ECU <sup>7</sup>  | AUTR2 EXHAUST PRESS  |
| ECU <sup>8</sup>  | AUTR2 MANIF PRESS    |
| ECU <sup>9</sup>  | AUTR2 THROTPOS       |
| ECU <sup>10</sup> | AUTR2 INJECT TIME    |
| ECU <sup>11</sup> | AUTR2 IGNIT ANG      |
| ECU <sup>12</sup> | AUTR2 AF RATIO       |
| ECU <sup>13</sup> | AUTR2 BATT VOLT      |
| ECU <sup>14</sup> | AUTR2 TEMP NTC1      |
| ECU <sup>15</sup> | AUTR2 TEMP NTC2      |
| ECU <sup>16</sup> | AUTR2 TEMP NTC3      |
| ECU <sup>17</sup> | AUTR2 TEMP NTC4      |

RPM

VEHICLE SPEED WHEEL SPEED WATER TEMPERATURE AIR/FUEL MIX TEMPERATURE INTAKE AIR TEMPERATURE EXHAUST PRESSURE MANIFOLD PRESSURE THROTTLE POSITION INJECTION TIME IGNITION ADVANCE ANGLE AIR/FUEL RATIO BATTERY VOLTAGE

RPM **VEHICLE SPEED** WHEEL SPEED WATER TEMPERATURE **AIR/FUEL MIX TEMPERATURE** INTAKE AIR TEMPERATURE EXHAUST PRESSURE MANIFOLD PRESSURE THROTTLE POSITION INJECTION TIME IGNITION ADVANCE ANGLE **AIR/FUEL RATIO** BATTERY VOLTAGE CUSTOM TEMPERATURE #1 **CUSTOM TEMPERATURE #2** CUSTOM TEMPERATURE #3 **CUSTOM TEMPERATURE #4** 

# "AUTRONIC – SM4"

### Serial Communication Set-Up

The ECU has a serial communication protocol (RS 232) and is equipped with a 42 pins connector and two jack input on its right, as shown in the figure below.

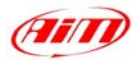

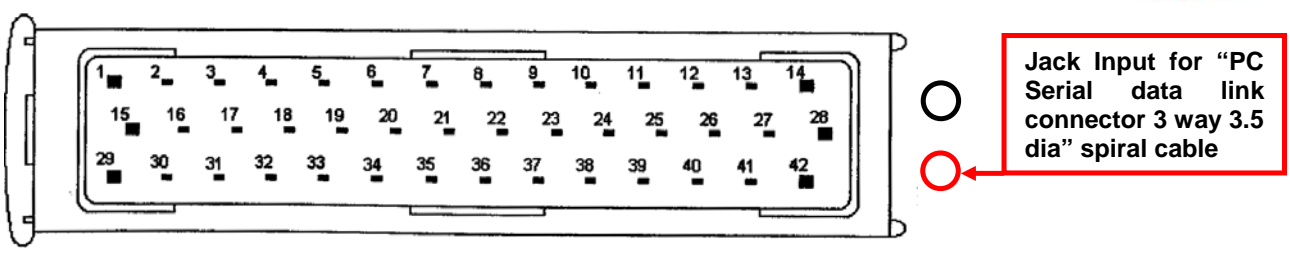

In the ECU package you find also a spiral cable, called "Pc Serial data link connector 3 way 3.5 dia" with a jack connector on one side, to insert in the right bottom jack input (drawn in red colour in the previous figure) and a DB9 female connector on the other side. To correctly connect your ECU to your AIM logger you have to connect your logger to the DB9 female connector.

Here below you see the "PC Serial data link" spiral cable.

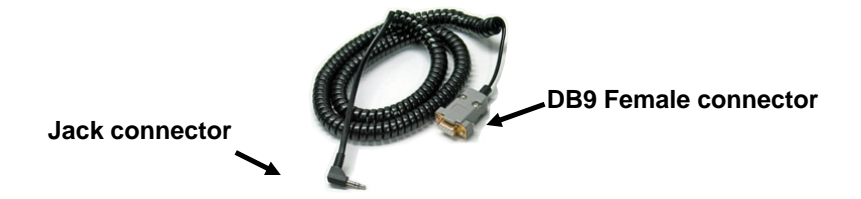

### Connection With AIM Data logger

To connect Your AIM logger to the ECU, please connect AIM cable labelled as "**RS232RX**" with **pin 2** of the **DB9 female** connector (**that goes to ECU TX**), AIM cable labelled "**GND**" with **pin 5** of the **DB9 female** connector (**that goes to ECU GND**) as in the draw below.

| ( | LOG GND |                         | <b>DB9 - Pin 5</b> |                  |
|---|---------|-------------------------|--------------------|------------------|
|   |         | Cable labelled GND      | DB9 - Pin 2        | TO ECU GND       |
|   |         | Cable labelled RS232 RX |                    | <b>TO ECU TX</b> |

AIM LOGGER

**DB9 Female Connector** 

| PIN | Function | Comments |
|-----|----------|----------|
| 5   | GND      |          |
| 2   | RS232TX  |          |

## **AUTRONIC – SM4**

| ECU_1 | SM4_RPM            |
|-------|--------------------|
| ECU_2 | SM4_SPEED          |
| ECU_3 | SM4_DRVWHEEL_SPD   |
| ECU_4 | SM4_WATER_TEMP     |
| ECU_5 | SM4_CHARGE_TEMP    |
| ECU_6 | SM4_INTAKEAIR_TEMP |
| ECU_7 | SM4_EXHAUST_PRESS  |
| ECU_8 | SM4_MANIF_PRESS    |

RPM VEHICLE SPEED WHEEL SPEED WATER TEMPERATURE AIR/FUEL MIX TEMPERATURE INTAKE AIR TEMPERATURE EXHAUST PRESSURE MANIFOLD PRESSURE

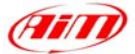

| ECU_9             | SM4_THROTPOS              |
|-------------------|---------------------------|
| ECU_10            | SM4_CAM_1                 |
| ECU <sup>11</sup> | SM4 CAM 2                 |
| ECU <sup>12</sup> | SM4 AF RATIO              |
| ECU <sup>13</sup> | SM4 BATT VOLT             |
| ECU <sup>14</sup> | $SM4$ ERR $\overline{C}1$ |
| ECU <sup>15</sup> | SM4 ERR C2                |
| ECU <sup>16</sup> | SM4 <sup>ERR</sup> C3     |
| ECU <sup>17</sup> | SM4 ERR C4                |
| ECU <sup>18</sup> | SM4 ERR C5                |
| ECU <sup>19</sup> | SM4 ERR C6                |
| ECU <sup>20</sup> | SM4 ERR C7                |
| ECU <sup>21</sup> | SM4 ERR C8                |
| ECU <sup>22</sup> | SM4 INJECT TIME           |
| ECU <sup>23</sup> | SM4 IGNI ANG              |
| ECU_24            | SM4_KNOC_RET              |

THROTTLE POSITION CAM ADVANCE ANGLE CAM ADVANCE ANGLE AIR/FUEL RATIO **BATTERY VOLTAGE** ERROR SIGNAL #1 ERROR SIGNAL #2 ERROR SIGNAL #3 ERROR SIGNAL #4 ERROR SIGNAL #5 ERROR SIGNAL #6 ERROR SIGNAL #7 **ERROR SIGNAL #8** INJECTION TIME IGNITION ADVANCE ANGLE KNOCK DELAY ANGLE

# "BMW – MINI"

### **BMW - MINI**

| ECU_1            | RPM                     | RPM                               |
|------------------|-------------------------|-----------------------------------|
| ECU <sup>2</sup> | SPEED BMW               | VEHICLE SPEED                     |
| ECU_3            | PEDAL_POSITION          | THROTTLE POSITION                 |
| ECU_4            | BREAK_SWITCH            | BRAKE SWITCH ON/OFF               |
| ECU_5            | BREAK_PRESSURE          | BRAKE PRESSURE                    |
| ECU_6            | CLUTCH_SWITCH           | CLUTCH SWITCH ON/OFF              |
| ECU_7            | STEER_ANGLE             | STEERING ANGLE                    |
| ECU_8            | WATER_TEMP              | WATER TEMPERATURE                 |
| ECU_9            | ENGINE_OIL_TEMP         | OIL TEMPERATURE                   |
| ECU_10           | GEAR_BOX_OIL_TEMP       | GEARBOX OIL TEMPERATURE           |
| ECU_11           | TEMP_OUTSIDE            | INTAKE AIR TEMPERATURE            |
| ECU_12           | FUEL                    | FUEL LEVEL                        |
| ECU_13           | RPM_TURBO               | BOOSTER RPM                       |
| ECU_14           | ENGINE_MOMENT           | TORQUE VALUE (%)                  |
| ECU_15           | TORQUE                  | TORQUE VALUE                      |
| ECU_16           | ELECTROVALVE_STATE      | ELECTROVALVE STATE                |
| ECU_17           | FULL_LOAD_ALTERNATOR    | ALTERNATOR LOAD                   |
| ECU_18           | WHEEL_SPEED_FRONT_LEFT  | VEHICLE SPEED – FRONT LEFT WHEEL  |
| ECU_19           | WHEEL_SPEED_FRONT_RIGHT | VEHICLE SPEED – FRONT RIGHT WHEEL |
| ECU_20           | WHEEL_SPEED_REAR_LEFT   | VEHICLE SPEED – REAR LEFT WHEEL   |
| ECU_21           | WHEEL_SPEED_REAR_RIGHT  | VEHICLE SPEED – REAR RIGHT WHEEL  |

# "**BMW – PT6**"

## **BMW - PT6**

| ECU_1 | RPM            |
|-------|----------------|
| ECU_2 | PEDAL_POSITION |
| ECU_3 | SPEED_BMW      |
| ECU_4 | SPEED2_BMW     |

RPM THROTTLE PEDAL POSITION VEHICLE SPEED VEHICLE SPEED#2

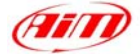

| ECU 5             | WHEEL SPEED FRONT LEFT     |
|-------------------|----------------------------|
| ECU <sup>6</sup>  | WHEEL SPEED FRONT RIGHT    |
| ECU <sup>7</sup>  | WHEEL SPEED REAR LEFT      |
| ECU <sup>8</sup>  | WHEEL SPEED REAR RIGHT     |
| ECU_9             | STEER_ANGLE                |
| ECU_10            | CLUTCH_SWITCH              |
| ECU_11            | BREAK_SWITCH               |
| $ECU_{12}$        | BREAK_PRESSURE             |
| ECU_13            | BREAK_PRESSURE_FRONT_LEFT  |
| ECU_14            | BREAK_PRESSURE_FRONT_RIGHT |
| ECU_15            | BREAK_PRESSURE_REAR_LEFT   |
| ECU_16            | BREAK_PRESSURE_REAR_RIGHT  |
| $ECU_{17}$        | WATER_TEMP                 |
| ECU_18            | OIL_TEMP                   |
| ECU <sup>19</sup> | TEMP OUTSIDE               |
| ECU <sup>20</sup> | MAP                        |
| ECU_21            | GEAR                       |
|                   |                            |

SPEED - FRONT LEFT WHEEL SPEED – FRONT RIGHT WHEEL SPEED – REAR LEFT WHEEL SPEED - REAR RIGHT WHEEL STEERING ANGLE CLUTCH SWITCH ON/OFF **BRAKE SWITCH ON/OFF** BRAKE PRESSURE **B.PRESSURE FRONT LEFT WHEEL B.PRESSURE FRONT RIGHT WHEEL B.PRESSURE REAR LEFT WHEEL B.PRESSURE REAR RIGHT WHEEL** WATER TEMPERATURE **OIL TEMPERATURE** INTAKE AIR TEMPERATURE MANIFOLD PRESSURE ENGAGED GEAR

# "BMW – Z4M COUPE'"

## **BMW - Z4MCOUPE**

| ECU 1  | BMW RPM           |
|--------|-------------------|
| ECU_2  | BMW_IGN_ANG       |
| ECU_3  | BMW_TPS           |
| ECU_4  | BMW_GEAR_LEVER    |
| ECU_5  | BMW_VANOS         |
| ECU_6  | BMW_TPS_KORR_DSC  |
| ECU_7  | BMW_EGAS_POS      |
| ECU_8  | BMW_ECU_STATE     |
| ECU_9  | BMW_AZ_KORR_DSC   |
| ECU_10 | BMW_AIR_PRESS_DYN |
| ECU_11 | BMW_OIL_TEMP      |
| ECU_12 | BMW_WATER_TEMP    |
| ECU_13 | BMW_FUEL_TEMP     |
| ECU_14 | BMW_AIR_TEMP      |
| ECU_15 | BMW_DIFF_TEMP     |
| ECU_16 | BMW_GEAR_TEMP     |
| ECU_17 | BMW_ECU_TEMP      |
| ECU_18 | BMW_CURRENT       |
| ECU_19 | BMW_PSLIM_STATE   |
| ECU_20 | BMW_GEAR          |
| ECU_21 | BMW_FUEL_LEVEL    |
| ECU_22 | BMW_SW_STATE      |
| ECU_23 | BMW_FUEL_PRESS    |
| ECU_24 | BMW_WATER_PRESS   |
| ECU_25 | BMW_OIL_PRESS     |
| ECU_26 | BMW_VBATT         |
| ECU_27 | BMW_BRK_PFL       |
| ECU_28 | BMW_BRK_PFR       |
| ECU_29 | BMW_BRK_PRL       |
| ECU_30 | BMW_BRK_PRR       |
|        |                   |

RPM IGNITION ADVANCE ANGLE THROTTLE POSITION GEAR LEVER POSITION VARIABLE VALVE TIMING

OIL TEMPERATURE WATER TEMPERATURE FUEL TEMPERATURE INTAKE AIR TEMPERATURE DIFFERENTIAL TEMPERATURE GEAR BOX OIL TEMPERATURE ECU TEMPERATURE

ENGAGED GEAR FUEL LEVEL

FUEL PRESSURE WATER PRESSURE OIL PRESSURE BATTERY VOLTAGE BRAKE PRESSURE FRONT LEFT W. BRAKE PRESSURE FRONT RIGHT W. BRAKE PRESSURE REAR LEFT W. BRAKE PRESSURE REAR RIGHT W.

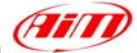

| ECU_31 | BMW_P400_N   |
|--------|--------------|
| ECU_32 | BMW_P400_C   |
| ECU_33 | BMW_P_400T   |
| ECU_34 | BMW_SPEED_FL |
| ECU_35 | BMW_SPEED_FR |
| ECU_36 | BMW_SPEED_RL |
| ECU_37 | BMW_SPEED_RR |
| ECU_38 | BMW_LMBD1    |
| ECU_39 | BMW_LMBD2    |

\*\*\* NO INFO AVAILABLE YET\*\*\* \*\*\* NO INFO AVAILABLE YET\*\*\* \*\*\* NO INFO AVAILABLE YET\*\*\* VEHICLE SPEED – FRONT LEFT WHEEL VEHICLE SPEED – FRONT RIGHT WHEEL VEHICLE SPEED – REAR LEFT WHEEL VEHICLE SPEED – REAR RIGHT WHEEL LAMBDA VALUE#1 LAMBDA VALUE#2

14

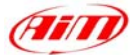

# "BOSCH – AUDI"

| BOSCH             | – AUDI               |
|-------------------|----------------------|
| ECU 1             | AUDI RPM             |
| ECU <sup>2</sup>  | AUDI SPEED1          |
| ECU <sub>3</sub>  | AUDIWATERTEMP        |
| ECU_4             | AUDIENGINEMOMENT     |
| ECU <sup>5</sup>  | AUDIAIRTEMP          |
| ECU <sup>6</sup>  | AUDI GASPERC         |
| ECU <sup>7</sup>  | AUDIBRAKEPRESS       |
| ECU <sup>8</sup>  | AUDI SPEED2          |
| ECU <sup>9</sup>  | AUDI SPEEDDASH       |
| ECU <sup>10</sup> | AUDIACCLAT           |
| ECU <sup>11</sup> | AUDI STEERMOMENT     |
| ECU <sup>12</sup> | AUDIATMTEMP          |
| ECU_13            | AUDI_OILTEMP         |
| ECU_14            | AUDI_FRLF_SPEED      |
| ECU <sup>15</sup> | AUDI FRRG SPEED      |
| ECU_16            | AUDI_RRLF_SPEED      |
| ECU_17            | AUDI_RRRG_SPEED      |
| ECU_18            | AUDI_YAWRATE         |
| ECU_19            | AUDI_STEERSPEED      |
| ECU_20            | AUDI_STEERANGLE      |
| ECU_21            | AUDI_BRAKE           |
| ECU_22            | AUDI_FUEL            |
| ECU_23            | AUDI_GEAR            |
| ECU_24            | AUDI_ENGOILT         |
| ECU_25            | AUDI_TPS             |
| ECU_26            | AUDI_CLUTCH          |
| ECU_27            | AUDI_BOOST_PRESS     |
| ECU_28            | AUDI_ENGINE_MOMENT   |
| ECU_29            | AUDI_SHIFTING_ACTIVE |
| ECU_30            | AUDI_TIP_TRONIK_DW   |
| ECU_31            | AUDI_TIP_TRONIK_UP   |
| ECU_32            | AUDI_SIN_NAM         |
| ECU_33            | AUDI_SIN_NEW1        |
| ECU_34            | AUDI_SIN_NEW2        |
| ECU_35            | AUDI_SIN_NAB         |
| ECU_36            | AUDI_SIP_PK1         |
| ECU <sup>37</sup> | AUDI SIP PK2         |

RPM **VEHICLE SPEED#1** WATER TEMPERATURE TORQUE INTAKE AIR TEMPERATURE \*\*\*NO INFO AVAILABLE YET\*\*\* BRAKE PRESSURE **VEHICLE SPEED#2** DASHBOARD SPEED LATERAL ACCELERATION STEERING COLUMN MOMENT BAROMETRIC TEMPERATURE OIL TEMPERATURE **VEHICLE SPEED – FRONT LEFT WHEEL VEHICLE SPEED – FRONT RIGHT WHEEL** VEHICLE SPEED – REAR LEFT WHEEL VEHICLE SPEED – REAR RIGHT WHEEL **YAWRATE** STEERING ANGULAR RATE **STEERING ANGLE BRAKE SWITCH ON/OFF** FUEL LEVEL ENGAGED GEAR ENGINE OIL TEMPERATURE THROTTLE POSITION **CLUTCH POSITION** BOOST PRESSURE TORQUE VALUE \*\*\* TIPTRONIK GEAR DOWN TIPTRONIK GEAR UP

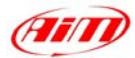

# "BOSCH – MS3"

This ECU can be installed on Porsche 911 GT3 Cup cars.

On Porsche 911 GT3 Cup cars that have this ECU you find a 22 pins Deutsch connector with red threading (Part Number RP 3759339), shown below.

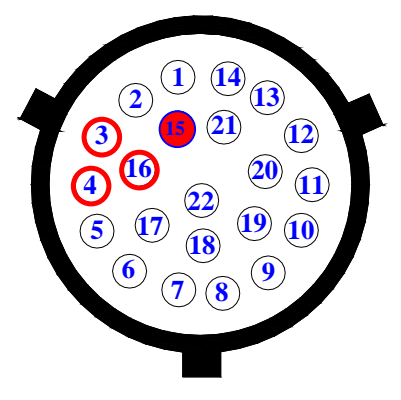

### • Connection With AIM Data logger

To connect Your AIM logger to the ECU, please connect cable labelled **CAN** + with **pin 4** of the ECU, cable labelled **CAN** – with **pin 16** of the ECU and cable labelled **GND** with **pin 3** of the ECU as shown in the figure below:

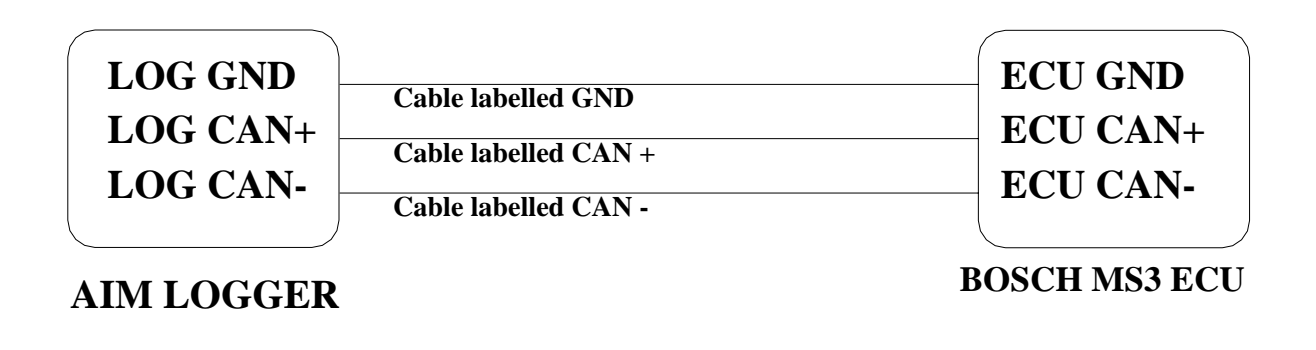

| Pin | Function | Comments |
|-----|----------|----------|
| 4   | CAN +    |          |
| 16  | CAN -    |          |
| 3   | GND      |          |

**Please note**: if you want to **power** your **AIM logger** directly from the ECU, you can use **pin 15 of the ECU** (+12V), highlighted with a red coloured circle in the figure below.

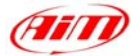

## BOSCH – MS3

| BOSCH RPM           |
|---------------------|
| BOSCH SPEED1        |
| BOSCH SPEED2        |
| BOSCH OIL PRESS     |
| BOSCH FUEL PRESS    |
| BOSCH ATM PRESS     |
| BOSCH FUEL TEMP     |
| BOSCH OIL TEMP      |
| BOSCH ENGINE TEMP   |
| BOSCH_AIR_TEMP      |
| BOSCH_THROTT_ANG    |
| BOSCH_IGNIT_ANG     |
| BOSCH_AIR_CHARGE    |
| BOSCH_INJEC_TIME1   |
| BOSCH_INJEC_TIME2   |
| BOSCH_LAMBDA1       |
| BOSCH_LAMBDA2       |
| BOSCH_LAM_CONTR1    |
| BOSCH_LAM_CONTR2    |
| BOSCH_FUEL_USED     |
| ***NOT AVAILABLE*** |
| BOSCH_GEAR          |
| BOSCH_VBATT         |
|                     |

# "BOSCH – MS4"

## **BOSCH – MS4**

| ECU 1            | BOSCH RPM           |
|------------------|---------------------|
| ECU <sup>2</sup> | BOSCH VEHICLE SPEED |
| ECU <sup>3</sup> | BOSCH TPS           |
| ECU <sup>4</sup> | BOSCH IGNIT ANG     |
| ECU <sup>5</sup> | BOSCH ENGINE TEMP   |
| ECU_6            | BOSCH_OIL_TEMP      |
| ECU_7            | BOSCH_FUEL_TEMP     |
| ECU 8            | BOSCH AIR TEMP      |
| ECU_9            | BOSCH_GEAR          |
| ECU_10           | BOSCH_GEAR_OIL_P    |
| ECU_11           | BOSCH_FUEL_PRESS    |
| $ECU_{12}$       | BOSCH_WATER_PRESS   |
| ECU_13           | BOSCH_ATM_PRESS     |
| ECU_14           | BOSCH_OIL_PRESS     |
| ECU_15           | BOSCH_LAMBDA1       |
| ECU_16           | BOSCH_LAMBDA2       |
| ECU_17           | BOSCH_AFR1          |
| ECU_18           | BOSCH_AFR2          |
| ECU_19           | BOSCH_INJEC_TIME1   |
| ECU_20           | BOSCH_INJEC_TIME2   |
| ECU_21           | BOSCH_FUEL_USED     |
| ECU_22           | BOSCH_ACC_X         |
|                  |                     |

RPM SPEED#1 SPEED#2

OIL PRESSURE FUEL PRESSURE

BAROMETRIC PRESSURE FUEL TEMPERATURE OIL TEMPERATURE ENGINE TEMPERATURE INTAKE AIR TEMPERATURE

THROTTLE POSITION

AIR/FUEL MIX INJECTION TIME#1 INJECTION TIME#2 LAMBDA VALUE#1 LAMBDA VALUE#2

FUEL USED

ENGAGED GEAR BATTERY VOLTAGE

IGNITION ADVANCE ANGLE

LAMBDA CONTROLLER OUTPUT#1 LAMBDA CONTROLLER OUTPUT#2

RPM VEHICLE SPEED THROTTLE POSITION IGNITION ADVANCE ANGLE ENGINE TEMPERATURE **OIL TEMPERATURE** FUEL TEMPERATURE INTAKE AIR TEMPERATURE ENGAGED GEAR GEARBOX OIL PRESSURE FUEL PRESSURE WATER PRESSURE BAROMETRIC PRESSURE OIL PRESSURE LAMBDA VALUE#1 LAMBDA VALUE#2 AIR/FUEL RATIO#1 AIR/FUEL RATIO#2 **INJECTION TIME#1 INJECTION TIME#2** FUEL USED ACCELERATION - AXLE X

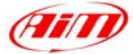

| ECU_23 | BOSCH_ACC_Y      |
|--------|------------------|
| ECU_24 | BOSCH_ACC_Z      |
| ECU_25 | BOSCH_BREAK_P_R  |
| ECU_26 | BOSCH_BREAK_P_F  |
| ECU_27 | BOSCH_EXAUST_GAS |
| ECU_28 | BOSCH_SPEED_F_L  |
| ECU_29 | BOSCH_SPEED_F_R  |
| ECU_30 | BOSCH_SPEED_R_L  |
| ECU_31 | BOSCH_SPEED_R_R  |

ACCELERATION – AXLE Y ACCELERATION – AXLE Z BRAKE PRESSURE REAR BRAKE PRESSURE FRONT EXHAUST TEMPERATURE VEHICLE SPEED – FRONT LEFT WHEEL VEHICLE SPEED – FRONT RIGHT WHEEL VEHICLE SPEED – REAR LEFT WHEEL VEHICLE SPEED – REAR RIGHT WHEEL

18

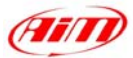

# "BOSCH - PORSCHE 911 (Mod. 996)"

The ECU we call Bosch Porsche 911 is an ECU made by Bosch manufacturer and generally installed on Porsche 911 cars (996 model). This ECU has a CAN Protocol and is equipped with a 32 Pins green connector called "A" and used to communicate with an external data logger as well as to configure the ECU itself. Bosch Porsche 911 connector is shown below.

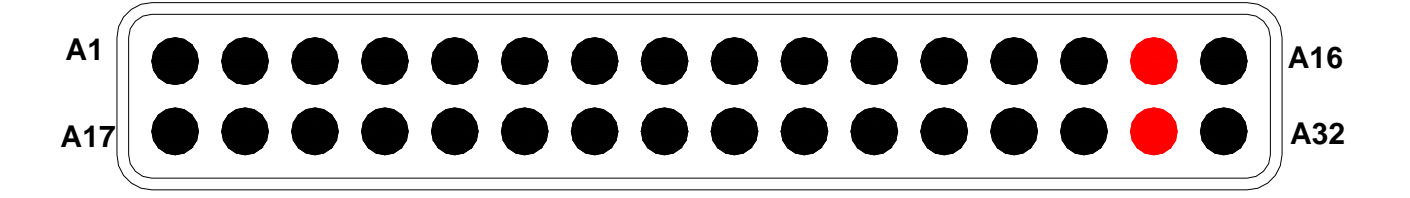

### Connection With AIM Data logger

To connect Your AIM logger to the ECU, please connect cable labelled **CAN** + with **pin A15** of the ECU (**CAN HIGH**), cable labelled **CAN** – with **pin 31** of the ECU (**CAN LOW**) and cable labelled **GND** with pin **GND** of the ECU, as shown in the figure below:

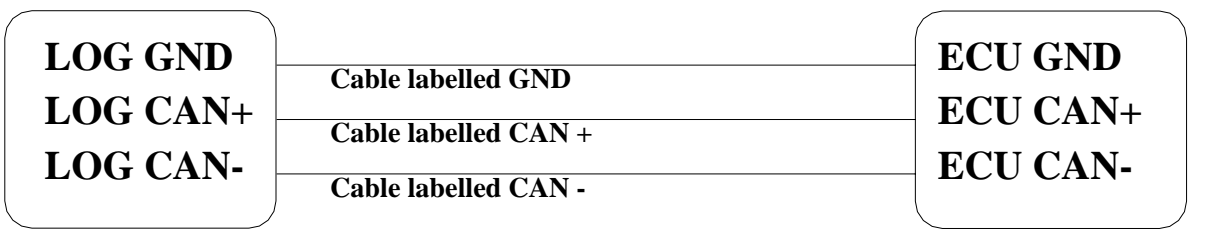

AIM LOGGER

**ECU PORSCHE BOSCH 911** 

| Pin | Function | Comments |
|-----|----------|----------|
| A15 | CAN +    |          |
| A31 | CAN -    |          |

Please note: as far as GND is concerned, please use the same GND you use for the ECU

## **BOSCH – PORSCHE\_911(996)**

| ECU_1            | P911_RPM          |
|------------------|-------------------|
| ECU_2            | P911_SPEED1       |
| ECU_3            | P911_PPS          |
| ECU_4            | P911_ENGINEMOMENT |
| ECU <sup>5</sup> | P911 WATERTEMP    |
| ECU_6            | P911_AIRTEMP      |
| ECU_7            | P911_BRAKE        |
|                  |                   |

RPM VEHICLE SPEED THROTTLE PEDAL POSITION TORQUE VALUE WATER TEMPERATURE INTAKE AIR POSITION BRAKE SENSOR ON/OFF

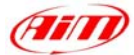

# "BOSCH - PORSCHE 911 (Mod. 997)"

## BOSCH – PORSCHE\_911(997)

- ECU\_1 P997\_RPM
- ECU\_2 P997\_SPEEDFL
- ECU\_3 P997\_SPEEDFR
- ECU\_4 P997\_SPEEDRL ECU\_5 P997\_SPEEDRR
- ECU 6 P997 PPS
- ECU 7 P997 ENGINE TEMP
- ECU 8 P997 STEER ANGLE
- ECU 9 P997 FREE
- ECU 10 P997 FREE
- ECU 11 P997 FREE
- ECU 12 P997 FREE

RPM

VEHICLE SPEED – FRONT LEFT WHEEL VEHICLE SPEED – FRONT RIGHT WHEEL VEHICLE SPEED – REAR LEFT WHEEL VEHICLE SPEED – REAR RIGHT WHEEL THROTTLE PEDAL POSITION ENGINE TEMPERATURE STEERING ANGLE CUSTOM CHANNEL CUSTOM CHANNEL CUSTOM CHANNEL CUSTOM CHANNEL

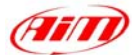

# "BOSCH – SEAT LEON CUP"

# BOSCH – SEAT\_LEON\_CUP

| ECU_I            | KF IVI          |
|------------------|-----------------|
| ECU_2            | FOOT_THROTTLE   |
| ECU <sup>3</sup> | THROTTLE        |
| ECU <sup>4</sup> | SPEED FL        |
| ECU_5            | SPEED_FR        |
| ECU_6            | SPEED_RL        |
| ECU_7            | SPEED_RR        |
| ECU_8            | WATER_TEMP      |
| ECU_9            | AIR_TEMP        |
| ECU_10           | TURBO_PRESS     |
| ECU_11           | TURBO_PRESS_HF  |
| ECU_12           | TURBO_PRESS_LF  |
| ECU_13           | BOOST_PRESS     |
| ECU_14           | FUEL_PRESS_L    |
| ECU_15           | FUEL_PRESS_H    |
| ECU_16           | LAMBDA          |
| ECU_17           | AIRFLOW         |
| ECU_18           | GEAR            |
| ECU_19           | GEAR_LEVER_POS  |
| ECU_20           | GEAR_LEVER_POS2 |
| ECU_21           | FAILURE         |
|                  |                 |

RPM

THROTTLE PEDAL POSITION THROTTLE BODY POSITION VEHICLE SPEED – FRONT LEFT WHEEL VEHICLE SPEED – FRONT RIGHT WHEEL **VEHICLE SPEED – REAR LEFT WHEEL** VEHICLE SPEED - REAR RIGHT WHEEL WATER TEMPERATURE INTAKE AIR TEMPERATURE TURBO PRESSURE TURBO PRESSURE (HIGH THRESHOLD) TURBO PRESSURE (LOW THRESHOLD) BOOSTER PRESSURE FUEL PRESSURE (LOW THRESHOLD) FUEL PRESSURE (HIGH THRESHOLD) LAMBDA VALUE INTAKE AIR PRESSURE ENGAGED GEAR **GEAR LEVER POSITION** GEAR LEVER POSITION ERROR SIGNAL

# **"BOSCH – VW GROUP"**

## **BOSCH – VW GROUP**

| ECU 1            | BOSCH-VW RPM          | ł |
|------------------|-----------------------|---|
| ECU <sup>2</sup> | BOSCH-VW SPEED1       | ١ |
| ECU <sup>3</sup> | BOSCH-VW WATERTEMP    | I |
| ECU 4            | BOSCH-VW ENGINEMOMENT | ] |
| ECU_5            | BOSCH-VW_AIRTEMP      | I |
| ECU_6            | BOSCH-VW_GASPERC      | * |
| ECU_7            | BOSCH-VW_BRAKEPRESS   | ł |
| ECU_8            | BOSCH-VW_SPEED2       | ١ |
| ECU_9            | BOSCH-VW_SPEEDDASH    | I |
| ECU_10           | BOSCH-VW_ACCLAT       | I |
| ECU_11           | BOSCH-VW_STEERMOMENT  | S |
| ECU_12           | BOSCH-VW_ATMTEMP      | ł |
| ECU_13           | BOSCH-VW_OILTEMP      | ( |
| ECU_14           | BOSCH-VW_FRLF_SPEED   | V |
| ECU_15           | BOSCH-VW_FRRG_SPEED   | V |
| ECU_16           | BOSCH-VW_RRLF_SPEED   | I |
| ECU_17           | BOSCH-VW_RRRG_SPEED   | V |
| ECU_18           | BOSCH-VW_YAWRATE      | Ŋ |
| ECU_19           | BOSCH-VW_STEERSPEED   | S |
| ECU_20           | BOSCH-VW_STEERANGLE   | S |
|                  |                       |   |

RPM VEHICLE SPEED WATER TEMPERATURE TORQUE VALUE INTAKE AIR TEMPERATURE \*\*\*NO INFO AVAILABLE YET\*\*\* BRAKE PRESSURE VEHICLE SPEED#2 DASHBOARD SPEED LATERAL ACCELERATION STEERING COLUMN MOMENT BAROMETRIC TEMPERATURE OIL TEMPERATURE VEHICLE SPEED – FRONT LEFT WHEEL VEHICLE SPEED – FRONT RIGHT WHEEL VEHICLE SPEED – REAR LEFT WHEEL VEHICLE SPEED – REAR RIGHT WHEEL YAWRATE STEERING ANGULAR RATE STEERING ANGLE

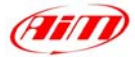

| ECU_21 | BOSCH-VW_BRAKE   |
|--------|------------------|
| ECU_22 | BOSCH-VW_FUEL    |
| ECU_23 | BOSCH-VW_GEAR    |
| ECU_24 | BOSCH-VW_ENGOILT |
| ECU_25 | BOSCH-VW_TPS     |
| ECU_26 | BOSCH-VW_CLUTCH  |
|        |                  |

BRAKE SWITCH ON/OFF FUEL LEVEL ENGAGED GEAR ENGINE OIL TEMPERATURE THROTTLE POSITION CLUTCH POSITION

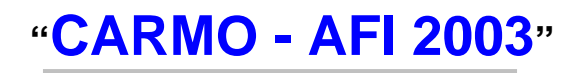

AIM loggers can be connected to both Carmo ignition or injection unit (AFI 2003); they can acquire data from Carmo units installed on Honda CBR600, Kawasaki ZX6R, Yamaha YZ6F and Suzuki GSXR600.

The configuration procedure is the same for every bike; when you have selected the channels to acquire or to display, the logger will be able to automatically select the right set of sensors, using the information given by AFI unit.

**PLEASE NOTE**: every manufacturer has it's own set of sensors; if the set of sensors is not the one usually used by the manufacturer for that type of bike, the acquired data could be wrong.

#### Injection unit

All ECU channels listed in the configuration dialog window are available when the logger is connected to the injection unit.

#### **Ignition unit**

**AIM LOGGER** 

Only RPM and Throttle Position channels are available when the logger is connected to the ignition unit. In this case we recommend to disable the other ECU channels in order to save memory.

#### Connection With AIM Data logger

Connect cable labelled **RS 232 RX** with **ECU TX** pin, cable called **RS 232 TX** with **ECU RX** pin and cable called **GND** with **ECU Power GND** pin as shown in the figure below.

#### Please refer to Your ECU user manual to know Your ECU pinout.

| LOG GND | Cable labelled GND      | ECU GND |
|---------|-------------------------|---------|
| LOG RX  | Cable labelled RS232 RX | ECU TX  |
| LOG TX  | Cable labelled RS232 TX | ECU RX  |
|         |                         |         |

#### CARMO AFI 2003 ECU

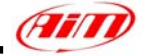

Please note: this ECU needs connection of LOG TX cable to ECU RX pin too.

## CARMO – AFI\_2003

| ECU_1            | CARMO_RPM       |
|------------------|-----------------|
| ECU_2            | CARMO_THROTTLE  |
| ECU_3            | CARMO_AIRTEMP   |
| ECU_4            | CARMO_WATERTEMP |
| ECU_5            | CARMO_MANIFPRES |
| ECU <sup>6</sup> | CARMO BATTERY   |

RPM THROTTLE POSITION INTAKE AIR TEMPERATURE WATER TEMPERATURE MANIFOLD PRESSURE BATTERY VOLTAGE

# "CARMO - AFI 2005"

AIM loggers can be connected to both Carmo ignition or injection unit (AFI 2005); they can acquire data from Carmo units installed on Honda CBR600, Kawasaki ZX6R, Yamaha YZ6F and Suzuki GSXR600.

The configuration procedure is the same for every bike; when you have selected the channels to acquire or to display, the logger will be able to automatically select the right set of sensors, using the information given by the AFI unit.

**PLEASE NOTE**: every manufacturer has it's own set of sensors; if the set of sensors is not the one usually used by the manufacturer for that type of motorbike, the acquired data could be wrong.

#### Injection unit

All the ECU channels listed in the configuration dialog window are available when the logger is connected to the injection unit.

#### Ignition unit

Only RPM and Throttle Position channels are available when the logger is connected to the ignition unit. In this case we recommend to disable the other ECU channels in order to save memory.

#### • Connection With AIM Data logger

Your Carmo AFI 2005 ECU has two coloured connectors mounted on the backside, a grey one and a black one. To connect your ECU with AIM loggers you need to connect cable called **RS 232 RX** with **ECU TX** (**pin A4 of the ECU grey connector**), cable called **RS 232 TX** with **ECU RX** (**pin A5 of the ECU grey connector**) and cable called **GND** with the **ECU GND** (**pin A6 of the ECU grey connector**) as shown in the figure below.

| LOG GND<br>LOG RX | Cable labelled GND<br>Cable labelled RS232 RX | ECU GND<br>ECU TX  |
|-------------------|-----------------------------------------------|--------------------|
| LOG TX            | Cable labelled RS232 TX                       | ECU RX             |
| AIM LOGGER        |                                               | CARMO AFI 2005 ECU |

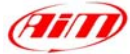

Please note: this ECU needs connection of LOG TX cable to ECU RX pin too.

| Pin | Function | Comments |
|-----|----------|----------|
| A6  | GND      |          |
| A5  | RS232RX  |          |
| A4  | RS232TX  |          |

Here below are shown AFI 2005 connectors and their pinout.

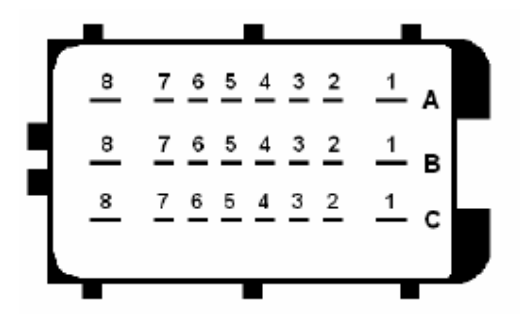

AFI 2005 Black Connector

- Pin FUNCTION
- A8 Ignitioncoil #3
- A7 Ignitioncoil #2
- A6 Ignitioncoil #1
- A5 Injector #1
- A4 Shower injector #1
- A3 Injector #2
- A2 Shower injector #2
- A1 Injector #3
- B8 Ignitioncoil #4
- B7 EXUP (-) not connected
- B6 EXUP (+) not connected
- B5 Ground EXUP-position-not connected
- B4 Signal EXUP-position-not connected
- B3 VCC EXUP-position-not connected
- B2
- B1 Injector #4
- C8 Power Ground
- C7 Power Ground
- C6
- C5
- C4 Shift-light output
- C3 Fan output
- C2 Shower injector #4
- C1 Shower injector #3

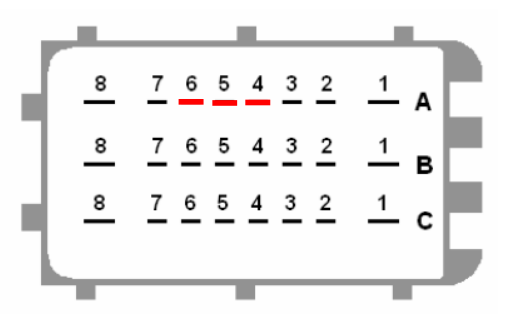

AFI 2005 Grey connector

| Pin | AIM Logger | Function                  |
|-----|------------|---------------------------|
| A8  |            | Ground                    |
| A7  |            | Down sensor               |
| A6  | LOG GND    | ECU Ground                |
| A5  | LOG TX     | ECU RX                    |
| A4  | LOG RX     | ECU TX                    |
| A3  |            | ECT sensor                |
| A2  |            | IAT sensor                |
| A1  |            | MAP sensor                |
| B8  |            | Ground                    |
| B7  |            | Launch control output     |
| B6  |            | Quick-shift input         |
| B5  |            | Ground TX RX (2)          |
| B4  |            | TX (2)                    |
| B3  |            | 2 <sup>nd</sup> map input |
| B2  |            | TPS sensor                |
| B1  |            | +12V                      |
| C8  |            | Ground                    |
| C7  |            | +5V sensors               |
| C6  |            | Tacho output              |
| C5  |            | Ground                    |
| C4  |            | RX (2)                    |
| C3  |            | Cam signal                |
| C2  |            | Crank signal              |
| C1  |            | Fuelpump relais           |
|     |            | output                    |

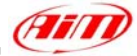

## CARMO – AFI\_2005

| CARMO_RPM       |
|-----------------|
| CARMO_THROTTLE  |
| CARMO_AIRTEMP   |
| CARMO_WATERTEMP |
| CARMO_MANIFPRES |
| CARMO_BATTERY   |
|                 |

RPM THROTTLE POSITION INTAKE AIR TEMPERATURE WATER TEMPERATURE MANIFOLD PRESSURE BATTERY VOLTAGE

# "DALLARA – VW\_16\_FSI"

## **DELPHI – MEFI-4B**

| ECU 1 | DALLARA RPM      |
|-------|------------------|
| ECU_2 | DALLARA_ECT      |
| ECU_3 | DALLARA_TPS      |
| ECU_4 | DALLARA_OIL_TEMP |

RPM WATER TEMPERATURE THROTTLE POSITION OIL TEMPERATURE

# "DELPHI – MEFI 4B"

## DELPHI – MEFI-4B

| ECU_1  | MEFI-4B_RPM |
|--------|-------------|
| ECIL 2 | MEELAD ECT  |

- ECU\_2 MEFI-4B\_ECT ECU\_3 MEFI-4B\_EIV
- ECU 4 MEFI-4B EOP
- ECU 5 MEFI-4B SPEED
- ECU<sup>6</sup> MEFI-4B<sup>-</sup>FUELCONS
- ECU 7 MEFI-4B STATUS
- ECU\_8 MEFI-4B\_FUELPRESS
- ECU\_9 MEFI-4B\_EGRFB
- ECU\_10 MEFI-4B\_FTEMP
- ECU\_11 MEFI-4B\_MAT
- ECU\_12 MEFI-4B\_RUNTIME\_HOUR
- ECU\_13 MEFI-4B\_RUNTIME\_MIN
- ECU\_14 MEFI-4B\_RPM2
- ECU\_15 MEFI-4B\_MAP\_VOLTS
- ECU\_16 MEFI-4B\_MAP

RPM WATER TEMPERATURE VOLTAGE OIL PRESSURE VEHICLE SPEED FUEL CONSUMED STATUS VALUE FUEL PRESSURE \*\*\* FUEL TEMPERATURE MANIFOLD TEMPERATURE **RUNNING TIMER (HOUR) RUNNING TIMER (MIN)** RPM#2 MANIFOLD PRESSURE (VOLTS) MANIFOLD PRESSURE

# "**DTA - P8**"

Serial Communication Set-Up

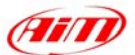

The ECU is equipped with a serial communication interface (RS 232) used to communicate parameters to an external data logger, or to configure the ECU itself.

### Connection With AIM Data logger

To connect Your AIM logger to the ECU, please connect AIM cable labelled as "**RS232RX**" with **ECU TX**, AIM cable labelled as "**GND**" with **ECU GND** as in the draw below.

Please refer to Your ECU user manual to know Your ECU pinout.

| LOG GND<br>LOG RX | Cable labelled GND      | ECU GND<br>ECU TX |
|-------------------|-------------------------|-------------------|
|                   | Cable labelled RS232 RX |                   |

## AIM LOGGER

DTA P8 ECU

## $DTA - P_8$

| ECU_1 | DTA_RPM        |
|-------|----------------|
| ECU_2 | DTA_WHEELSPD   |
| ECU_3 | DTA_WATERTEMP  |
| ECU_4 | DTA_AIRTEMP    |
| ECU_5 | DTA_MANIFPRESS |
| ECU_6 | DTA_THROTANG   |
| ECU_7 | DTA_LAMBDA     |
| ECU_8 | DTA_BATTV      |

RPM VEHICLE SPEED WATER TEMPERATURE INTAKE AIR TEMPERATURE MANIFOLD PRESSURE THROTTLE POSITION LAMBDA VALUE BATTERY VOLTAGE

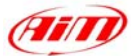

# "DTA - P8V29/ P8V30"

### Serial Communication Set-Up

The ECU is equipped with a serial communication interface (RS 232) used to communicate parameters to an external data logger, or to configure the ECU itself.

### DTA Configuration

In order to make DTA ECU communicate with AIM Logger you need to configure the ECU using DTAWin software. To do so, please follow these steps.

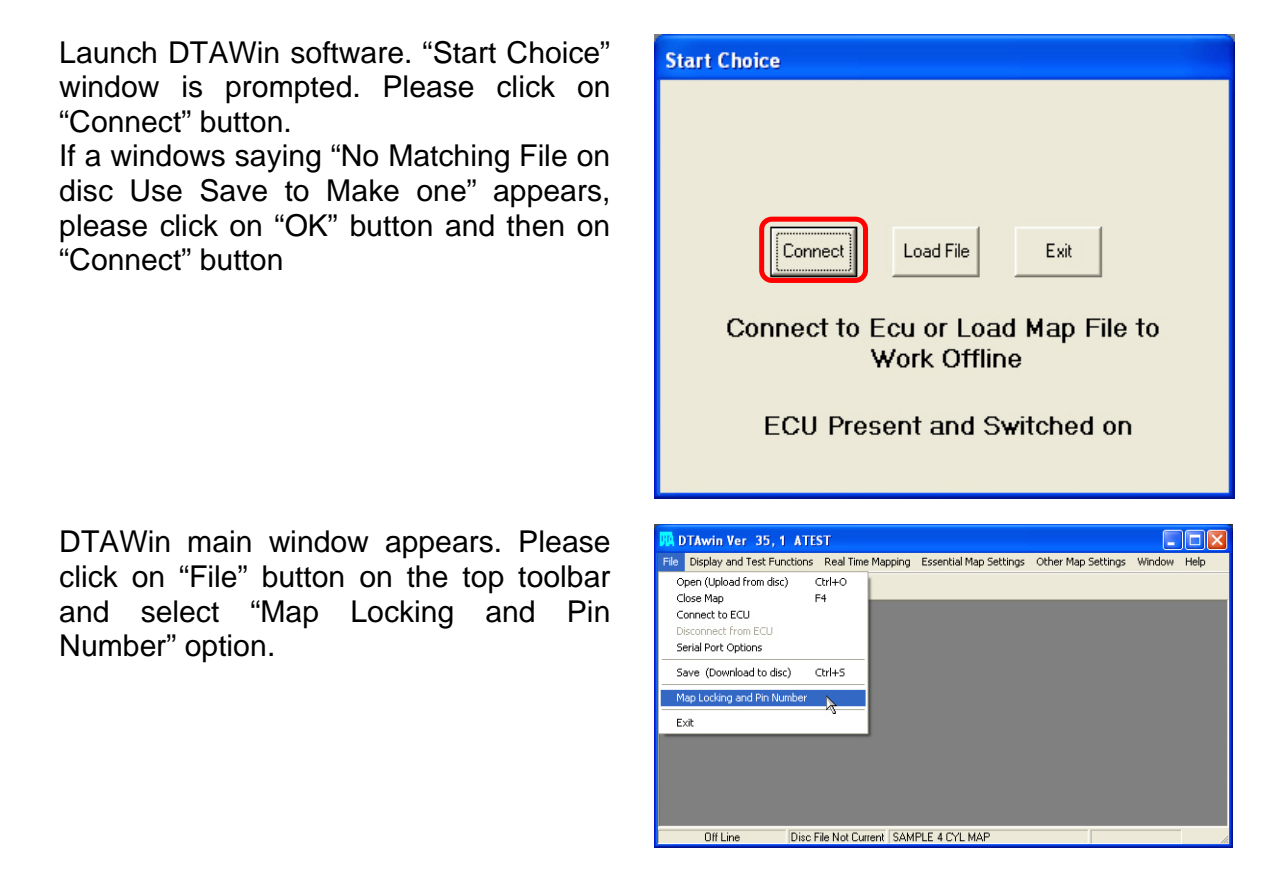

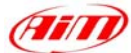

When "Pin Number and Map Locking" window appears, please enable "Unlock" checkbox and press "OK" button.

You step back to DTAWin Main window; please click on "Other Map Settings" on the top toolbar and select "Data Stream" option.

When Serial Data Output for Dash window appears, please set it as follows:

- enable "Data Stream on?" checkbox
- Fill "Number of Header Bytes 1-10" box with number "2"
- Set 208 on the first two rows of Header Bytes Value box
- Close the window clicking on the red cross on the top right corner

A window asking you if you want to update Serial Stream Settings appears; please click on "Yes" button.

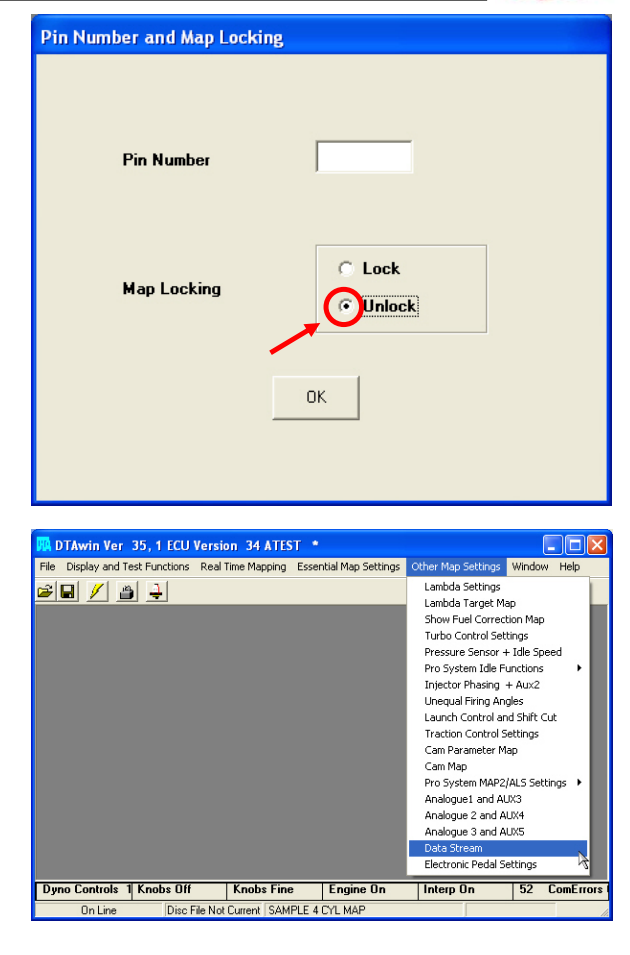

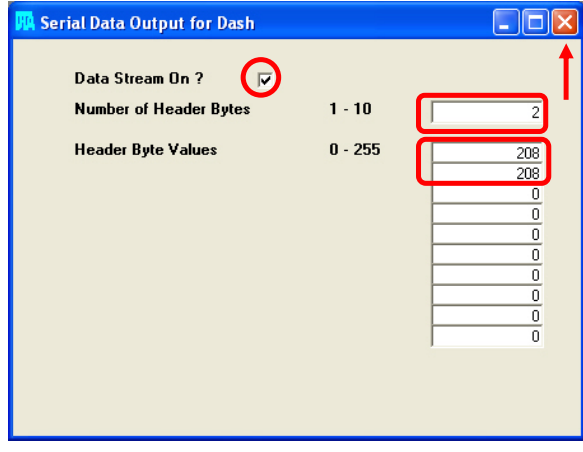

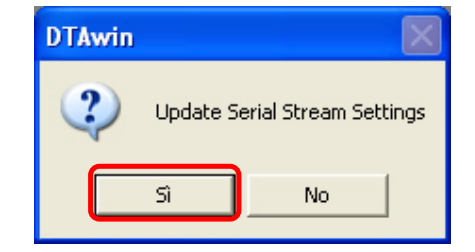

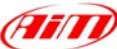

DTAWin main window appears. Please click on "File" button on the top toolbar and select "Map Locking and Pin Number" option.

When "Pin Number and Map Locking" window appears, please enable "Lock" checkbox and then press "OK" button.

DTAWin main window appears. Please click on "File" button on the top toolbar and select "Save (Download to disc)" option.

"Save as" window appears. Please insert file name and press "Save" button.

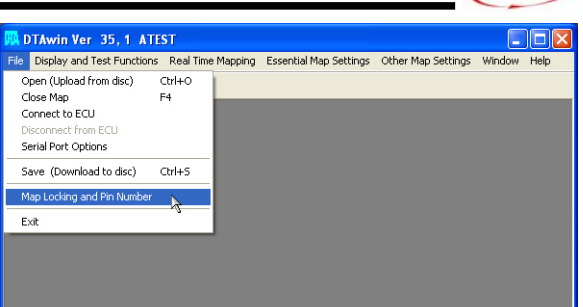

Disc File Not Current SAMPLE 4 CYL MAP

OffLine

| Pin Number and Map Locki | ng                 |
|--------------------------|--------------------|
| Pin Number               |                    |
| Map Locking              | © Lock<br>© Unlock |
|                          | ОК                 |
|                          |                    |

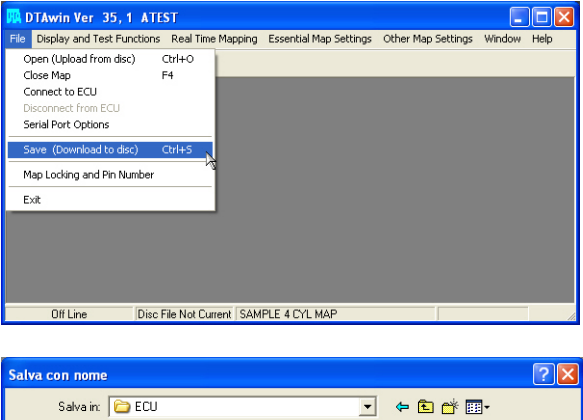

| Salva con nome                  | 9           |                       |   |    |       | ? 🔀     |
|---------------------------------|-------------|-----------------------|---|----|-------|---------|
| Salva in:                       | CU ECU      |                       | • | (÷ | 📸 🖬 - |         |
| Documenti<br>recenti<br>Desktop |             |                       |   |    |       |         |
| Documenti                       |             |                       |   |    |       |         |
| Risorse del<br>computer         |             |                       |   |    |       |         |
| <b></b>                         | Nome file:  | ATEST.map             |   |    | -     | Salva   |
| Risorse di rete                 | Salva come: | DTA Map Files (*.Map) |   |    | -     | Annulla |
|                                 |             |                       |   |    |       |         |

Technical Documentation - Communication and connection manual: ECU-AIM loggers - Version 1.26

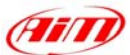

"Save Map file" window appears. Please insert Map comment and click on "Save" button.

| 🔢 Save N | ap File          |        |   |
|----------|------------------|--------|---|
|          |                  |        |   |
|          |                  |        |   |
|          |                  |        | _ |
| Comment  | SAMFLE 4 CTL MAP |        |   |
|          |                  |        |   |
|          |                  |        |   |
|          |                  |        |   |
|          |                  |        |   |
|          | Save             | Cancel |   |
|          |                  |        |   |
|          |                  |        |   |
|          |                  |        |   |

# Please note: this configuration has been tested on DTA P8V30 ECU, but we have good reasons to think that this configuration should fit DTAP8 and DTA P8V29 ECU too.

### Connection With AIM Data logger

DTA P8V30 ECU has a DB15 female connector; to connect the ECU with AIM loggers you need to have an RS232 DB15 male high resistance connector, shown below.

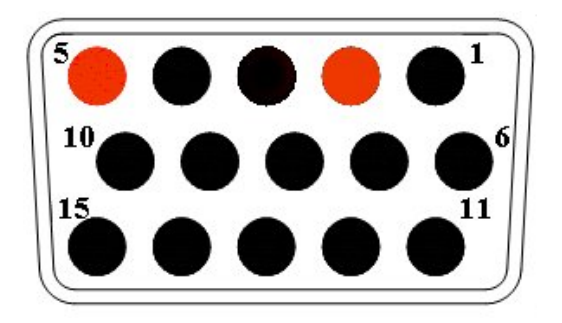

To connect Your AIM logger to the ECU, please connect AIM cable labelled as "**RS232RX**" with **Pin 2** of the **RS232 DB15 male connector** (goes to ECU TX), AIM cable labelled as "**GND**" with **Pin 5** of the **RS232 DB15 male connector** (goes to ECU GND) as in the draw below.

| LOG GND<br>LOG RX<br>Cable labelled GND<br>Cable labelled RS232 RX | ECU GND<br>ECU TX |
|--------------------------------------------------------------------|-------------------|
|--------------------------------------------------------------------|-------------------|

AIM LOGGER

High resistance RS232 DB15 Male connector

| Pin DB15 | Function | Comments |
|----------|----------|----------|
| 5        | GND      |          |
| 2        | RS232TX  |          |

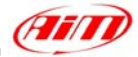

## DTA – P\_8V29

| ECU_1            | DTA_RPM      |
|------------------|--------------|
| ECU_2            | DTA_THROTANG |
| ECU <sup>3</sup> | DTAWATERTEMP |

ECU 4 DTA AIRTEMP

ECU<sup>5</sup> DTA<sup>MANIFPRESS</sup>

- ECU<sup>6</sup> DTA<sup>-</sup>LAMBDA
- ECU\_7 DTA\_BATTV
- ECU\_8 DTA\_WHEELSPD

## $DTA - P_8V30$

|        | —              |
|--------|----------------|
| ECU_1  | DTA_RPM        |
| ECU_2  | DTA_THROTANG   |
| ECU_3  | DTA_WATERTEMP  |
| ECU_4  | DTA_AIRTEMP    |
| ECU_5  | DTA_MANIFPRESS |
| ECU_6  | DTA_LAMBDA     |
| ECU_7  | DTA_BATTV      |
| ECU_8  | DTA_WHEELSPD   |
| ECU_9  | DTA_ANA1       |
| ECU_10 | DTA_ANA2       |
| ECU_11 | DTA_ANA3       |
|        |                |

RPM

THROTTLE POSITION WATER TEMPERATURE INTAKE AIR TEMPERATURE MANIFOLD PRESSURE LAMBDA VALUE BATTERY VOLTAGE WHEEL SPEED

RPM THROTTLE POSITION WATER TEMPERATURE INTAKE AIR TEMPERATURE MANIFOLD PRESSURE LAMBDA VALUE BATTERY VOLTAGE WHEEL SPEED ANALOG CHANNEL #1 ANALOG CHANNEL #2 ANALOG CHANNEL #3

# "DTA-S60"

### Serial Communication Set-Up

In order to make DTA ECU communicate with AIM Logger you need to configure the ECU using DTASwin software. To do so, please follow these steps, as showed in the picture.

Open the menu - Other Map Setting->DataStream Flag the checkbox "- Dash RS232 Stream on?" Insert these values: Number of Header Bytes -> 2 Header Byte Values -> 208 (in the first and second line) Save configuration and close the program.

|                                                                                                    |                                                                                                    |                                                                                                    | (AIT)                                                                                                    |
|----------------------------------------------------------------------------------------------------|----------------------------------------------------------------------------------------------------|----------------------------------------------------------------------------------------------------|----------------------------------------------------------------------------------------------------|
| Construction   Edit   Display and Test Functions   Real Time I   Copen Map File   My Computer   C   C | Iapping       Engine Configuration       Essential Map Se         S       Serial Data Output For Dash         Ho       Dash RS232 Stream On ?          Number of Header Bytes       Header Byte Values         Ze | ttings Other Map Settings Window Help<br>Rototest Stream On ?<br>0 - 10 2<br>0 - 255 208<br>208<br>0<br>0<br>0<br>0<br>0<br>0<br>0<br>0<br>0<br>0<br>0<br>0<br>0 | Control Control Contr |
|                                                                                                    |                                                                                                    |                                                                                                    |                                                                                                    |
| 🐮 start 📄 🙋 🛃 😂 🗟 🖡 🔎                                                                                                    | P 🖗 👔 弦 🖩 🕙 👋 🚺 2 🔹                                                                                                    | 🚔 2 🔹 😰 9 🏠 D 🛞 F                                                                                                    | . 📑 р 🗐 р ј п 🔇 🚵 🖗 11.29                                                                                                    |

## Connection With AIM Data logger

In order to connect the datalogger to the DTA S60 ECU, you need to connect the ASE 01 between the AIM system and the ECU as shown below. Please note that the connection is made by using a DB15 interface that uses the RS232Tx and the GND connectors.

# ECU INTERFACE ASE-01

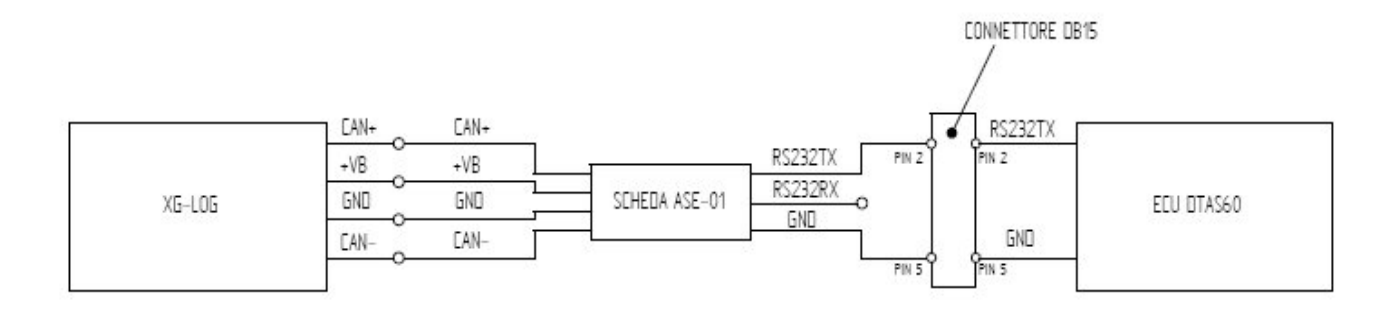

### **DTA – S60**

- ECU\_1 DTA\_RPM
- ECU\_2 DTA\_THROTANG
- ECU\_3 DTA\_WATERTEMP
- ECU\_4 DTA\_AIRTEMP
- ECU\_5 DTA\_MANIFPRESS
- ECU\_6 DTA\_LAMBDA
- ECU\_7 DTA\_BATTV
- ECU\_8 DTA\_WHEELSPD
- ECU\_9 DTA\_OIL\_PRESS
- ECU\_10 DTA\_FUEL\_PRESS
- ECU\_11 DTA\_OIL\_TEMP

RPM THROTTLE POSITION WATER TEMPERATURE INTAKE AIR TEMPERATURE MANIFOLD PRESSURE LAMBDA VALUE BATTERY VOLTAGE WHEEL SPEED OIL PRESSURE FUEL PRESSURE OIL TEMPERATURE

# "DUCATI ENERGIA – Mod. TERRA MODENA"

# DUCATI – ENERGIA

| ECU_1 | ENERGIA_RPM        |
|-------|--------------------|
| ECU_2 | ENERGIA_LAMBDA     |
| ECU_3 | ENERGIA_THROTPOS   |
| ECU_4 | ENERGIA_AIR_PRESS  |
| ECU_5 | ENERGIA_OIL_PRESS  |
| ECU_6 | ENERGIA_WATER_TEMP |
| ECU_7 | ENERGIA_AIR_TEMP   |
| ECU_8 | ENERGIA_BATTERY    |
| ECU_9 | ENERGIA_ERROR      |
|       |                    |

RPM LAMBDA VALUE THROTTLE POSITION INTAKE AIR PRESSURE OIL PRESSURE WATER TEMPERATURE INTAKE AIR TEMPERATURE BATTERY VOLTAGE ERROR SIGNAL

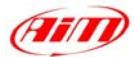

# **"EFI EUROPE ECU GENERAL INFORMATION"**

#### • Introduction

EFI ECUs actually supported by all those AIM instruments that can be interfaced with an ECU are:

- EURO 1
- EURO 4
- EURO 6
- EURO 12
- EURO 96

### • Technical communication notes

All EFI ECUs have a CAN line to export data to a third party data logger; this CAN line normally works with two only wires

- 1. CAN hi (corresponding to AIM Can + white wire)
- 2. CAN low (corresponding to AIM Can blue wire)

It is normally unnecessary to ground CAN line with our system.

To have communication between EFI and AIM devices you have to configure his ECU with ECT software; please choose 2D data stream (this is valid for all models) in the proper page. You can normally choose one of the following options:

- 1. UDA91 (for Magneti Marelli Dashboard)
- 2. 2D (for 2D and AIM loggers and dashes)

If getting data from the ECU is not possible first of all, please make an hardware check:

- check if "line-end resistor" is installed: a 120 Ohm resistor should be found between CAN+ and CAN– (this can be done with any multimeter); to do so, please disconnect AIM instrument from the ECU and make this check on both side (ECU and logger);
- 2. check if amplitude of each "bit" is 2V (or at least 1.8 V); this test can be done with a scope grounding the sond on CAN- wire and measuring on CAN+ ; please ensure that no filtering feature is enabled on the scope (this because of high baud rate of this line)

On a second step, please ensure that your dashboard is firm upped with the latest firm up version and configured with the latest Race Studio 2 release.

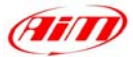

Once those conditions are satisfied, if the system continues not getting data from EFI hardware, the problem is in EFI firmware. Please refer to the following table and contact an EFI dealer to have the ECU upgraded.

| EFI MODEL   | EFI<br>FIRMWARE<br>VERSION | CONNECTIBILITY AIM<br>LOGGERS-EFI<br>FIRMWARE | WHAT TO DO                                                                          |
|-------------|----------------------------|-----------------------------------------------|-------------------------------------------------------------------------------------|
| EURO 1      | 300                        | From 380                                      | Nothing to select                                                                   |
| EURO 1      | 400                        | Always                                        | 2d stream selection via software                                                    |
| EURO 96     | 300                        | From 310                                      | 2d stream selection via software                                                    |
| EURO 96     | 400                        | Always                                        | 2d stream selection via software                                                    |
| EURO 6 & 12 | 300                        | Always                                        | 2d stream selection via software                                                    |
| EURO 6 & 12 | 400                        | Always                                        | 2d stream selection via software                                                    |
| All models  | 200                        | Never                                         | ECU Firm up needed; please contact EFI for maps compatibility with the new firmware |

# "EFI EUROPE – EURO 1"

### • EFI ECU to AIM CAN Configuration

**Please note: EFI Euro 1** ECU communication with AIM loggers depends on ECU firmware version.

#### Euro 1 – until firmware version 379 included.

It is not possible to communicate; please contact EFI manufacturer to upgrade Your ECU firmware.

#### Euro 1 – from firmware version 380 until firmware version 400:

In EFI configuration software protocol implemented in your ECU is perfectly compatible with AIM loggers and works.

#### Euro 1 – from firmware version 400:

In ECU software, "ECT", you can choose different datasets for CAN protocol management concerning output data:

- UDA 91
- None
- 2D

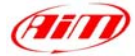

Please select 2D protocol

### Connection With AIM Data logger

Your ECU is equipped with a 35 pins AMP connector used to communicate parameters to an external data logger or to configure the ECU itself.

To connect your AIM logger to the ECU, please connect cable labelled **CAN +** with pin 22 of the ECU (**CAN +**), cable labelled **CAN -** with pin 6 of the ECU (**CAN -**) and cable labelled **GND** with pin 23 of the ECU as in the figure below:

| LOG GND  | Cable labelled GND   | ECU GND  |
|----------|----------------------|----------|
| LOG CAN+ | Cable labelled CAN + | ECU CAN+ |
| LOG CAN- | Cable labelled CAN - | ECU CAN- |
|          |                      |          |

AIM LOGGER

EFI – EURO 1 ECU

| Pin | Function | Comments |
|-----|----------|----------|
| 23  | GND      |          |
| 22  | CAN +    |          |
| 6   | CAN -    |          |

## **EFI\_EUROPE – EURO\_1**

| ECU 1             | EFI RPM             | RPM                             |
|-------------------|---------------------|---------------------------------|
| ECU <sup>2</sup>  | EFITPS              | THROTTLE POSITION               |
| ECU <sup>3</sup>  | EFI DFARF           | THROTTLE POSITION DERIVATIVE    |
| ECU <sup>4</sup>  | EFI MAP             | MANIFOLD PRESSURE               |
| ECU <sup>5</sup>  | EFI BARO            | BAROMETRIC PRESSURE             |
| ECU <sup>6</sup>  | EFI ARR TRANS       | ENRICHMENT TPS TRANSITION       |
| ECU_7             | EFI_SPEED           | VEHICLE SPEED                   |
| ECU <sup>8</sup>  | EFI VBATT           | BATTERY VOLTAGE                 |
| ECU_9             | ***NOT AVAILABLE*** |                                 |
| ECU_10            | ***NOT AVAILABLE*** |                                 |
| ECU <sup>11</sup> | ***NOT AVAILABLE*** |                                 |
| ECU_12            | ***NOT AVAILABLE*** |                                 |
| ECU_13            | EFI_TEROGBASE       | EROG TIME ON FUEL TAB           |
| ECU_14            | EFI_TEROG           | REAL EROG TIME                  |
| ECU_15            | EFI_TEROG12         | EROG TIME FOR CYLINDER 1-2      |
| ECU_16            | EFI_TEROG34         | EROG TIME FOR CYLINDER 3-4      |
| ECU_17            | EFI_SABASE          | SPARK ADVANCE ON IGNITION TABLE |
| ECU_18            | EFI_SA              | REAL SPARK ADVANCE              |
| ECU_19            | EFI_SA1             | SPARK ADVANCE FOR CYLYNDER 1-2  |
| ECU_20            | EFI_SA2             | SPARK ADVANCE FOR CYLYNDER 3-4  |
| ECU_21            | EFI_NTK1            | LAMBDA VALUE #1                 |
| ECU_22            | EFI_FCCLAT          | ***NO INFO AVAILABLE YET***     |
| —                 |                     |                                 |
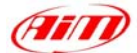

#### ECU\_23 EFI\_KFUELLEARN

- ECU 24 EFI CLC1
- ECU\_25 \*\*\*NOT AVAILABLE\*\*\*
- ECU\_26 \*\*\*NOT AVAILABLE\*\*\*
- ECU\_27 \*\*\*NOT AVAILABLE\*\*\*
- ECU\_28 \*\*\*NOT AVAILABLE\*\*\*
- ECU\_29 \*\*\*NOT AVAILABLE\*\*\*
- ECU\_30 \*\*\*NOT AVAILABLE\*\*\*
- ECU\_31 EFI\_TH2O
- ECU\_32 EFI\_TAIR

FUEL CORRECTION COEFFICIENT FOR AUTOMAPPING CLOSED LOOP CONTROL ON LAMBDA1

WATER TEMPERATURE INTAKE AIR TEMPERATURE

# "EFI EUROPE – EURO 6"

## • EFI ECU to AIM CAN Configuration

In ECU software, "ECT", you can choose different datasets for CAN protocol management concerning output data:

- UDA 91
- None
- 2D

Please select **2D** protocol

#### • Connection With AIM Data logger

The ECU is equipped with a 79 pins connector used to communicate parameters to an external data logger or to configure the ECU itself.

To connect Your AIM logger to the ECU, please connect cables labelled CAN + with pin 55 of the ECU (CAN +), cable labelled CAN – with pin 70 of the ECU (CAN -) and cable called GND with the pin 77 of the ECU (GND) as shown in the figure below:

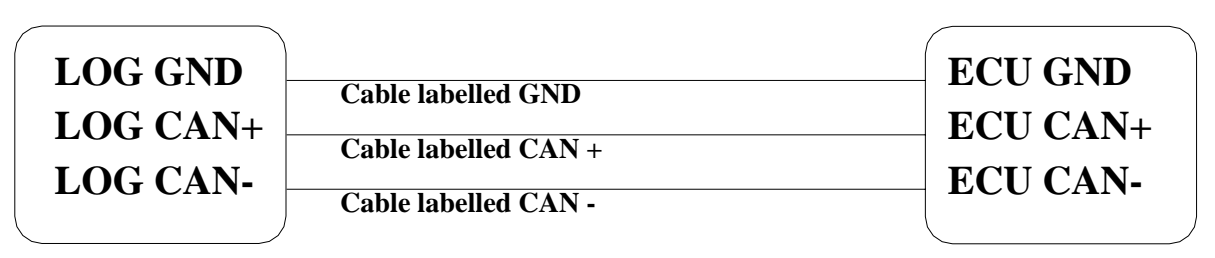

AIM LOGGER

EFI – EURO 6 ECU

| Pin | Function  | Comments |
|-----|-----------|----------|
| 77  | GND / DIG |          |

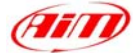

55 CAN +

| 70 | ( | SF | ٩ŀ | 1 | - |
|----|---|----|----|---|---|
|    |   |    |    |   |   |
|    |   |    |    |   |   |

## EFI\_EUROPE – EURO\_6

| ECU_1             | EFI_RPM              |
|-------------------|----------------------|
| ECU <sup>2</sup>  | EFI TPS1             |
| FCU 3             | FFI_TPS2             |
| ECU 4             | EFI MAD              |
| ECU_4             |                      |
| ECU_5             | EFI_MAP2             |
| ECU_6             | EFI_DFARF            |
| ECU 7             | EFI DMAP             |
| ECU <sup>8</sup>  | EFIAE                |
| —                 | —                    |
| ECU_9             | EFI_DE               |
| DOLL 10           |                      |
| ECU_10            | EFI_WHEELSPD         |
| ECU_11            | EFI_DRAXSSPD         |
| ECU 12            | EFI SLIP             |
| ECU 13            | EFLOSASLIP           |
|                   |                      |
| ECU_14            | ***NOT AVAILABLE***  |
| ECU 15            | ***NOT AVAILABLE***  |
| ECU_16            | ***NOT AVAILABLE***  |
| $ECU_{17}$        | ***NOT AVAILABLE***  |
| ECU 19            |                      |
| ECU_18            | EFI_IEKOGBASE        |
| ECU_19            | EFI_IEROG            |
| ECU_20            | EFI_SABASE           |
| ECU_21            | EFI_SA               |
| ECU <sup>22</sup> | EFI NTK1             |
| ECU 23            | EFI_NTK2             |
| FCU 24            | EFL KEUELLEARN       |
| LC0_24            |                      |
| ECU 25            | EFI CLC1             |
| ECU_26            | EFICLC2              |
| ECU 27            | EFL GEAR             |
| ECU 29            | ***NOT AVAILADI E*** |
| ECU_28            |                      |
| ECU_29            | EFI_GEARSHIFTTIME    |
| ECU_30            | EFI_OILPRESS         |
| ECU_31            | EFI_FUELPRESS        |
| ECU 32            | ***NOT AVAILABLE***  |
| ECU <sup>33</sup> | ***NOT AVAILABLE***  |
| ECU <sup>34</sup> | ***NOT AVAILABLE***  |
| ECU_35            | ***NOT AVAILABLE***  |
| ECU_36            | EFI_BATTVOLTDIR      |
| ECU <sup>37</sup> | EFI BATTVOLTKEY      |
| ECU_38            | ***NOT AVAILABLE***  |
| ECU_39            | ***NOT AVAILABLE***  |
| ECU_40            | ***NOT AVAILABLE***  |
| ECU_41            | ***NOT AVAILABLE***  |
| ECU_42            | ***NOT AVAILABLE***  |
| ECU 43            | ***NOT AVAILABLE***  |
| ECU <sup>44</sup> | ***NOT AVAILABLE***  |
| ECU 45            | ***NOT AVAILABLE***  |
|                   |                      |

RPM **THROTTLE POSITION #1 THROTTLE POSITION #2** MANIFOLD PRESSURE #1 MANIFOLD PRESSURE #2 **TPS DERIVATIVE** MANIFOLD PRESSURE DERIVATIVE FUEL ENRICHMENT COEFFICIENT FOR POSITIVE TPS VARIATION FUEL ENRICHMENT FOR NEGATIVE TPS VARIATION DRIVEN WHEEL SPEED DRAGGED WHEEL SPEED **DRIVEN/DRAGGED DIFFERENCE %** SPARK ADVANCE CORRECTION DUE TO THE SLIP FACTOR

EROG TIME ON FUEL TAB REAL EROG TIME SPARK ADVANCE ON IGNITION TABLE REAL SPARK ADVANCE LAMBDA VALUE #1 LAMBDA VALUE #2 FUEL CORRECTION COEFFICIENT FOR AUTOMAPPING CLOSED LOOP CONTROL ON LAMBDA1 CLOSED LOOP CONTROL ON LAMBDA2 ENGAGED GEAR

IGNITION CUT TIME FOR POWERSHIFT OIL PRESSURE FUEL PRESSURE

BATTERY VOLTAGE BATTERY VOLTAGE UNDER SWITCH

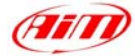

| ECU_46 | ***NOT AVAILABLE*** |
|--------|---------------------|
| ECU_47 | ***NOT AVAILABLE*** |
| ECU_48 | EFI_WATERTEMP       |
| ECU_49 | EFI_OILTEMP         |
| ECU_50 | EFI_FUELTEMP        |
| ECU_51 | EFI_AIRTEMP01       |
| ECU_52 | EFI_AIRTEMP02       |
| ECU_53 | ***NOT AVAILABLE*** |
| ECU_54 | EFI_KFUELCAL        |
| ECU_55 | ***NOT AVAILABLE*** |
| ECU_56 | EFI_FUELUSED        |
| ECU_57 | EFI_FUELLEFT        |
|        |                     |

WATER TEMPERATURE OIL TEMPERATURE FUEL TEMPERATURE INTAKE AIR TEMPERATURE #1 INTAKE AIR TEMPERATURE #2

INJECTION TAB TRIM

FUEL USED FUEL LEFT

# **"EFI EUROPE – EURO 12"**

#### • EFI ECU to AIM CAN Configuration

In the ECU software, "ECT", you can choose different dataset for CAN protocol management concerning output data:

- UDA 91
- None
- 2D

Please select 2D protocol

#### • Connection With AIM Data logger

The ECU is equipped with a 79 pins connector used to communicate parameters to an external data logger or to configure the ECU itself.

To connect Your AIM logger to the ECU, please connect cables labelled CAN + with pin 10 of the ECU (CAN +), cable labelled CAN – with pin 9 of the ECU (CAN -) and cable called GND with pin 72 of the ECU (GND) as shown in the figure below:

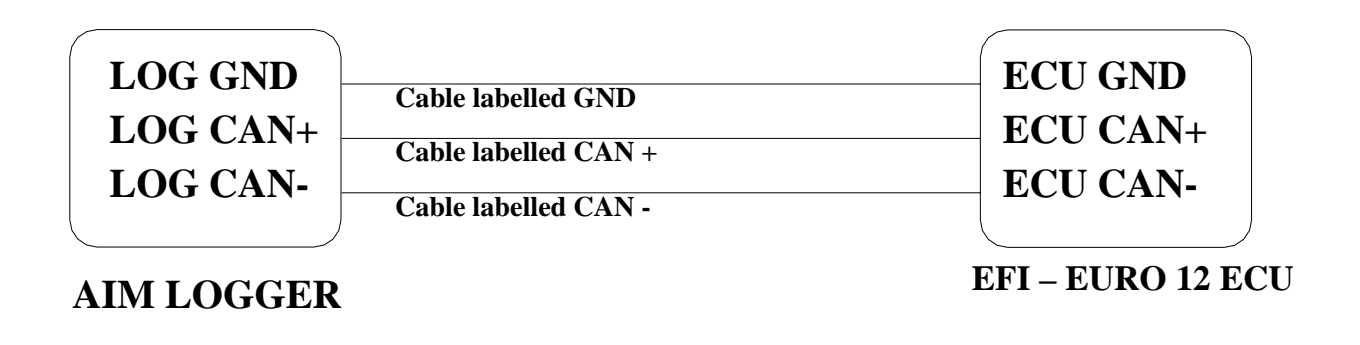

| Pin Function Comments |  |
|-----------------------|--|
|-----------------------|--|

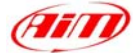

- 72 GND
- 10 CAN +

9 CAN -

# $EFI\_EUROPE - EURO\_12$

| ECIL 1            |                      |
|-------------------|----------------------|
| ECU_I             | EFI_KPM              |
| ECU_2             | EFI_TPS1             |
| ECU_3             | EFI_TPS2             |
| ECU_4             | EFI_MAP              |
| ECU_5             | EFI_MAP2             |
| ECU 6             | EFI DFARF            |
| ECU <sup>7</sup>  | EFI DMAP             |
| ECU <sup>8</sup>  | EFIAE                |
| _                 | —                    |
| ECU 9             | EFI DE               |
| _                 | —                    |
| ECU 10            | EFI WHEELSPD         |
| ECU 11            | EFI DRAXSSPD         |
| ECU 12            | EFI SLIP             |
| ECU 13            | FFL OSASLIP          |
| 10_15             | EII_OSASEII          |
| ECU 14            | ***ΝΩΤ ΑΥΑΠ ΑΒΙ Ε*** |
| ECU 15            | ***NOT AVAILADLE     |
| ECU_15            | ***NOT AVAILADLE *** |
| ECU_10            | ***NOT AVAILADLE *** |
| ECU_1/            | ***NUI AVAILABLE***  |
| ECU_18            | EFI_IEROGBASE        |
| ECU_19            | EFI_TEROG            |
| ECU_20            | EFI_SABASE           |
| ECU_21            | EFI_SA               |
| ECU_22            | EFI_NTK1             |
| ECU_23            | EFI_NTK2             |
| ECU_24            | EFI_KFUELLEARN       |
|                   |                      |
| ECU_25            | EFI_CLC1             |
| ECU 26            | EFI CLC2             |
| ECU <sup>27</sup> | EFIGEAR              |
| ECU <sup>28</sup> | ***NOT AVAILABLE***  |
| ECU 29            | EFI GEARSHIFTTIME    |
| ECU_30            | EFIOILPRESS          |
| ECU 31            | EFI_FUELPRESS        |
| ECU 32            | ***NOT AVAILABLE***  |
| ECU 33            | ***NOT AVAILABLE***  |
| ECU 34            | ***NOT AVAILABLE     |
| ECU 35            | ***NOT AVAILABLE     |
| ECU 36            | FEL BATTVOI TDIR     |
| ECU_30            | EFI_BATTVOLTEV       |
| ECU_37            | ***NOT AVAILADI E*** |
| ECU_38            | ***NOT AVAILABLE***  |
| ECU_39            | ***NOT AVAILABLE***  |
| $ECU_{40}$        | ***NUT AVAILABLE***  |
| ECU_41            | ***NUI AVAILABLE***  |
| ECU_42            | ***NOI AVAILABLE***  |
| ECU_43            | ***NOT AVAILABLE***  |
| ECU_44            | ***NOT AVAILABLE***  |

| RPM                          |
|------------------------------|
| THROTTLE POSITION#1          |
| THROTTLE POSITION#2          |
| MANIFOLD PRESSURE#1          |
| MANIFOLD PRESSURE#2          |
| DERIVATIVE TPS               |
| DERIVATIVE MANIFOLD PRESSURE |
| FUEL ENRICHMENT COEFFICIENT  |
| FOR POSITIVE TPS VARIATION   |
| FUEL ENRICHMENT FOR          |
| NEGATIVE TPS VARIATION       |
| VEHICLE WHEEL SPEED          |
| ***NO INFO AVAILABLE YET***  |
| DRIVEN/DRAGGED DIFFERENCE %  |
| SPARK ADVANCE CORRECTION     |
| DUE TO THE SLIP FACTOR       |

EROG TIME ON FUEL TAB REAL EROG TIME SPARK ADVANCE ON IGNITION TABLE REAL SPARK ADVANCE LAMBDA VALUE #1 LAMBDA VALUE #2 FUEL CORRECTION COEFFICIENT FOR AUTOMAPPING CLOSED LOOP CONTROL ON LAMBDA1 CLOSED LOOP CONTROL ON LAMBDA2 ENGAGED GEAR

IGNITION CUT TIME FOR POWERSHIFT OIL PRESSURE FUEL PRESSURE

BATTERY VOLTAGE BATTERY VOLTAGE UNDER SWITCH

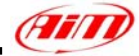

| ECU 45            | ***NOT AVAILABLE*** |
|-------------------|---------------------|
| ECU 46            | ***NOT AVAILABLE*** |
| ECU_47            | ***NOT AVAILABLE*** |
| ECU_48            | EFI_WATERTEMP       |
| ECU_49            | EFI_OILTEMP         |
| ECU_50            | EFI_FUELTEMP        |
| ECU_51            | EFI_AIRTEMP01       |
| ECU_52            | EFI_AIRTEMP02       |
| ECU_53            | ***NOT AVAILABLE*** |
| ECU_54            | EFI_KFUELCAL        |
| ECU_55            | ***NOT AVAILABLE*** |
| ECU_56            | EFI_FUELUSED        |
| ECU <sup>57</sup> | EFI FUELLEFT        |

WATER TEMPERATURE OIL TEMPERATURE FUEL TEMPERATURE INTAKE AIR TEMPERATURE #1 INTAKE AIR TEMPERATURE #2

INJECTION TAB TRIM

FUEL USED FUEL LEFT

# **"EFI EUROPE – EURO 96"**

#### • EFI ECU to AIM CAN Configuration

In ECU software, "ECT", you can choose different datasets for CAN protocol management concerning output data:

- UDA 91
- None
- 2D

Please select 2D protocol

#### Connection With AIM Data logger

The ECU is equipped with a 79 pins connector used to communicate parameters to an external data logger or to configure the ECU itself. This connection should not change with different firmware versions.

To connect Your AIM logger to the ECU, please connect cables labelled **CAN** + with **pin 55** of the ECU (**CAN** +), cable labelled **CAN** – with **pin 70** of the ECU (**CAN** -) and cable called **GND** with the **pin 77** of the ECU (**GND**) as shown in the figure below:

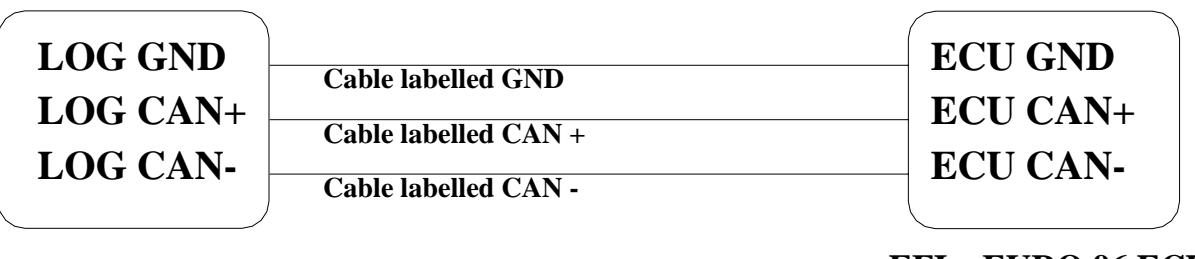

AIM LOGGER

EFI – EURO 96 ECU

| -   |   |  |
|-----|---|--|
| n   | E |  |
| IM  |   |  |
| · - |   |  |

|            | Pin          | Function               | Comments                                                      |
|------------|--------------|------------------------|---------------------------------------------------------------|
| -          | 77           | GND                    |                                                               |
|            | 55           | CAN +                  |                                                               |
| -          | 70           | CAN -                  |                                                               |
|            |              |                        |                                                               |
| EF         | I_EU         | <b>IROPE – EURO_96</b> |                                                               |
| ECU        | <u>1</u>     | EFI_RPM                | RPM                                                           |
| ECU        | _2           | EFI_TPS                | THROTTLE POSITION                                             |
| ECU        | _3           | EFI_DFARF              | TPS DERIVATIVE                                                |
| ECU        | _4           | EFI_MAP                | MANIFOLD PRESSURE                                             |
| ECU        | _5           | EFI_BARO               | BAROMETRIC PRESSURE                                           |
| ECU        | _6           | EFI_POIL               | OIL PRESSURE                                                  |
| ECU        | ſ_7          | EFI_PFUEL              | FUEL PRESSURE                                                 |
| ECU        | _8           | EFI_ARR_TRANS          | ***NO INFO AVAILABLE YET***                                   |
| ECU        | _9           | EFI_SPEED              | VEHICLE SPEED                                                 |
| ECU        | _10          | EFI_VBATT              | BATTERY VOLTAGE                                               |
| ECU        | 11           | ***NOT AVAILABLE***    |                                                               |
| ECU        | 12           | ***NOT AVAILABLE***    |                                                               |
| ECU        | _13          | ***NOT AVAILABLE***    |                                                               |
| ECU        | _14          | ***NOT AVAILABLE***    |                                                               |
| ECU        | _15          | EFI_IEROGBASE          | EROG TIME ON FUEL TAB                                         |
| ECU        | _16          | EFI_IEROG              | REAL ERUG TIME                                                |
| ECU        |              | EFI_IEKUGI             | ERUG TIME FOR CYLINDER 1                                      |
| ECU        | 18           | EFI_IEKUG2             | EKUG HIVIE FUK UYLINDEK 2<br>SDADK ADVANCE ON ICNITION TADI E |
| ECU<br>ECU | [_]9<br>[_]0 | EFI_SADASE<br>EFI_SA   | DEAL SDADK ADVANCE                                            |
| ECU<br>ECU | 20           | EFI_SA<br>EFI_SA1      | SPARK ADVANCE FOR CVI VNDER 1                                 |
| FCU        | 21           | EFI_SA1<br>EFI_SA2     | SPARK ADVANCE FOR CYLVNDER 2                                  |
| FCU        | 22           | EFI_NTK1               | I AMRDA VALUE #1                                              |
| FCU        | 23           | FFL FCCLAT             | ***NO INFO AVAILABLE VET***                                   |
| FCU        | 27           | FFI KFUFI LEARN        | FUEL CORRECTION COFFEICIENT FOR                               |
| LCO        | _23          |                        | AUTOMAPPING                                                   |
| ECU        | 26           | EFL CLC1               | CLOSED LOOP CONTROL ON LAMBDA1                                |
| ECU        | 20           | ***NOT AVAILABLE***    |                                                               |
| ECU        | 28           | ***NOT AVAILABLE***    |                                                               |
| ECU        | 29           | ***NOT AVAILABLE***    |                                                               |
| ECU        | 30           | ***NOT AVAILABLE***    |                                                               |
| ECU        | 31           | ***NOT AVAILABLE***    |                                                               |
| ECU        | 32           | ***NOT AVAILABLE***    |                                                               |
| ECU        | 33           | EFI TH2O               | WATER TEMPERATURE                                             |
| ECU        | 34           | EFITOIL                | OIL TEMPERATURE                                               |
| ECU        | 35           | EFITFUEL               | FUEL TEMPERATURE                                              |
| ECU        | _36          | EFI_TAIR               | INTAKE AIR TEMPERATURE                                        |
| ECU        | 37           | ***NOT AVAILABLE***    |                                                               |
| ECU        | 38           | ***NOT AVAILABLE***    |                                                               |
| ECU        | _39          | ***NOT AVAILABLE***    |                                                               |
| ECU        | _40          | EFI_KFUELCAL           | INJECTION TAB TRIM                                            |
| ECU        | _41          | EFI_FUEL_USED          | FUEL USED                                                     |

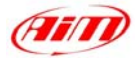

# "EFI USA – 2.1"

## • ECU communication protocol: general information

The "available channels list" you find inside **Race Studio 2** "Configuration" window is inferred from the ECU's communication protocol.

The communication protocol includes all the available channels of an EFI USA 2.1. ECU. The ECU is equipped with a 55 pins Deutsch connector used to communicate with an external data logger or to configure the ECU itself.

#### AIM External Interface Board connection

To connect this ECU to AIM Loggers you need an external interface board supplied by AIM (Part Number **X05EFIUS210**). This board needs to be connected to both the 55 pins Deutsch connector of the ECU and to AIM Logger as shown below.

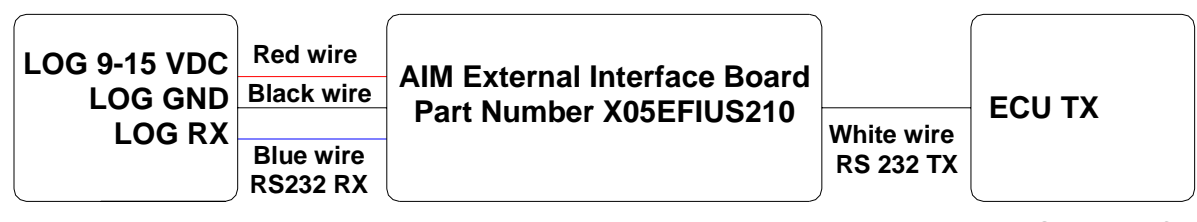

#### AIM LOGGER

EFI USA 2.1 ECU

The External interface board has all wires already labelled as follows:

- Red wire: 9-15 VDC to connect to 9-15 VDC pin of AIM Logger
- Black wire: GND to connect to GND pin of AIM Logger
- Blue wire: Data out to connect to RS232RX pin of AIM Logger
- White wire: Data in to connect to pin "L" of the ECU 55 pins Deutsch connector.

Warning: please ensure that ECU GND, AIM External Interface Board GND and AIM Logger GND are the same (in the pinout table below reported GND has been connected to pin "AA").

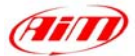

## • EFI USA 2.1 – 55 Pins Deutsch connector pinout

The ECU is equipped with a 55 pins Deutsch connector, shown below and its pinout is described in the following table.

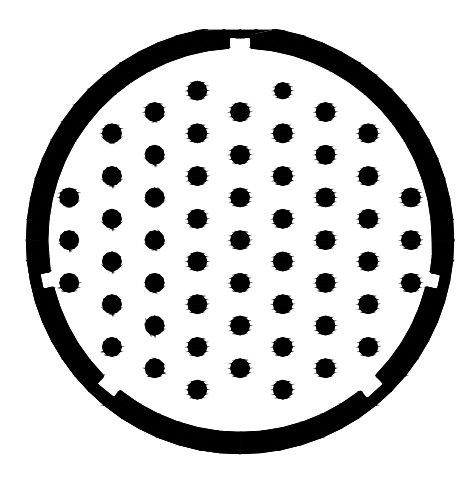

| Pin | Description | Pin | Description |
|-----|-------------|-----|-------------|
| А   | INJ1        | f   | Cam         |
| В   | INJ2        | g   | Oil P       |
| С   | INJ3        | h   | Boost sw    |
| D   | INJ4        | i   | Beacon      |
| Е   | Pump        | j   | Lambda      |
| F   | Duty1       | k   | Mixture     |
| G   | Duty2       | m   | Fuel T      |
| Н   | Heater      | n   | Air T       |
| J   | Vref        | р   | Water T     |
| K   | Vref        | q   | Oil T       |
| L   | TXD         | r   | Tach        |
| Μ   | ECU 12v     | S   | IGN1        |
| Ν   | FCM/DC2     | t   | IGN2        |
| Р   | Lamp/Dc1    | u   | IGN3        |
| R   | INJ6        | V   | IGN4        |
| S   | INJ7        | W   | IGN5/Step1+ |
| Т   | INJ8        | Х   | IGN6/Step1- |
| U   | INJ5        | У   | IGN7/Step2+ |
| V   | SW 1        | Z   | IGN8/Step2- |
| W   | SW2         | AA  | GND         |
| Х   | MAP         | BB  | GND         |
| Y   | Fuel P      | CC  | GND         |
| Z   | Wheel       | DD  | GND         |
| а   | Wheel2      | EE  | GND         |
| b   | TPS         | FF  | GND         |
| С   | NGK/Knock   | GG  | GND         |
| d   | Crank       | HH  | GND         |
| е   | EBP         |     |             |
|     |             |     |             |

**EFI\_USA – 2.1** ECU\_1 EFI\_RPM

RPM

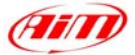

| ECU 2             | EFI BATTERY       |
|-------------------|-------------------|
| ECU <sub>3</sub>  | EFITHROTTLE       |
| ECU 4             | EFIMAP            |
| ECU <sup>5</sup>  | EFISHIFTCUT       |
| ECU <sub>6</sub>  | EFI FUEL PRESSURE |
| ECU <sub>7</sub>  | EFI OILP PRESSURE |
| ECU 8             | EFIBEACON         |
| ECU <sup>9</sup>  | EFI FUEL TEMP     |
| ECU <sup>10</sup> | EFI AIR TEMP      |
| ECU 11            | EFI WATER TEMP    |
| ECU <sup>12</sup> | EFI OIL TEMP      |
| ECU 13            | EFI ECU TEMP      |
| ECU <sup>14</sup> | EFI LAMBDA1       |
| ECU <sup>15</sup> | EFI LAMBDA2       |
| ECU <sup>16</sup> | EFI SPEED         |
| ECU_17            | EFI_LAPCOUNT      |
| ECU_18            | EFI_GEAR_POSITION |
| ECU_19            | EFI_FUEL_SWITCH   |
| ECU_20            | EFI_LAMBDA_TEMP   |
| ECU_21            | EFI_LATERAL_G     |
| ECU_22            | EFI_DUTY1         |
| ECU_23            | EFI_DUTY2         |
| ECU_24            | EFI_CDI_TEMP      |
| ECU_25            | EFI_RAW_GEAR      |
| ECU_26            | RESERVED          |
| ECU_27            | RESERVED          |
| ECU_28            | EFI_FUEL          |
|                   |                   |

**BATTERY VOLTAGE** THROTTLE POSITION MANIFOLD PRESSURE **GEAR SHIFTCUT** FUEL PRESSURE OIL PRESSURE **BEACON SIGNAL** FUEL TEMPERATURE INTAKE AIR TEMPERATURE WATER TEMPERATURE **OIL TEMPERATURE** ECU TEMPERATURE LAMBDA VALUE #1 LAMBDA VALUE #2 **VEHICLE SPEED** LAP COUNTER ENGAGED GEAR FUEL SWITCH ON/OFF LAMBDA PROBE TEMPERATURE LATERAL G DUTY CYCLE#1 **DUTY CYCLE#2** ECU TEMPERATURE **RAW GEAR VALUE RESERVED CHANNEL RESERVED CHANNEL** FUEL INDICATOR

# "ELECTROMOTIVE – TEC3"

## **ELECTROMOTIVE – TEC3**

| ECU_1            | TEC3_RPM              |
|------------------|-----------------------|
| ECU <sup>2</sup> | TEC3 ADVANCE          |
| ECU_3            | TEC3_MAP              |
| ECU_4            | TEC3_ECT              |
| ECU_5            | TEC3_TFPW             |
| ECU_6            | TEC3_KNOCK            |
| ECU_7            | TEC3_MAT              |
| ECU_8            | TEC3_TPS              |
| ECU_9            | TEC3_BATV             |
| ECU_10           | TEC3_ENGINE_LIGHT     |
| ECU_11           | TEC3_GPO1             |
| ECU_12           | TEC3_UAP              |
| ECU_13           | TEC3_ACTUAL_AFR       |
| ECU_14           | TEC3_EGO              |
| ECU_15           | TEC3_DESIRED_AFR      |
| ECU_16           | TEC3_EGO_VOLT         |
| ECU_17           | TEC3_TPS_BLEND_OFFSET |
| ECU_18           | TEC3_STAGED_PW        |
| ECU_19           | TEC3_PRIMARY_PW       |
| ECU 20           | TEC3 AD INPUT1        |

RPM

SPARK ADVANCE MANIFOLD PRESSURE ENGINE COOLANT TEMPERATURE TIME FUEL PULSE WIDTH KNOCK COUNTER MANIFOLD AIR TEMPERATURE THROTTLE POSITION **BATTERY VOLTAGE** \*\*\*NO INFO AVAILABLE YET\*\*\* GENERAL PURPOSE OUTPUT#1 \*\*\*NO INFO AVAILABLE YET\*\*\* ACTUAL AIR/FUEL RATIO LAMBDA VALUE DESIRED AIR/FUEL RATIO LAMBDA VOLTAGE \*\*\*NO INFO AVAILABLE YET\*\*\* \*\*\*NO INFO AVAILABLE YET\*\*\* \*\*\*NO INFO AVAILABLE YET\*\*\* \*\*\*NO INFO AVAILABLE YET\*\*\*

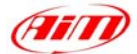

| ECU_21 | TEC3_AD_INPUT2     |
|--------|--------------------|
| ECU_22 | TEC3_AD_INPUT3     |
| ECU_23 | TEC3_AD_INPUT4     |
| ECU_24 | TEC3_GPO2          |
| ECU_25 | TEC3_GPO3          |
| ECU_26 | TEC3_GPO4          |
| ECU_27 | TEC3_SECONDARY_ADV |
| ECU_28 | TEC3_KNK_RETARD    |
|        |                    |

#### \*\*\*NO INFO AVAILABLE YET\*\*\* \*\*\*NO INFO AVAILABLE YET\*\*\* \*\*\*NO INFO AVAILABLE YET\*\*\* \*\*\*NO INFO AVAILABLE YET\*\*\* \*\*\*NO INFO AVAILABLE YET\*\*\* \*\*\*NO INFO AVAILABLE YET\*\*\* SECONDARY IGNITION ADVANCE KNOCK ANGLE

# "EMS - STINGER"

## EMS – STINGERV123

| ECU_1 | EMS_ENGINESPD  |
|-------|----------------|
| ECU_2 | EMS_MAINPRESS  |
| ECU_3 | EMS_AFR        |
| ECU_4 | EMS_IGN_TIMING |
| ECU_5 | EMS_THROTTLE   |
| ECU_6 | EMS_INJ_MS     |
| ECU_7 | EMS_BATTVOLT   |
| ECU_8 | EMS_ENGTEMP    |
| ECU_9 | EMS_AIRTEMP    |

# EMS – STINGERV4

#### $E_{1}$ = $G_{1}$ = $G_{1$

| ECU I | EMB ENGINESED |
|-------|---------------|
|       |               |

- ECU\_2 EMS\_MAINPRESS ECU\_3 EMS\_THROTTLE
- ECU\_3 EMS\_IIROTILE ECU\_4 EMS\_AIRFUELRATIO1
- ECU 5 EMS\_AIRFUELRATIO2
- ECU 6 EMS AIRTEMP
- ECU\_0 EMS\_ARCTEMI ECU\_7 EMS\_ENGTEMP
- ECU 8 EMS IGN TIMING
- ECU 9 EMS INJ US
- ECU 10 EMS STAGEDINJ
- ECU 11 EMS BATTERY

# EMS – STINGERV8860

| ECU_1 | EMS_ENGINESPD |
|-------|---------------|
| ECU_2 | EMS_MAINPRESS |

- ECU\_3 EMS\_THROTTLE
- ECU\_4 EMS\_AIRFUELRATIO1
- ECU\_5 EMS\_AIRFUELRATIO2
- ECU\_6 EMS\_AIRTEMP
- ECU\_7 EMS\_ENGTEMP
- ECU\_8 EMS\_IGN\_TIMING
- ECU\_9 EMS\_INJ\_US
- ECU\_10 EMS\_STAGEDINJ
- ECU\_11 EMS\_BATTERY

#### RPM

MANIFOLD PRESSURE AIR/FUEL RATIO IGNITION TIME THROTTLE POSITION INJECTION TIME BATTERY VOLTAGE ENGINE TEMPERATURE INTAKE AIR TEMPERATURE

RPM

MANIFOLD PRESSURE THROTTLE POSITION AIR/FUEL RATIO#1 AIR/FUEL RATIO#2 INTAKE AIR TEMPERATURE ENGINE TEMPERATURE IGNITION TIME INJECTION TIME \*\*\*NO INFO AVAILABLE YET\*\*\* BATTERY VOLTAGE

RPM

MANIFOLD PRESSURE THROTTLE POSITION AIR/FUEL RATIO#1 AIR/FUEL RATIO#2 INTAKE AIR TEMPERATURE ENGINE TEMPERATURE IGNITION TIME INJECTION TIME \*\*\*\*NO INFO AVAILABLE YET\*\*\* BATTERY VOLTAGE

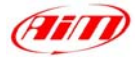

# "FORD – FOCUS 2005/2007"

## FORD – FOCUS 2005\_2007

|        | —                   |
|--------|---------------------|
| ECU_1  | FOCUS_RPM           |
| ECU_2  | FOCUS SPEED         |
| ECU_3  | FOCUS PEDAL_POS     |
| ECU_4  | FOCUS WH_SPD_FL     |
| ECU_5  | FOCUS WH_SPD_FR     |
| ECU_6  | FOCUS WH_SPD_RL     |
| ECU_7  | FOCUS WH_SPD_RR     |
| ECU_8  | FOCUS TENGINE       |
| ECU_9  | ***NOT AVAILABLE*** |
| ECU_10 | ***NOT AVAILABLE*** |
| ECU_11 | FOCUS _FUEL_PULSE   |
| ECU_12 | FOCUS FUEL LEVEL    |
| ECU_13 | FOCUS _TYRE_FRONT   |
| ECU 14 | FOCUS TYRE REAR     |

RPM

VEHICLE SPEED THROTTLE PEDAL POSITION FRONT LEFT WHEEL SPEED FRONT RIGHT WHEEL SPEED REAR LEFT WHEEL SPEED REAR RIGHT WHEEL SPEED ENGINE TEMPERATURE

FUEL PULSE FUEL LEVEL FRONT TYRES CIRCUMFERENCE REAR TYRES CIRCUMFERENCE

# "FORD - FOCUS PZEV 2003/2004"

## FORD – FOCUS PZEV\_2003\_2004

- ECU\_1 FOCUS\_RPM
- ECU\_2 FOCUS SPEED
- ECU\_3 FOCUS PEDAL POS
- ECU\_4 FOCUS TENGINE
- ECU<sup>5</sup> FOCUS<sup>FUEL</sup> PULSE
- ECU\_6 FOCUS\_FUEL\_LEVEL
- ECU\_7 FOCUS\_TYRE\_FRONT
- ECU\_8 FOCUS\_TYRE\_REAR
- ECU\_9 FOCUS\_BRAKE\_SWITCH

RPM

VEHICLE SPEED THROTTLE PEDAL POSITION ENGINE TEMPERATURE FUEL PULSE FUEL LEVEL FRONT TYRES CIRCUMFERENCE FRONT TYRES CIRCUMFERENCE BRAKE SWITCH ON/OFF

# "FORD – FR500C"

## FORD – FR500C

| ECU_1  | FR500C_WHEELSPEED     | VEHICLE SPEED           |
|--------|-----------------------|-------------------------|
| ECU_2  | FR500C_LOAD           | ENGINE LOAD             |
| ECU_3  | FR500C_DESIRED_LAMBDA | DESIRED LAMBDA VALUE    |
| ECU_4  | FR500C_WATERTEMP      | WATER TEMPERATURE       |
| ECU_5  | FR500C_FUELPRESS      | FUEL PRESSURE           |
| ECU_6  | FR500C_BATTVOLT       | BATTERY VOLTAGE         |
| ECU_7  | FR500C_TPS            | THROTTLE POSITION       |
| ECU_8  | FR500C_LH_LAMBDA      | LEFT BANK LAMBDA        |
| ECU_9  | FR500C_AIRTEMP        | INTAKE AIR TEMPERATURE  |
| ECU_10 | FR500C_EXHAUST_TEMP   | EXHAUST TEMPERATURE     |
| ECU_11 | FR500C_RH_LAMBDA      | RIGHT BANK LAMBDA       |
| ECU_12 | FR500C_TRANS_TEMP     | TRANSM. BOX TEMPERATURE |
|        |                       |                         |

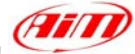

ECU\_13 FR500C\_GEAR ECU\_14 FR500C\_SYNC\_LEVEL ENGAGED GEAR

# "FORD – MUSTANG 2005-2007"

#### **FORD – MUSTANG**

| ECU 1            | MUSTANG RPM              |
|------------------|--------------------------|
| ECU_2            | MUSTANG_SPEED            |
| ECU_3            | MUSTANG_PEDAL_POS        |
| ECU <sup>4</sup> | MUSTANG WH SPD FL        |
| ECU_5            | MUSTANG_WH_SPD_FR        |
| ECU <sup>6</sup> | MUSTANG WH SPD RL        |
| ECU_7            | MUSTANG_WH_SPD_RR        |
| ECU_8            | MUSTANG_TENGINE          |
| ECU_9            | MUSTANG_ETC_TELTAL       |
|                  |                          |
| ECU_10           | MUSTANG_TBO_BST          |
| ECU_11           | MUSTANG_FUEL_LEV         |
| ECU_12           | MUSTANG_FUEL_I_1         |
| ECU_13           | MUSTANG_FUEL_I_2         |
| ECU_14           | MUSTANG_FUEL_AVE         |
| ECU_15           | MUSTANG_FFLUX            |
| ECU_16           | MUSTANG_CLCH_SW          |
| ECU_17           | MUSTANG_TCS_BRK          |
|                  |                          |
| ECU_18           | MUSTANG_TCS_ENG          |
|                  |                          |
| ECU_19           | MUSTANG_BRK_SW           |
| ECU_20           | MUSTANG_ABS_TELTAL       |
| ECU_21           | MUSTANG_ABS_AXLE_RATIO_R |
| ECU_22           | MUSTANG_MIL_TELTAL       |
| ECU_23           | MUSTANG_FAILSAFE_COOL    |
| ECU_24           | MUSTANG_GEAR             |
| ECU 25           | MUSTANG TYRE             |

RPM **VEHICLE SPEED** THROTTLE POSITION FRONT LEFT WHEEL SPEED FRONT REAR WHEEL SPEED REAR LEFT WHEEL SPEED **REAR RIGHT WHEEL SPEED** ENGINE COOLANT TEMPERATURE ENGINE TRACTION CONTROL TELL TALE TURBO BOOST FUEL LEVEL (2005 MODELS) SENSOR#1 INSTANT FUEL LEVEL SENSOR#2 INSTANT FUEL LEVEL AVERAGE FUEL LEVEL FUEL FLUX CLUTCH SWITCH ON/OFF TRACTION CONTROL BRAKE SWITCH TRACTION CONTROL ENGINE SWITCH BRAKE SWITCH ON/OFF ABS TELL TALE \*\*\*NO INFO AVAILABLE YET\*\*\* \*\*\*NO INFO AVAILABLE YET\*\*\* \*\*\*NO INFO AVAILABLE YET\*\*\* ENGAGED GEAR TYRE REVS PER KM

# "GEMS – OMEX"

#### Serial Communication Set-Up

The ECU is equipped with a serial communication interface (RS 232) used to communicate parameters to an external data logger or to configure the ECU itself. The ECU connector is made of four sections: "A", "B", "C", and "D" so characterised:

"A" - 26 pins "B" - 16 pins "C" - 12 pins "D" – 22 pins

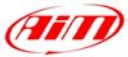

GEMX OMEX connector is shown below:

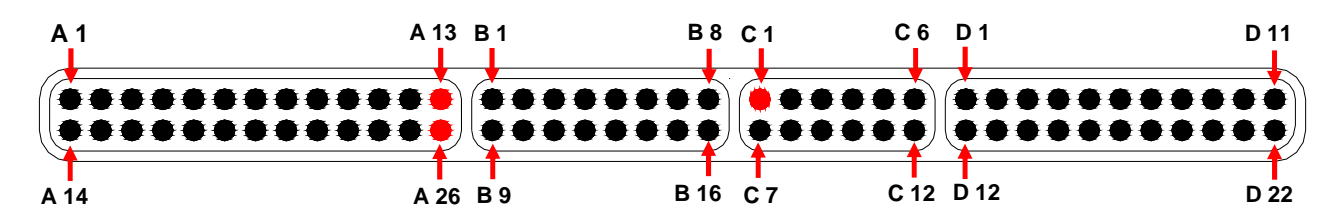

#### Connection With AIM Data logger

Connect the cable called **RS 232 RX** with **pin** "C1" of the ECU (ECU TX) and cable called **GND** with **pin** "A 13" or with the **pin** "A 26" of the ECU (GND pins) as shown in the figure below:

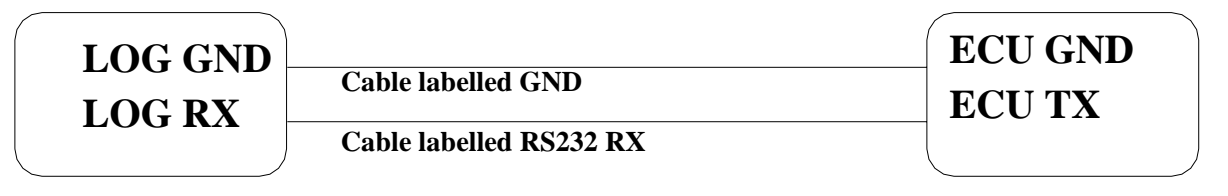

AIM LOGGER

**GEMS OMEX ECU** 

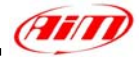

# **GEMS – OMEX**

| ECU_1  | GEMS_ENGINESPD |
|--------|----------------|
| ECU_2  | GEMS_LOAD      |
| ECU_3  | GEMS_TPS       |
| ECU_4  | GEMS_AIRTEMP   |
| ECU_5  | GEMS_COOLTEMP  |
| ECU_6  | GEMS_BATTVOLT  |
| ECU_7  | GEMS_ACCFUEL   |
| ECU_8  | GEMS_RESULT    |
| ECU_9  | GEMS_ADV2      |
| ECU_10 | GEMS_ERROR     |
|        |                |

RPM ENGINE LOAD THROTTLE POSITION INTAKE AIR TEMPERATURE WATER TEMPERATURE BATTERY VOLTAGE \*\*\*NO INFO AVAILABLE YET\*\*\* IGNITION ADVANCE#2 ERROR SIGNAL

# "HALTECH – E11V2"

This ECU is equipped with a serial communication interface (RS 232) used to communicate parameters to an external data logger, or to configure the ECUs itself.

## Connection With AIM Data logger

AIM loggers can be connected to HALTECH E11V2 ECUs by means of the DB9 serial port according to the following wiring scheme:

- Connect the AIM cable labeled "RS 232 RX" with DB9 female Pin 2
- Connect the AIM cable labeled "RS 232 TX" with DB9 female Pin 3

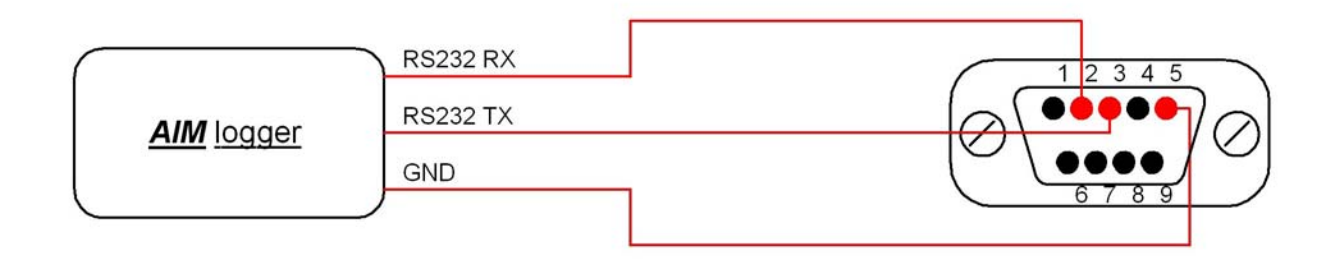

# HALTECH – E11V2

| ECU_1  | HALTECH_RPM             | RPM   |
|--------|-------------------------|-------|
| ECU_2  | HALTECH_MAP_3BAR        | MAN   |
| ECU_3  | HALTECH_TPS             | THR   |
| ECU_4  | HALTECH_LOAD            | ENG   |
| ECU_5  | HALTECH_WATER_TEMP      | WAT   |
| ECU_6  | HALTECH_INTAKE_AIR_TEMP | INTA  |
| ECU_7  | HALTECH_BARO_PRESS      | BAR   |
| ECU_8  | HALTECH_ENG_RUNN_SEC    | RUN   |
| ECU_9  | HALTECH_AIR/FUEL_MIX    | AIR/I |
| ECU_10 | HALTECH_BATT_VOLT       | BAT   |
| ECU_11 | HALTECH_ROAD_SPEED      | VEH   |
| ECU_12 | HALTECH_INJ_TIME_ADV    | INJE  |
| ECU_13 | HALTECH_CALC_ADV        | CALO  |
|        |                         | ADV   |
| ECU_14 | HALTECH_INJ_ADV         | INJE  |
| ECU_15 | HALTECH_SEC_INJ_TIME    | INJE  |
| ECU_16 | HALTECH_SEC_INJ_ADV     | INJE  |
| ECU_17 | HALTECH_INJ_DUTY        | INJE  |
| ECU_18 | HALTECH_SEC_INJ_DUTY    | SECO  |
| ECU_19 | HALTECH_GEAR            | ENG   |
|        |                         |       |

NIFOLD PRESSURE ROTTLE POSITION **GINE LOAD** TER TEMPERATURE AKE AIR TEMPERATURE ROMETRIC PRESSURE NNING TIME SINCE ENGINE ON /FUEL RATIO **FTERY VOLTAGE HICLE SPEED** ECTION ADVANCE TIME **LCULATED INJECTION** VANCE ANGLE ECTION ADVANCE ANGLE ECTION TIME ECTION ADVANCE TIME ECTION DUTY CYCLE CONDARY INJ. DUTY CYCLE GAGED GEAR

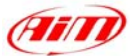

# "HONDATA – K-PRO"

#### Serial Communication Set-Up

Before starting the connection procedure, please remember that you will need a custom "Hondata board" made by AIM

In order to connect the K-PRO ECU you need to:

- install the KManager software (available on <a href="http://www.hondata.com">http://www.hondata.com</a> website)

- Locate and edit the KManager.ini file. This file is located in the KManager installation directory.

- Under the [Settings] line, add a new line DataloggingOutput=1

| 🖡 KManager.ini - Blocco note                                   |   |
|----------------------------------------------------------------|---|
| <u>Eile Modifica Formato Visualizza ?</u>                      |   |
| [MainForm]                                                     |   |
| WindowState=2                                                  |   |
| [TableForm]                                                    |   |
| Splitter=385                                                   |   |
| LETT=300                                                       |   |
| W1011=038                                                      |   |
| up=s00                                                         |   |
| MindowState-0                                                  |   |
| [DarametersEorm]                                               |   |
| CurrentTah=10                                                  |   |
| Left=78                                                        |   |
| width=458                                                      |   |
| Top=5                                                          |   |
| Height=480                                                     |   |
| windowState=2                                                  |   |
| [ErrorCodeForm]                                                |   |
| Splitter=169                                                   |   |
| Left=345                                                       |   |
| width=374                                                      |   |
| Top=21                                                         |   |
| Height=313                                                     |   |
| WINDUWState=0                                                  |   |
| DatalongingOutput-1                                            |   |
| DataToggThgoutput=1                                            |   |
| DefaultDataloggingDirectory=C:\Programmi\KManager(Lathbractor) |   |
| AutoConnect=0                                                  |   |
| AutomaticUpdates=1                                             |   |
|                                                                |   |
| <u>&gt;</u>                                                    | 2 |

- Create a calibration.

- In KManager under Parameters, Misc, Multiplexer select the 'Datalogger Output' option.

| ù 📂 🖬 💼<br>Advanced 🛛 Bo                                                       | ost Control                               |                                                                  | U Euel Trim               | ι 🦗 <u>λ</u> Δλ | . 💫 <u>I</u> ab | les Parameters | Sensors Displa | y <u>G</u> raph <u>Error</u> |        | Nitrous 1 | Nitrous 2 | Notes | Protec |
|--------------------------------------------------------------------------------|-------------------------------------------|------------------------------------------------------------------|---------------------------|-----------------|-----------------|----------------|----------------|------------------------------|--------|-----------|-----------|-------|--------|
|                                                                                | Rev Limits                                |                                                                  |                           | Seq Shift C     | ut              |                | Ter            | np Compensatio               | n Misc |           | IIII003 Z | VTEC  |        |
| ECU Options                                                                    | nabled<br>ed (Sec O2, F                   | TP. PA. ELDI                                                     | 1                         |                 |                 |                |                |                              |        |           |           |       |        |
| Multiplexer<br>C Disabled<br>C Normal opera<br>C Non-Honda o<br>C Datalogger o | tion                                      |                                                                  |                           |                 |                 |                |                |                              |        |           |           |       |        |
| Ignition Timing                                                                |                                           |                                                                  |                           |                 |                 |                |                |                              |        |           |           |       |        |
| 🔲 Disable igniti                                                               | on retard whe                             | n the engine is c                                                | bld                       |                 |                 |                |                |                              |        |           |           |       |        |
| Copy Protection                                                                | ECU Calibrat                              | ion                                                              |                           |                 |                 |                |                |                              |        |           |           |       |        |
| Speed Sensor<br>Countershaft                                                   | driven speed                              | sensor (2005 RS                                                  | жı                        |                 |                 |                |                |                              |        |           |           |       |        |
| Speedometer co                                                                 | rection 0                                 | ~                                                                |                           |                 |                 |                |                |                              |        |           |           |       |        |
| 🔽 No speed se                                                                  | nsor - provide                            | constant speed                                                   | signal                    |                 |                 |                |                |                              |        |           |           |       |        |
| Alternate AC Switc                                                             | h Input                                   |                                                                  |                           |                 |                 |                |                |                              |        |           |           |       |        |
| 🔲 Use VTP as /                                                                 | AC Switch Inj                             | out                                                              |                           |                 |                 |                |                |                              |        |           |           |       |        |
| This uses the VT<br>Clutch activation<br>Note that the VT                      | EC Pressure<br>when the mu<br>EC Pressure | switch input for a<br>Iltiplex control is r<br>must be disabled. | lternate AC<br>ot in use. |                 |                 |                |                |                              |        |           |           |       |        |
|                                                                                |                                           |                                                                  |                           |                 |                 |                |                |                              |        |           |           |       |        |
|                                                                                |                                           |                                                                  |                           |                 |                 |                |                |                              |        |           |           |       |        |
|                                                                                |                                           |                                                                  |                           |                 |                 |                |                |                              |        |           |           |       |        |
|                                                                                |                                           |                                                                  |                           |                 |                 |                |                |                              |        |           |           |       |        |
|                                                                                |                                           |                                                                  |                           |                 |                 |                |                |                              |        |           |           |       |        |
|                                                                                |                                           |                                                                  |                           |                 |                 |                |                |                              |        |           |           |       |        |
|                                                                                |                                           |                                                                  |                           |                 |                 |                |                |                              |        |           |           |       |        |

- upload the calibration to the ECU

- connect your dash/datalogger to pin E24 (you should see a serial stream on E24 whenever the ECU is powered up).

#### • Connection With AIM Data logger

- Connect the pin 24 of the E connector to the RS232RX of the board and the Vb, GND with the VB and ground of the logger
- Connect the RS232TX of the board to the RS232Rx of the logger

# HONDATA K-PRO ECU INTERFACE

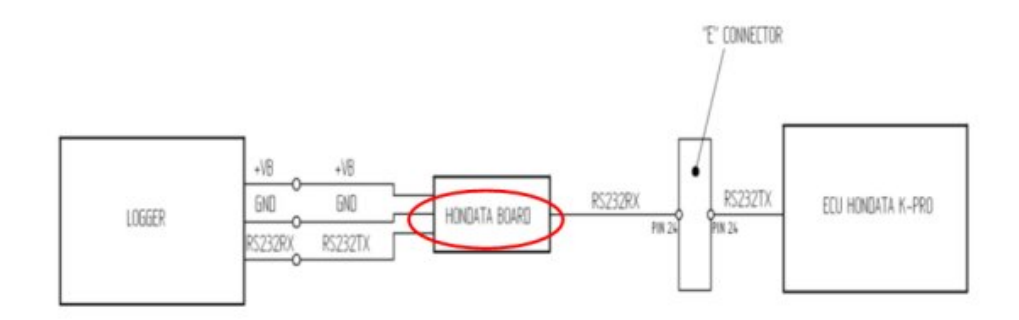

(AIT

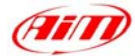

54

# HONDATA – KPRO

| ECU 1            | HONDATA RPM             |
|------------------|-------------------------|
| ECU <sup>2</sup> | HONDATA SPEED           |
| ECU <sup>3</sup> | HONDATA GEAR            |
| ECU_4            | HONDATA_ECT             |
| ECU_5            | HONDATAIAT              |
| ECU_6            | HONDATA_BATTERY         |
| ECU_7            | HONDATA_TPS             |
| ECU_8            | HONDATA_MAP             |
| ECU_9            | HONDATA_INJECTOR_TIME   |
| ECU_10           | HONDATA_IGNITION_PHASE  |
| ECU_11           | HONDATA_REVERSE_LOCKOUT |
| ECU_12           | HONDATA_BRAKE_SWITCH    |
| ECU_13           | HONDATA_SCS             |
| ECU_14           | HONDATA_EPS             |
| ECU_15           | HONDATA_FUEL_PUMP       |
| ECU_16           | HONDATA_RADIATOR_FAN    |
| ECU_17           | HONDATA_VTEC_OIL_PRESS  |
| ECU_18           | HONDATA_VTEC_SOLENOID1  |
| ECU_19           | HONDATA_VTEC_SOLENOID2  |
| ECU_20           | HONDATA_MIL             |
| ECU_21           | HONDATA_CAM_ANGLE       |
| ECU_22           | HONDATA_LAMBDA          |
| ECU_23           | HONDATA_KNOCK_COUNT     |

RPM **VEHICLE SPEED** ENGAGED GEAR ENGINE TEMPERATURE INTAKE AIR TEMPERATURE **BATTERY VOLTAGE** THROTTLE POSITION MANIFOLD PRESSURE INJECTION TIME **IGNITION PHASE REVERSE LOCKOUT** BRAKE INDICATOR \*\*\*NO INFO AVAILABLE YET\*\*\* \*\*\*NO INFO AVAILABLE YET\*\*\* FUEL PUMP INDICATOR **RADIATOR FAN INDICATOR** OIL PRESSURE SOLENOID INDICATOR #1 SOLENOID INDICATOR #2 MALFUNCTION INDICATOR LAMP CAM ANGLE LAMBDA VALUE KNOCKS SINCE POWER-ON

## "MARELLI – Customer Protocol (12 channels configuration)"

#### • ECU Marelli configuration

Marelli ECUs can be configured so to communicate with AIM logger through Vision Software (the software properly developed by Marelli for their ECU). This communication protocol is called "Customer Protocol" because is a configuration you can set, with few differences, on more ECUs. At present available configurations are for Marelli MF4 and Marelli RSA. Others are following.

Customer protocol: Marelli MF4

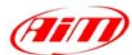

1 F12

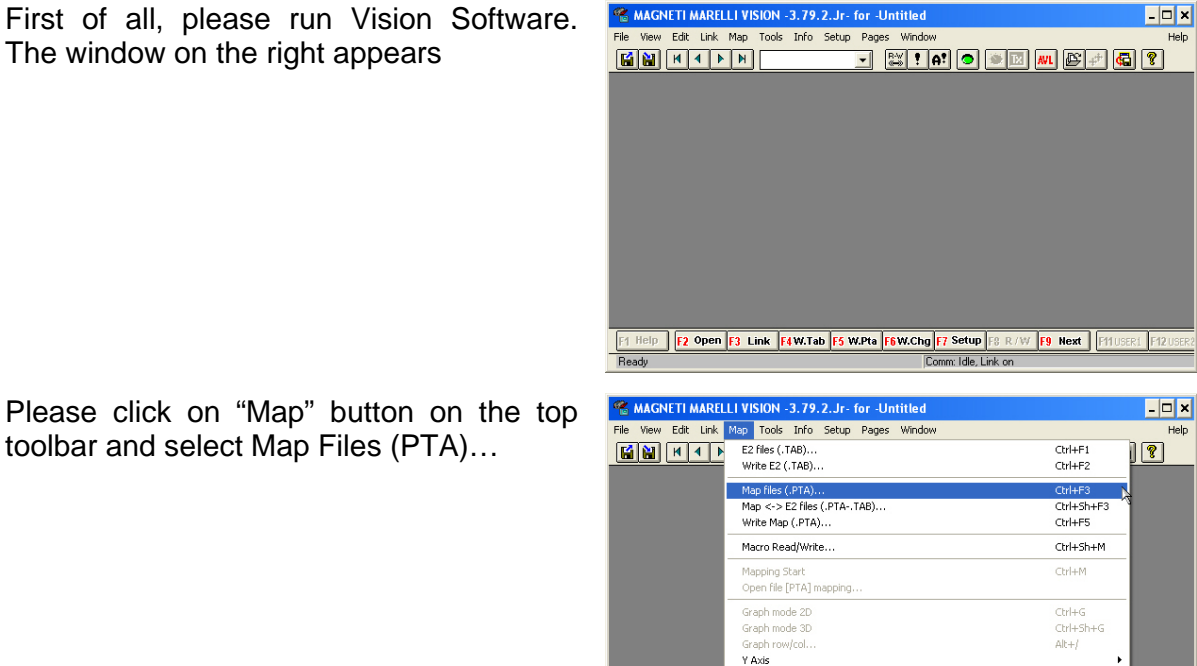

Compare 2D table.

Capture Cmp point

1 H:\CONDIV~1\X-DAFR~2\H413\4-1C14.PTA CAN Table

F1 Help F2 Open

"ReadWrite Map (PTA) File" window appears. Please press "Edit" button.

toolbar and select Map Files (PTA)...

| ReadWrite Map                              | (PTA) File                                                                                                    | ×       |
|--------------------------------------------|----------------------------------------------------------------------------------------------------|---------|
| List: Directo<br>4-1C14 Bin                | ry *.PTA: H:\CONDIV~1\X-DAFR~2\H413<br>Mappa base 600ir 4-1                                                                    | Dir     |
| 4-1C24A Bin<br>BAC3FR-5 Bin<br>BAC4-2 Bin  | Mappa base 600rr 4-1<br>def banco agip con modifica<br>def banco agip con modifica: piu pulita sotto meno fre                  | Write   |
| BAC4FR-2 Bin<br>BACODE1 Bin<br>BACODE2 Bin | def banco agip con modifica: piu pulita sotto meno fre<br>def banco agip<br>def banco agip con modifica + 4% da 0 gas15% e + 5 | Read    |
| BACODE3 Bin<br>BACODE4 Bin<br>BADITIV1 Bin | def banco agip con modifica<br>def banco agip con modifica: piu pulita sotto<br>def banco aditivo                              | New     |
| BADITIV2 Bin<br>BADITIV3 Bin<br>FR00 Bin   | def banco aditivo da 15%-23% + 4% ben.<br>def banco aditivo ricarburata<br>Freno motore 00                                     | Edit    |
| FR01 Bin<br>FR02 Bin<br>FR-1 Bin           | Freno motore +1<br>Freno motore +2<br>Freno motore -1                                                                          | Compare |
| FR-2 Bin<br>H413-ENG Bin<br>MUGELLO Bin    | Freno motore -2<br>MF4M Client base map v4.13 : H413-ENG.PTA<br>Mappa base 600rr 4-1                                           | Print   |
| Msg:                                       | D: U I COO 11 -                                                                                                    | Content |
|                                            |                                                                                                    |         |
| Vorifu On                                  |                                                                                                    | er Exit |
| Veniy Un                                   | TA queue off Tha Stream ON Fage mode o                                                                                         |         |

The window on the right appears

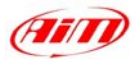

"PTA table" window appears. Please scroll the until "CAN COMMUNICATION" option and double click on it.

| PTA table: H:\CONDIV~1\     | X-DAFR~2\H413\   | 4-1C14.PTA |         | _ 🗆 🗙 |
|-----------------------------|------------------|------------|---------|-------|
| Header Comment              | ΘH               | eader      | C Table |       |
| Mappa base 600rr 4-1        |                  |            |         |       |
|                             |                  |            |         |       |
|                             |                  |            |         |       |
|                             |                  |            |         |       |
| Title                       | Reference En     | ab. Sz.    |         |       |
| INJECTION                   |                  | GROUP      |         | -     |
| STARTING INJECTION          |                  | GROUP      |         | _     |
| TRANSIENTS & CUTOFF         |                  | GROUP      |         |       |
| INJECTION PHASE             |                  | GROUP      |         |       |
| KNOCK                       |                  | GROUP      |         |       |
| TURBO                       |                  | GROUP      |         |       |
| UPSHIFT                     |                  | GRUUP      |         |       |
| ALARMS                      |                  | GRUUP      |         |       |
| DUNER STRATEGIES            |                  | CROUP      |         |       |
| ILCED CTDATECIES            |                  | CDUID      |         |       |
|                             |                  | CDUID      |         |       |
| PROP LAMBDA CONTROL         |                  | GROUP      |         |       |
|                             |                  | GROUP      |         |       |
| SUBVEILLANCE                |                  | GROUP      |         |       |
| DASHBOARD                   |                  | GROUP      |         |       |
| CAN COMMUNICATION           |                  | GROUP      |         |       |
| Communication Speed         | DisplaySpeed X   | =00        |         | -     |
| E2 Start Addr.(*.TAB) 40000 | ECU Offset Addr. |            | FIND    |       |
| _ , ,                       |                  |            |         |       |
|                             |                  |            |         |       |
|                             |                  |            |         |       |
|                             |                  |            |         |       |
|                             |                  |            |         |       |
|                             |                  |            |         |       |
|                             |                  |            |         |       |
|                             |                  |            |         |       |
|                             |                  |            |         |       |
|                             |                  |            |         |       |
|                             |                  |            |         |       |

The window on the right appears. Please double click on "CAN Identifiers" option.

"Edit Table" window appears. Please insert the following values:

- column (1): 280
- column (2): 284
- column (3): 288

and close the window.

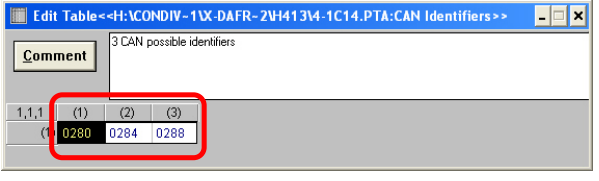

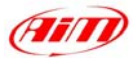

The window on the right appears again. Please double click on "CAN Table" option.

| leader Comment                        |                        | Head   | eī                     | C Ta <u>b</u> le |  |
|---------------------------------------|------------------------|--------|------------------------|------------------|--|
| 1appa base 600rr 4-1                  |                        |        |                        |                  |  |
| itle                                  | Reference              | Enab.  | Sz.                    |                  |  |
| cquisition Channels                   | Table_DAS              | °<br>X | =00<br>1x40x1<br>2u1u1 |                  |  |
| AN Table                              | Table_CAN              | Ŷ      | 4x3x1                  |                  |  |
|                                       |                        |        |                        |                  |  |
|                                       |                        |        |                        |                  |  |
|                                       |                        |        |                        |                  |  |
|                                       |                        |        |                        |                  |  |
|                                       |                        |        |                        |                  |  |
|                                       |                        |        |                        |                  |  |
|                                       |                        |        |                        |                  |  |
|                                       |                        |        |                        |                  |  |
|                                       |                        |        |                        |                  |  |
| 2 <u>S</u> tart Addr. (*. TAB) 40000  | ECU Offset Ad          | dr. O  |                        | F <u>I</u> ND    |  |
| 2 Start Addr.(*. TAB) 40000           | ECU Offset Ad          | dr. O  |                        | FIND             |  |
| 2 <u>S</u> tart Addr. (*. TAB) 40000  | E <u>C</u> U Offset Ad | dr. O  |                        | FIND             |  |
| 2 <u>S</u> tart Addr. (*. TAB ) 40000 | E <u>C</u> U Offset Ad | dr. O  |                        | FIND             |  |
| 2 <u>S</u> tart Addr. (*. TAB ) 40000 | ECU Offset Ad          | dr. 0  |                        | FIND             |  |
| 2 <u>S</u> tart Addr. (*. TAB) 40000  | E <u>C</u> U Offset Ad | dr. 0  |                        | FIND             |  |
| 2 <u>S</u> tart Addr. (*. TAB) 40000  | E <u>C</u> U Offset Ad | dr. O  |                        | FIND             |  |

"Edit Table" window appears again. Please insert the following values:

- row 0280: **0**, **1**, **2**, **7**
- row 0284: 6, 5, 59, 11
- row 0288: 9, 12, 49, 10

and close the window.

The window on the right appears; please close it clicking on the cross on the top right corner.

"Vision Windows Application" window appears, asking if you want to save changes. Please click on "Yes" button

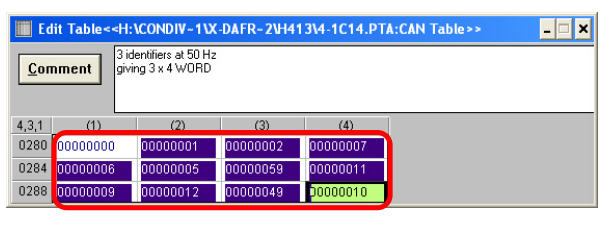

| PTA table: H:\CONDIV~1       | X-DAFR-2\H413\4-   | 1C14.PTA      |                  | - E ×                 |
|------------------------------|--------------------|---------------|------------------|-----------------------|
| Header Comment               | Heat               | der           | C Ta <u>b</u> le |                       |
| Mappa base 600rr 4-1         |                    |               |                  |                       |
|                              |                    |               |                  |                       |
|                              |                    |               |                  |                       |
|                              |                    |               |                  |                       |
| Title                        | Reference Enab     | . Sz.         |                  |                       |
| Acquisition Channels         | 7 Table DAS        | =00<br>1.40v1 |                  |                       |
| CAN Identifiers              | Ident_CAN X        | 3x1x1         |                  |                       |
| CAN Table                    | Table CAN X        | 4x3x1         |                  |                       |
|                              |                    |               |                  |                       |
|                              |                    |               |                  |                       |
|                              |                    |               |                  |                       |
|                              |                    |               |                  |                       |
|                              |                    |               |                  |                       |
|                              |                    |               |                  |                       |
|                              |                    |               |                  |                       |
|                              |                    |               |                  |                       |
|                              |                    |               |                  |                       |
|                              |                    |               |                  |                       |
| E2 Start Addr. (* TAB) 40000 | ECU Offset Addr. 0 |               | FIND             |                       |
|                              |                    |               | TIND             |                       |
|                              |                    |               |                  |                       |
|                              |                    |               |                  |                       |
|                              |                    |               |                  |                       |
|                              |                    |               |                  |                       |
|                              |                    |               |                  |                       |
|                              |                    |               |                  |                       |
|                              |                    |               |                  |                       |
|                              |                    |               |                  |                       |
|                              |                    |               |                  |                       |
|                              |                    |               |                  |                       |
| Vision Windows An            | lication           |               |                  | <b>v</b>              |
| vision windows Ap            | Jucation           |               |                  |                       |
|                              |                    |               |                  |                       |
| •                            |                    |               |                  | and the second second |
| Save change                  | es to H:\CONDIV4   | 1\X-DAFR      | ~2\H413\4-10     | 14.PTA                |
| ~                            |                    |               |                  |                       |
|                              |                    |               |                  |                       |
| 6                            | No                 |               | elluge           |                       |
|                              |                    | A             | India            |                       |
|                              |                    |               |                  |                       |

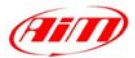

"Save as" window appears. Please insert file name in the proper cell, choose file destination folder and then click on "OK" button. Salva con nome ? X Nome file: Cartelle: ΟK h:\condiv~1\x-dafr~2\h413 AFR~2\H413\4-1C14.PTA Annulla 4-1C14.PTA 4-1C24A.PTA BAC3FR-5.PTA BAC4-2.PTA 🗁 h:\ ٠ \* 🗁 CONDIV~1 ? 🗁 X-DAFR~2 📂 H413 BAC4FR-2.PTA BAC0DE1.PTA Rete...

"ReadWrite Map (PTA) File" window appears. Please click on Exit button.

It is now necessary to transmit this configuration to your ECU. "TX" button, on the icons toolbar becomes enabled: please press it.

#### **Customer protocol: Marelli RSA**

First of all, please run Marelli "Vision" software. First software window appears.

| S MAC    | GN | etti i | AARE | un    | VISIC | )N - | LITTE - | 4.10 | 5.01 · | for     | - Un | titled        |         |                                                                                                    |   |          |   |          |      |       |          |
|----------|----|--------|------|-------|-------|------|---------|------|--------|---------|------|---------------|---------|----------------------------------------------------------------------------------------------------|---|----------|---|----------|------|-------|----------|
| File Vie | ew | Edit   | Link | M     | np T  | ools | Info    | Page | s Wir  | wobr    | aul. | - 1           |         | in the second second se | - |          |   | mal      |      |       | Help     |
|          |    | H      | 4    |       | N     |      | _       |      |        | J ,     | 0-0  | ! A!          |         | 0                                                                                                    |   | <u> </u> |   |          | 2 🧕  |       | <u> </u> |
|          |    |        |      |       |       |      |         |      |        |         |      |               |         |                                                                                                    |   |          |   |          |      |       |          |
|          |    |        |      |       |       |      |         |      |        |         |      |               |         |                                                                                                    |   |          |   |          |      |       |          |
|          |    |        |      |       |       |      |         |      |        |         |      |               |         |                                                                                                    |   |          |   |          |      |       |          |
|          |    |        |      |       |       |      |         |      |        |         |      |               |         |                                                                                                    |   |          |   |          |      |       |          |
|          |    |        |      |       |       |      |         |      |        |         |      |               |         |                                                                                                    |   |          |   |          |      |       |          |
|          |    |        |      |       |       |      |         |      |        |         |      |               |         |                                                                                                    |   |          |   |          |      |       |          |
|          |    |        |      |       |       |      |         |      |        |         |      |               |         |                                                                                                    |   |          |   |          |      |       |          |
|          |    |        |      |       |       |      |         |      |        |         |      |               |         |                                                                                                    |   |          |   |          |      |       |          |
|          |    |        |      |       |       |      |         |      |        |         |      |               |         |                                                                                                    |   |          |   |          |      |       |          |
|          |    |        |      |       |       |      |         |      |        |         |      |               |         |                                                                                                    |   |          |   |          |      |       |          |
|          |    |        |      |       |       |      |         |      |        |         |      |               |         |                                                                                                    |   |          |   |          |      |       |          |
|          |    |        |      |       |       |      |         |      |        |         |      |               |         |                                                                                                    |   |          |   |          |      |       |          |
|          |    |        |      |       |       |      |         |      |        |         |      |               |         |                                                                                                    |   |          |   |          |      |       |          |
|          |    |        |      |       |       |      |         |      |        |         |      |               |         |                                                                                                    |   |          |   |          |      |       |          |
|          |    |        |      |       |       |      |         |      |        |         |      |               |         |                                                                                                    |   |          |   |          |      |       |          |
|          |    |        |      |       |       |      |         |      |        |         |      |               |         |                                                                                                    |   |          |   |          |      |       |          |
| F1 Hel   | lp | E      | Ope  | n   F | 3 Lie | nk   | F4W.T   | b F  | S W.PI | ta   FE | W.CP | 0 <b>F7</b> 5 | ietup   | FS R/                                                                                                    | W | 9 Nex    | t | F11USER1 | F121 | ISER1 |          |
| Ready    |    |        |      |       |       |      |         |      |        |         | Co   | mm: Idi       | e, Link | on                                                                                                    |   |          |   |          |      |       | C 1 🛯 🧷  |

|        | T DAGODE GIT TA             | ·                                        |                                                  |                                  |               |
|--------|-----------------------------|------------------------------------------|--------------------------------------------------|----------------------------------|---------------|
|        | Tipo file:                  | U                                        | nità:                                            |                                  |               |
|        | Binary table file:          | s[*.pta] 🔽 🗍                             | 🖃 h: DATI 1                                      | -                                |               |
|        |                             |                                          |                                                  |                                  |               |
|        |                             |                                          |                                                  |                                  |               |
| indow  | ReadWrite Map               | (PTA) File                               |                                                  |                                  | ×             |
|        | List Directo                | ry *.PTA: H:\C                           | ONDIV~1\X-DA                                     | FR~2\H413                        | n:            |
|        | 4-1C14 Bin                  | Mappa base 600m                          | 4-1                                              | -                                | Dir           |
|        | 4-1C15 Bin<br>4-1C244 Bin   | Mappa base 600m<br>Mappa base 600m       | 4-1<br>4-1                                       |                                  | Write         |
|        | BAC3FR-5 Bin                | def banco agip cor                       | modifica                                         |                                  | HINC          |
|        | BAC4-2 Bin<br>BAC4FR-2 Bin  | def banco agip cor<br>def banco agip cor | i modifica: piu pulita<br>i modifica: piu pulita | sotto meno fre<br>sotto meno fre | Read          |
|        | BACODE1 Bin                 | def banco agip                           | modifica u 4% da f                               | 1 apo15% o F                     |               |
|        | BACODE2 Bin                 | def banco agip cor                       | n modifica<br>n modifica                         | ) gasi 5% e + c                  | New           |
|        | BACODE4 Bin<br>BADITIV1 Bin | def banco agip cor<br>def banco aditivo  | ı modifica: piu pulita                           | sotto                            | Edit          |
|        | BADITIV2 Bin                | def banco aditivo d                      | a 15%-23% + 4% be                                | en.                              |               |
|        | FB00 Bin                    | det banco aditivo ri<br>Freno motore 00  | carburata                                        |                                  | Compare       |
|        | FR01 Bin                    | Freno motore +1                          |                                                  |                                  | Compare       |
|        | FR-1 Bin                    | Freno motore +2<br>Freno motore -1       |                                                  |                                  | Print         |
|        | FR-2 Bin                    | Freno motore -2                          | man u/ 12 · H/12.                                |                                  |               |
|        | Meg:                        | MI 4M Client base                        | 11ap (4.15.11415)                                |                                  | Content       |
|        | msy.                        |                                          |                                                  |                                  |               |
|        |                             |                                          |                                                  |                                  |               |
|        |                             |                                          |                                                  |                                  |               |
|        |                             |                                          |                                                  |                                  | Exit          |
|        | Verity Un                   | Ix queue UFF                             | Hx Stream UN                                     | Page mode U                      |               |
|        | <i>(</i> <b>)</b>           |                                          |                                                  |                                  |               |
| t this | File View Edit Link         | TVISION -3.79.2.Jr- f                    | pr -Untitled<br>Pages Window                     |                                  | - C X<br>Halo |
| on, on |                             |                                          | - <b>X ! A!</b> •                                |                                  | a 🖪 🔊         |
| lease  | لللبلي هيد                  |                                          | <u>ا انتارینی</u> ا                              |                                  |               |
| 10000  |                             |                                          |                                                  |                                  |               |
|        |                             |                                          |                                                  |                                  |               |

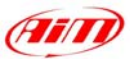

Please click on "File" button on the top toolbar and select "Open" option, as in the figure on the right.

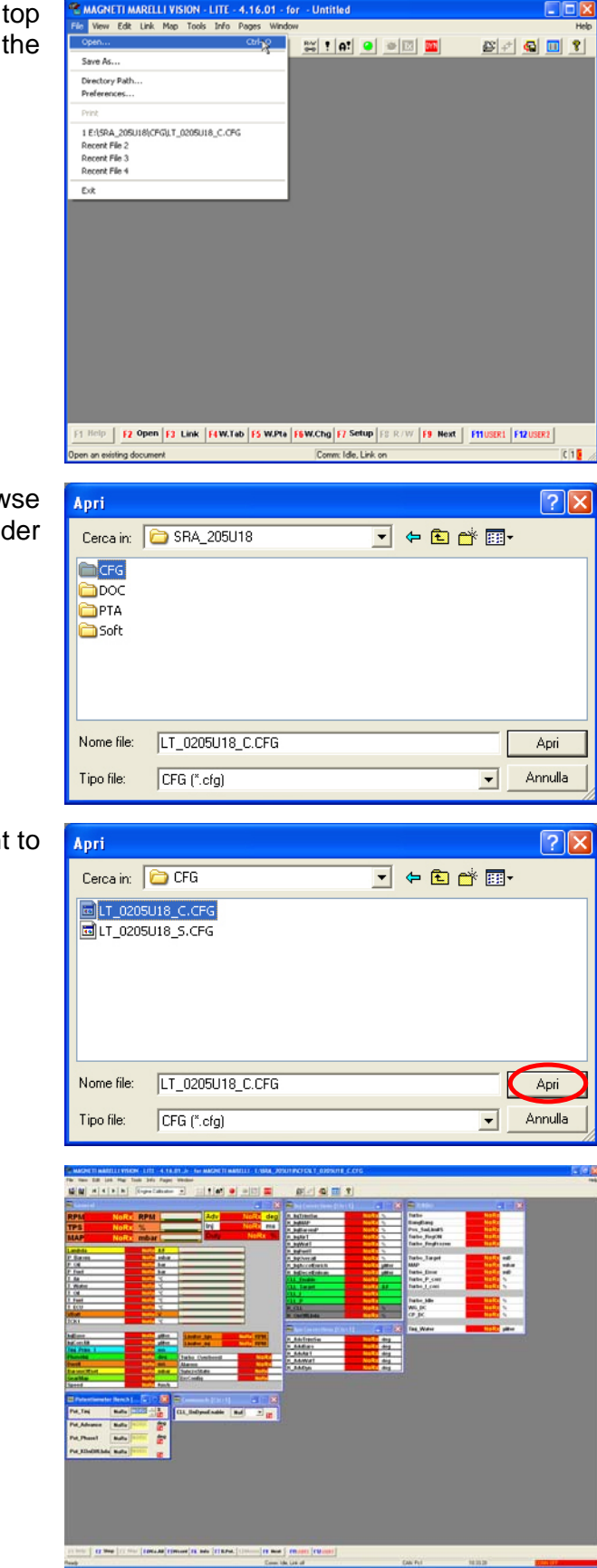

"Open" window appears. Please browse your CD and select "SRA\_xxxxxx" folder and then "CFG" folder

Please select the configuration you want to set and click on "Open" button.

Vision "General" window appears.

Technical Documentation - Communication and connection manual: ECU-AIM loggers – Version 1.26

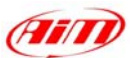

RELLI - E:\SRA\_205U18\CF0

Please click on "Map" button on the top toolbar and then select "Map files(PTA) .. " option as in the figure on the right.

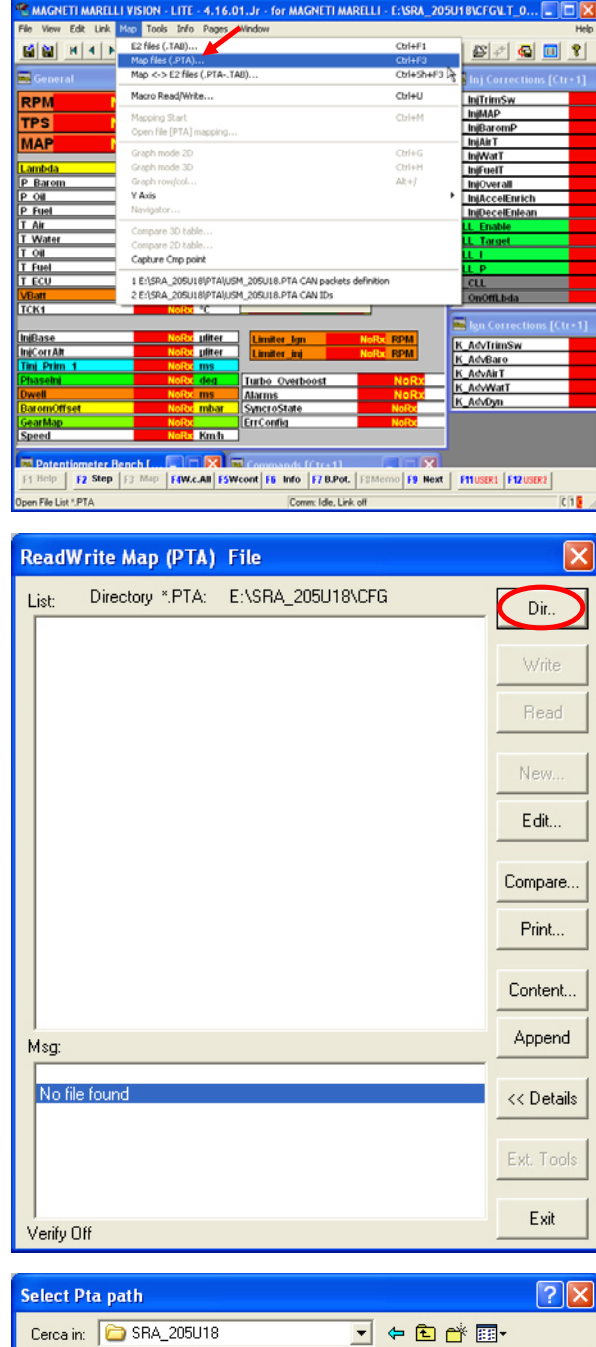

"ReadWrite Map (PTA) File" window appears. Please click on "Dir" button.

"Select PTA path" window appears. Please select "PTA" folder and click on "Open" button.

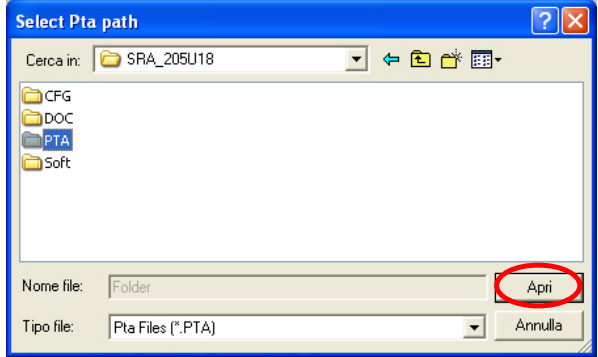

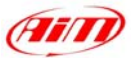

- 🗢 🗈 💣 🎫

? ×

Apri

Annulla

-

Please select the desired file.

"ReadWrite Map (PTA) File" window appears. Please click on "Edit" button.

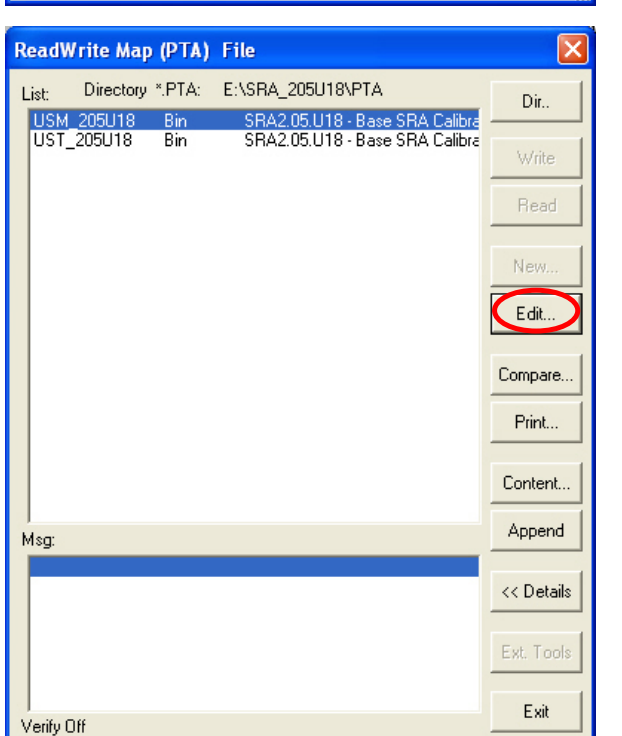

Select Pta path

Nome file:

Tipo file:

Cerca in: PTA USM\_205U18.PTA UST\_205U18.PTA

USM\_205U18.PTA

Pta Files (\*.PTA)

"PTA Table" window appears. Please scroll it and select "CAN LINK" option.

| PTA table: E:\SRA_205U1      | 8\PTA\USM_20      | 5U18.PTA |             |   |
|------------------------------|-------------------|----------|-------------|---|
| Header Comment               |                   | C Head   | ler 🔍 Table |   |
|                              |                   |          |             |   |
|                              |                   |          |             |   |
|                              |                   |          |             |   |
| Title                        | Reference         | Enab.    | Sz.         |   |
| ==> TEMPERATURE: AIR         |                   | GROUP    |             | ~ |
| ==> TEMPERATURE: FUEL        |                   | GROUP    |             | _ |
| ==> TEMPERATURE: OIL         |                   | GROUP    |             |   |
| ==> TEMPERATURE: WATER       |                   | GROUP    |             |   |
| ==> THERMOCOUPLES            |                   | GROUP    |             |   |
| ==> ROTARY SWITCHES          |                   | GROUP    |             |   |
| ==> BATTERY VOLTAGE          |                   | GROUP    |             |   |
|                              |                   | ?        | =000000     |   |
| 17 - COMMUNICATIONS          |                   | GROUP    |             |   |
| ==> CAN LINK                 |                   | GROUP    |             |   |
| ==> CAN LINK FOR ABS         |                   | GROUP    |             |   |
| ==> CAN LINK FOR TEAM        |                   | GROUP    |             |   |
| ==> DASHBOARD                |                   | GROUP    |             |   |
| ==> VISIUN                   |                   | GHUUP    |             |   |
|                              |                   | 2        | =000000     |   |
| Kill Switch for the Dyno     | EE.Lm.kill        | ×        | =00         |   |
|                              |                   | 2        | =000000     |   |
| LABELS                       |                   | GROUP    |             | ~ |
| E2 Start Addr.(*.TAB) 400000 | UNIT Offset Addr. | 0        | FIND        |   |

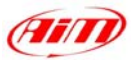

Please double click on "CAN IDs" voice.

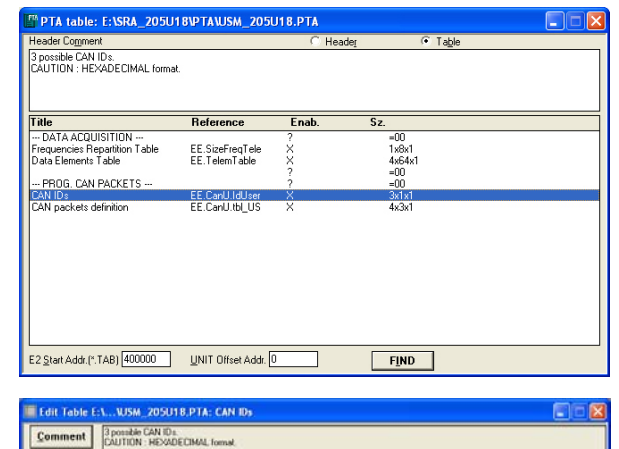

(1) (2) (3) (1) 0280 0284 0288

"Edit Table" window appears. Please insert the following values:

- column (1): 280
- column (2): 284
- column (3): 288

and close the window.

Please double click on "CAN packets definition" voice.

| PTA table: L:\SRA_2050        | 18\PTA\USM_205           | J18.PTA | C.T.11      |  |
|-------------------------------|--------------------------|---------|-------------|--|
| reader Lomment                | ash ID (feas E0Us)       | U Heade | ej (• Lable |  |
| CAUTION : HEXADECIMAL forma   | ach ib (neg = bonz)<br>k |         |             |  |
|                               |                          |         |             |  |
|                               |                          |         |             |  |
| fitle                         | Beference                | Enab    | Sz          |  |
| DATA ACOLIISITION             |                          | 2       | =00         |  |
| Frequencies Repartition Table | EE.SizeFreqTele          | ×       | 1x8x1       |  |
| Data Elements Table           | EE.TelemTable            | ×       | 4x64x1      |  |
|                               |                          | ?       | =00         |  |
| PRUG. CAN PACKETS             | EE Card Hall have        | 3       | =00         |  |
| CAN nackets definition        | EE.CanU.thLUS            | ÷       | 4x3x1       |  |
|                               | 22.0010.00               |         | 110011      |  |
|                               |                          |         |             |  |
|                               |                          |         |             |  |
|                               |                          |         |             |  |
|                               |                          |         |             |  |
|                               |                          |         |             |  |
|                               |                          |         |             |  |
|                               |                          |         |             |  |
|                               |                          |         |             |  |
|                               |                          |         |             |  |
| 2 Start Addr (* TAB) 400000   | LINIT Offerst Addr       | 1       | FIND        |  |
| 6 VINI CANEL 180 T00000       | gran onser Augr.         | -       | 1000        |  |

"Edit Table" window appears again. Please insert the following values:

- row 0280: 0, 1, 2, 7
- row 0284: 6, 5, 26, B
- row 0288: **D**, **C**, **31**, **A**

and close the window.

The window on the right appears. Please close it clicking on the red cross on the top right corner.

| leader Comment                                                    |                                  | C Header | Table           | _ |
|-------------------------------------------------------------------|----------------------------------|----------|-----------------|---|
| Definition of the CAN packet for e<br>CAUTION : HEXADECIMAL forma | ach ID (freq = 50Hz)<br>it.      |          |                 |   |
| l'itle                                                            | Reference                        | Enab.    | Sz.             |   |
| - DATA ACQUISITION                                                | 55 0° 5 7 1                      | ?        | =00             |   |
| Prequencies Hepartition Table                                     | EE.SizeFreqTele<br>FF TelemTable | Ô.       | 1x8x1<br>Av6Av1 |   |
| Data Elementa Table                                               | EE. Foldin dulo                  | 2        | =00             |   |
| PROG. CAN PACKETS                                                 |                                  | ?        | =00             |   |
| CAN IDs                                                           | EE.CanU.IdUser                   | X        | 3x1x1           |   |
| LAN packets definition                                            | EE.CanU.tbl_US                   | X        | 4x3x1           |   |
|                                                                   |                                  |          |                 |   |
|                                                                   |                                  |          |                 |   |
|                                                                   |                                  |          |                 |   |
|                                                                   |                                  |          |                 |   |
|                                                                   |                                  |          |                 |   |
|                                                                   |                                  |          |                 |   |
|                                                                   |                                  |          |                 |   |
|                                                                   |                                  |          |                 |   |
|                                                                   |                                  |          |                 |   |

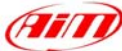

| "Vision Application window" appears,<br>asking you to save changes. Please click<br>on "Yes" button.                     | Vision Windows Application       X         Image: Save changes to E:\SRA_205U18\PTA\USM_205U18.PTA       Image: Simplify and Simplify and |
|----------------------------------------------------------------------------------------------------|----------------------------------------------------------------------------------------------------|
| "Save As" window appears. Please insert<br>file name, select file destination folder and<br>then click on "Save" button. | Salva con nome                                                                                                    |
|                                                                                                    | Salva come: Binary table files(".pta)                                                                                                    |
| "ReadWrite Map (PTA) File" appears<br>again. Please click on "Exit" button.                                              | ReadWrite Map (PTA) File       Image: Content         List:       Directory *.PTA:       E.\SRA_205U18\PTA       Dir         USM_205U18       Bin       SRA2.05.U18 - Base SRA Calibre       Write         Wite       Read       New       Edit         New       Edit       Compare         Print       Msg:       Append         Verify Off       Exit Tools                                                                                                    |

To transmit the configuration to your ECU, please click on "TX" icon, that has become enabled, on the top icons bar.

2 🖅 🚇 🛄 🏌

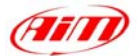

When transmission is finished, please connect your Marelli ECU to your AIM logger following the above reported CAN Communication Set-up

## • CAN Communication Set-Up

The connection is as follow: please connect cable labelled **CAN+** with **ECU CAN+**, cable labelled **CAN-** with **ECU CAN-** and cable called **GND** with **ECU GND** as in the figure below.

Please refer to your ECU's user's manual to know its pinout.

| LOG GND  | Cable labelled GND   | ECU GND  |
|----------|----------------------|----------|
| LOG CAN+ | Cable labelled CAN + | ECU CAN+ |
| LOG CAN- | Cable labelled CAN - | ECU CAN- |
|          |                      |          |

AIM LOGGER

MARELLI ECU

## **MARELLI – CUSTOMER PROTOCOL**

- ECU\_1 MAR\_RPM
- ECU\_2 MAR\_THROTTLE
- ECU\_3 MAR\_MANIFOLD\_PRESSURE
- ECU\_4 MAR\_AIR\_T
- ECU\_5 MAR\_WATER\_T
- ECU\_6 MAR\_OIL\_P
- ECU\_7 MAR\_GEAR
- ECU\_8 MAR\_BATTERY
- ECU\_9 MAR\_CONSUMPTION
- ECU\_10 MAR\_KLAMBDA
- ECU\_11 MAR\_DIAG
- ECU\_12 MAR\_GEAR\_POS

RPM THROTTLE POSITION MANIFOLD PRESSURE INTAKE AIR TEMPERATURE WATER TEMPERATURE OIL PRESSURE ENGAGED GEAR BATTERY VOLTAGE CONSUMPTION LAMBDA VALUE DIAGNOSTIC CHANNEL ENGAGED GEAR VOLTAGE

# "MARELLI – MF4 DUCATI 998 RACING KIT (no stock bike)"

## MARELLI – MF4 Ducati 998 Racing Kit (no stock bike)

- ECU\_1 MF4\_RPM
- ECU\_2 MF4\_THROTPOS ECU\_3 MF4\_WATER TEMP
- ECU 4 MF4\_WATEK\_TEM ECU 4 MF4 AIR TEMP
- ECU 5 MF4 AIR PRESS SENSOR

RPM THROTTLE POSITION WATER TEMPERATURE INTAKE AIR TEMPERATURE INTAKE AIR PRESSURE

# "MARELLI – SRA (complete 64 Channels configuration)"

## • ECU Marelli SRA configuration (64 Channels),

To configure your ECU Marelli SRA, please follow these steps.

- Launch Vision software.
- Click on File/ Open on the top toolbar as in the figure on the right.
- The following windows appears. Please look for CFG folder and open it, as in the figure on the right.
- Select the desired CFG file and open it.
- Click on *"Map"* button on the top toolbar.

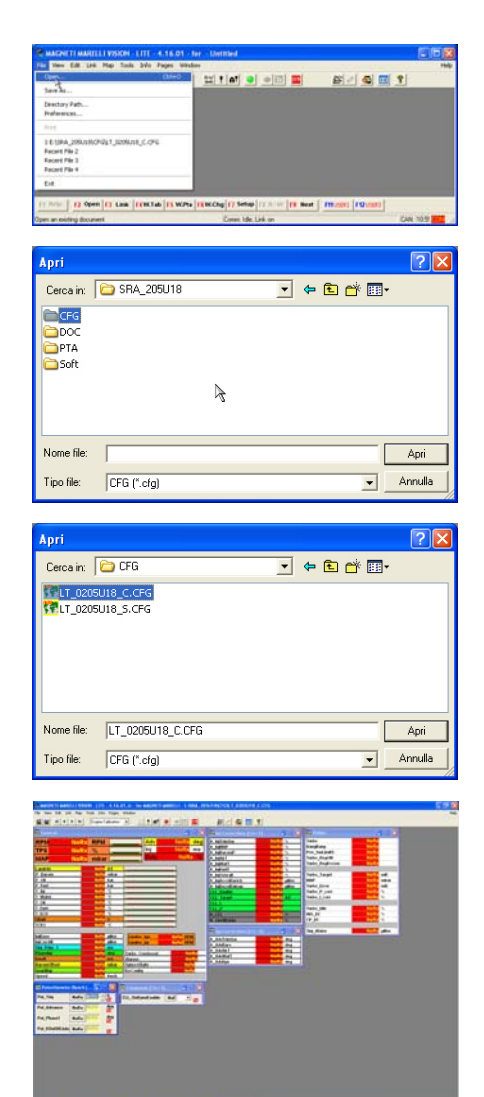

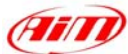

• And select "Map files" option.

• Click on "Dir" button.

• Select the desired PTA file.

• Click on "Edit" button.

| Marting     Marting                                                                                                    |                                                                                                    |
|----------------------------------------------------------------------------------------------------|----------------------------------------------------------------------------------------------------|
| the of the state state state and the state state of the state state of the state state of the state of the st                                                                                                    |                                                                                                    |
| ReadWrite Map (PTA) File                                                                                                    |                                                                                                    |
|                                                                                                    | Vrite<br>Read                                                                                                |
|                                                                                                    | Edit                                                                                                    |
|                                                                                                    | Compare<br>Print                                                                                             |
|                                                                                                    | Content                                                                                                    |
| Msg:<br>No file found                                                                                                    | Append                                                                                                    |
|                                                                                                    | Ext. Tools                                                                                                   |
| Verify Off                                                                                                    | Exit                                                                                                    |
| Select Pta path                                                                                                    | ? 🗙                                                                                                    |
| CECCIII CITA<br>CONTRACTOR<br>CONTRACTOR<br>CONT | 2.                                                                                                    |
|                                                                                                    |                                                                                                    |
| Nome file: USM_205U18.PTA<br>Tipo file: Pta Files (".PTA)                                                                                                    | Apri<br>Annulla                                                                                              |
| Nome file: USM_205U18PTA<br>Tipo file: Pta Files (".PTA)<br>ReadWrite Map (PTA) File                                                                                                    | Apri<br>Annulla                                                                                              |
| Nome Re: USM_205U18.PTA<br>Tipo Re: Pta Files (".PTA)<br>ReadWrite Map (PTA) File<br>List: Directory ".PTA: E:\SRA_205U18\PTA<br>USM_20FU18 Bin SRA2.05.U18 - Base SRA Calibre<br>UST_205U18 Bin SRA2.05.U18 - Base SRA Calibre                                                                                                    | Apri<br>Annulla<br>Dir<br>Write<br>Read                                                                      |
| Nome Re: USM_205U18.PTA<br>Tipo Re: Pta Files (".PTA)<br>ReadWrite Map (PTA) File<br>List: Directory ".PTA: E:\SRA_205U18\PTA<br>USM_205U18 Bin SRA2.05.U18 - Base SRA Calture<br>UST_205U18 Bin SRA2.05.U18 - Base SRA Calture                                                                                                    | Apri<br>Annula<br>Dir<br>V/ite<br>Read                                                                       |
| Nome Re: USM_205U18 PTA<br>Tipo Re: Pta Files (".PTA)<br>ReadWrite Map (PTA) File<br>List: Directory ".PTA: E:\SRA_205U18\PTA<br>USM_205U18 Bin SRA2.05.U18 - Base SRA Calibre<br>UST_205U18 Bin SRA2.05.U18 - Base SRA Calibre                                                                                                    | Apri<br>Annula                                                                                               |
| Nome file: USM_205U18.PTA<br>Tipo file: Pta Files (".PTA)<br>ReadWrite Map (PTA) File<br>List: Directory ".PTA: E.\SRA_205U18\PTA<br>USM_205U18 Bin SRA2.05.U18 - Base SRA Calibre<br>UST_205U18 Bin SRA2.05.U18 - Base SRA Calibre<br>Msg.                                                                                                    | Apri<br>Arrula                                                                                               |
| Nome file: USM_205U18.PTA<br>Tipo file: Pta Files ("PTA)<br>ReadWrite Map (PTA) File<br>List: Directory ".PTA: E:\SRA_205U18\PTA<br>USM_205U18 Bin SRA2.05.U18 - Base SRA Calibre<br>UST_205U18 Bin SRA2.05.U18 - Base SRA Calibre<br>Mag:                                                                                                    | Apri<br>Arrulis                                                                                              |
| Nome file: USM_205U18.PTA<br>Tipo file: Pta Files ("PTA)<br>ReadWrite Map (PTA) File<br>List: Directory ".PTA: E:\SRA_205U18\PTA<br>USM_205U18 Bin SRA2.05.U18 - Base SRA Calibre<br>UST_205U18 Bin SRA2.05.U18 - Base SRA Calibre<br>Mag:                                                                                                    | April<br>Annula<br>Dir<br>V/ite<br>Read<br>Compare<br>Print<br>Content<br>Append<br><< Details<br>E.K. Tools |

4.11

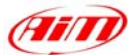

• Click on *"Find"* button, red circled in the figure on the right.

- Digit "Data Elements" and click on "OK" button.
- If find next table name/reference windows appears , please click on *"No"* Button.
- Double click on "Data Elements Table" option.

 Please insert in the first two columns on the left of this table all digits reported in the table you find at the end of this explanation (the digits in the other two columns are all right); the table is called "Digits Table"

• When all digits have been inserted (you reach row number 64), please close the window.

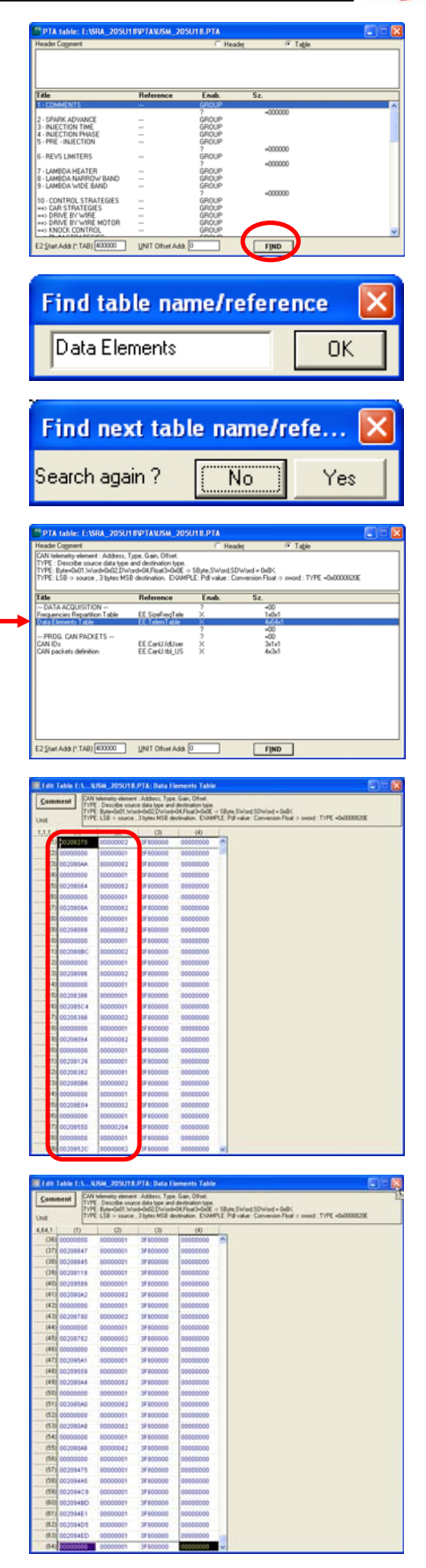

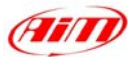

• The window here on the right appears again; please close it.

- The system asks you to save changes, please click on "Yes" button.
- The system asks you to choose file destination folder; please select the desired one and click on "Save" button.
- ReadWrite Map (PTA) file windows appears, please press "Exit" button.

| PDTA table: E-KDA, 205111800TAVIKH, 2051118.0TA                                                                                                    |                                                                                                    |
|----------------------------------------------------------------------------------------------------|----------------------------------------------------------------------------------------------------|
| Header Cogment C Header C Table                                                                                                    |                                                                                                    |
| CAN telemetry element: Address, Type, Gain, Offset,<br>TYPE : Describe source data type and destination type.                                                                                                    |                                                                                                    |
| TYPE: byte-Gk0T.w/ord=Gk02_DWord=04.PloaCl=040E > 50jte.5Word.5DWord + 0x8K<br>TYPE: LS8 > source , 3 bytes MS8 destination. EVAMPLE: Pd value : Conversion Float > sword : TYPE =0                                                                                                    | .0000820E                                                                                                    |
| Title Reference Enab. Sz.                                                                                                    |                                                                                                    |
| DATA ACQUISITION ?00     Frequencies Repartition Table EE SizeFreqTele X Tuble1                                                                                                    |                                                                                                    |
| Data Elements Table EE. Telem Table X 4464x1 PDDCC_CAN D42647                                                                                                    |                                                                                                    |
| CAN ID: EE CarUId User X 3dtd<br>CAN ID: EE CarUId US X 4dd                                                                                                    |                                                                                                    |
|                                                                                                    |                                                                                                    |
|                                                                                                    |                                                                                                    |
|                                                                                                    |                                                                                                    |
|                                                                                                    |                                                                                                    |
|                                                                                                    |                                                                                                    |
| E2 Start Adds (*.TAB) 400000 UNIT Offset Adds 0 Find                                                                                                    |                                                                                                    |
|                                                                                                    |                                                                                                    |
|                                                                                                    |                                                                                                    |
| Vision Windows Application                                                                                                    |                                                                                                    |
|                                                                                                    |                                                                                                    |
| Save changes to E:\SRA_205U18\PTA\USM_2                                                                                                    | 05U18.PTA                                                                                                    |
| Y                                                                                                    |                                                                                                    |
|                                                                                                    |                                                                                                    |
| Si No Annulla                                                                                                    |                                                                                                    |
|                                                                                                    |                                                                                                    |
|                                                                                                    |                                                                                                    |
| Salva con nomo                                                                                                    |                                                                                                    |
| Sarva con nome                                                                                                    |                                                                                                    |
| Salva in: 🗀 PTA 💽 🔶 🖭                                                                                                    | •                                                                                                    |
| G USM 205U18.PTA                                                                                                    |                                                                                                    |
| UST_205U18.PTA                                                                                                    |                                                                                                    |
|                                                                                                    |                                                                                                    |
|                                                                                                    |                                                                                                    |
|                                                                                                    |                                                                                                    |
|                                                                                                    |                                                                                                    |
|                                                                                                    |                                                                                                    |
|                                                                                                    |                                                                                                    |
| Nome file: USM_205U18.PTA                                                                                                    | Salva                                                                                                    |
| Columner Discussibile (Iss(Column                                                                                                    | Annulla                                                                                                    |
| sava come.   binary table mest .pta)                                                                                                    |                                                                                                    |
|                                                                                                    |                                                                                                    |
|                                                                                                    |                                                                                                    |
| ReadWrite Man (PTA) File                                                                                                    |                                                                                                    |
| ReadWrite Map (PTA) File                                                                                                    |                                                                                                    |
| ReadWrite Map (PTA) File<br>List: Directory *:PTA: E:\SRA_205U18\PTA                                                                                                    | Dir                                                                                                    |
| ReadWrite Map (PTA) File<br>List: Directory "PTA: E:\SRA_205U18\PTA<br>USM_205U18 Bin SRA2.05.U18 - Base SRA Callors                                                                                                    | Dir.                                                                                                    |
| Bits         Directory         PTA:         E:\SRA_205U18\PTA           List:         Directory         *.PTA:         E:\SRA_205U18\PTA           USM_205U18         Bin         SRA2.05.U18 - Base SRA Calibre           UST_205U18         Bin         SRA2.05.U18 - Base SRA Calibre                                                                                                    | Dit                                                                                                    |
| Bits         Directory         PTA:         E:\SRA_205U18\PTA           USM_205U18         Bin         SRA2.05.U18 - Base SRA Calbre           UST_205U18         Bin         SRA2.05.U18 - Base SRA Calbre                                                                                                    | Dir                                                                                                    |
| Bits         Directory         PTA:         EXSRA_205U18VPTA           Usm_205U18         Bin         SRA2.05.U18 - Base SRA Cellore           UST_205U18         Bin         SRA2.05.U18 - Base SRA Cellore                                                                                                    | Dir                                                                                                    |
| Bits         Directory         *.PTA:         E:\SRA_205U18\PTA           USM_205U18         Bin         SRA2.05.U18 - Base SRA Calibre           UST_205U18         Bin         SRA2.05.U18 - Base SRA Calibre                                                                                                    | Dir<br>Vrite<br>Read                                                                                                    |
| Bits         Directory         *PTA:         E:\SRA_205U18\PTA           List:         Directory         *PTA:         E:\SRA_205U18\PTA           USM_205U18         Bin         SRA2.05.U18 - Base SRA Celibre           UST_205U18         Bin         SRA2.05.U18 - Base SRA Celibre                                                                                                    | Dir                                                                                                    |
| ReadWrite Map (PTA) File<br>List: Directory ".PTA: E:\SRA_205U18\PTA<br>USM_205U18 Bin SRA2.05.U18 - Base SRA Calbre<br>UST_205U18 Bin SRA2.05.U18 - Base SRA Calbre                                                                                                    | Dir<br>Write<br>Read<br>New                                                                                                    |
| Bits         Directory         *PTA:         E:\SRA_205U18\PTA           List:         Directory         *PTA:         E:\SRA_205U18\PTA           USM_205U18         Bin         SRA2.05.U18         Base SRA Calibre           UST_205U18         Bin         SRA2.05.U18         Base SRA Calibre                                                                                                    | Dir                                                                                                    |
| Bits         Directory         *PTA:         E:\SRA_205U18\PTA           USM_205U18         Bin         SRA2.05.U18 - Base SRA Calibre           UST_205U18         Bin         SRA2.05.U18 - Base SRA Calibre                                                                                                    | Dir<br>Dir<br>Write<br>Read<br>New<br>Edt                                                                                                 |
| ReadWrite Map (PTA) File<br>List: Directory ".PTA: E:\SRA_205U18\PTA<br>USM_205U18 Bin SRA2.05.U18 - Base SRA Calbre<br>UST_205U18 Bin SRA2.05.U18 - Base SRA Calbre                                                                                                    | Dir<br>Dir<br>Write<br>Read<br>New<br>Edit                                                                                                |
| Bit         Directory         *.PTA:         E:\SRA_205U18\PTA           List:         Directory         *.PTA:         E:\SRA_205U18\PTA           USM_205U18         Bin         SRA2.05.U18         Base SRA Calibre           UST_205U18         Bin         SRA2.05.U18         Base SRA Calibre                                                                                                    | Dir<br>Dir<br>Write<br>Read<br>New<br>Edit                                                                                                |
| Bit         Directory         *PTA:         E:\SRA_205U18\PTA           List:         Directory         *PTA:         E:\SRA_205U18\PTA           USM_205U18         Bin         SRA2.05.U18 - Base SRA Calibre           UST_205U18         Bin         SRA2.05.U18 - Base SRA Calibre                                                                                                    | Dir<br>Dir<br>Write<br>Read<br>New<br>Edt                                                                                                 |
| ReadWrite Map (PTA) File<br>List: Directory *:PTA: E:\SRA_205U18\PTA<br>USM_205U18 Bin SRA2.05.U18 - Base SRA Calbre<br>UST_205U18 Bin SRA2.05.U18 - Base SRA Calbre                                                                                                    | Dir<br>Dir<br>White<br>Read<br>New<br>Edt<br>Compare<br>Print                                                                             |
| ReadWrite Map (PTA) File<br>List: Directory "PTA: E:\SRA_205U18\PTA<br>USM_205U18 Bin SRA2.05.U18 - Base SRA Celtor<br>UST_205U18 Bin SRA2.05.U18 - Base SRA Celtor                                                                                                    | Vite<br>Dir<br>Write<br>Read<br>Edt<br>Edt<br>Print                                                                                       |
| Bit         Directory         *PTA:         E:\SRA_205U18\PTA           List:         Directory         *PTA:         E:\SRA_205U18\PTA           USM_205U18         Bin         SRA2.05.U18         Base SRA Calibre           UST_205U18         Bin         SRA2.05.U18         Base SRA Calibre                                                                                                    | Dir                                                                                                    |
| ReadWrite Map (PTA) File<br>List: Directory ".PTA: E:\SRA_205U18\PTA<br>USM_205U18 Bin SRA2.05.U18 Bin SRA2.05.U18 B | Dir<br>Dir<br>Write<br>Read<br>New<br>Edt<br>Compare<br>Print                                                                             |
| Bit         Exception           List:         Directory **PTA:         Ex/SRA_205U18*PTA           USM_205U18         Bin         SRA2.05.U18 • Base SRA Calter           UST_205U18         Bin         SRA2.05.U18 • Base SRA Calter                                                                                                    | Dir<br>V/ite<br>Read<br>Edt<br>Compare<br>Print<br>Content<br>Append                                                                      |
| Bit         STAL         Stal           List:         Directory **PTA:         E:\SRA_205U18\PTA           USM_205U18         Bin         SRA2.05.U18 • Base SRA Cellor           UST_205U18         Bin         SRA2.05.U18 • Base SRA Cellor                                                                                                    | Dir<br>Dir<br>Head<br>New<br>Edt<br>Compare<br>Print<br>Content<br>Append                                                                 |
| Bit         Extra Directory **PTA:         ExtSRA_205U18*PTA           USM_205U18         Bin         SRA2.05.018*PTA           UST_205U18         Bin         SRA2.05.018*PTA           UST_205U18         Bin         SRA2.05.018*PTA                                                                                                    | Dir<br>Dir<br>Write<br>Read<br>New<br>Edit<br>Compare<br>Print<br>Content<br>Append<br><< Details                                         |
| Bit         ExsRA_205U18/PTA           List:         Directory ".PTA:         E:\SRA_205U18/PTA           USM_205U18         Bin         SRA2.05.U18 - Base SRA Calbre           UST_205U18         Bin         SRA2.05.U18 - Base SRA Calbre                                                                                                    | Dir<br>V/ite<br>Read<br>Read<br>Edt<br>Compare<br>Print<br>Append<br><<> Details                                                          |
| ReadWrite Map (PTA) File         List:       Directory *PTA:       E:\SRA_205U18\PTA         USM_205U18       Bin       SRA2.05.U18 - Base SRA Calibre         UST_205U18       Bin       SRA2.05.U18 - Base SRA Calibre         Msg:       Msg:       Msg:                                                                                                    | Vite<br>Dir<br>Vite<br>Read<br>New<br>Edt<br>Compare<br>Print<br>Append<br>«C Details                                                     |
| Bit         SRA2.05.U18.PTA           List:         Directory ".PTA:         E:\SRA2.05.U18.PTA           USM_205U18         Bin         SRA2.05.U18.Base SRA Dalize           UST_205U18         Bin         SRA2.05.U18.Base SRA Calibre                                                                                                    | Dir<br>Dir<br>Head<br>New<br>Edt<br>Compare<br>Print<br>Content<br>Append<br>K. Tools                                                     |
| Bit     SRA2.05U18       List:     Directory ".PTA:       EXSRA_205U18     Bin       SRA2.05U18     Bin       SRA2.05.U18     Bin       SRA2.05.U18     Bin                                                                                                    | Dir<br>Dir<br>Write<br>Read<br>New<br>Edt<br>Compare<br>Print<br>Append<br><< Details<br>Ext. Tools                                       |
| ReadWrite Map (PTA) File         List:       Directory "PTA:       E:\SRA_205U18\PTA         USM_205U18       Bin       SRA2.05.U18 - Base SRA Calibre         UST_205U18       Bin       SRA2.05.U18 - Base SRA Calibre         Msg:                                                                                                    | Vite<br>Dir<br>Write<br>Read<br>New<br>Edt<br>Compare<br>Print<br>Content<br>Append<br>«C Details<br>Exit. Tools                          |
| Bit         SRA2.05.U18.PTA           List:         Directory ".PTA:         E:\SRA2.05.U18.PTA           USM.205U18         Bin         SRA2.05.U18.Pta           UST_205U18         Bin         SRA2.05.U18.Pta           Msg:         Verify Dff         Verify Dff                                                                                                    | Dir       Dir       Write       Read       New       Edt       Compare       Print       Content       Append       <                     |
| ReadWrite Map (PTA) File         Liat:       Directory *:PTA:       E:\SRA_205U18::Pta:eSTA Calbre         USM_205U18       Bin       SRA2.05.018::Pta:eSTA Calbre         UST_205U18       Bin       SRA2.05.018::Pta:eSTA Calbre         Wag:       Verify Off       Verify Off                                                                                                    | Dir<br>Dir<br>Head<br>Read<br>New<br>Edt<br>Compare<br>Print<br>Content<br>Append<br><< Details<br>Exit. Tools                            |
| ReadWrite Map (PTA) File       List:     Directory "PTA:     E:\SRA_205U18\PTA       USM_205U18     Bin     SRA2.05.U18 - Base SRA Calbre       UST_205U18     Bin     SRA2.05.U18 - Base SRA Calbre                                                                                                    | Dir       Dir       Write       Read       New       Edt       Edt       Compare       Print       Content       Append       <<< Details |
| ReadWrite Map (PTA) File         List:       Directory *PTA:       EXSRA_205U18VPTA         USM_205U18       Bin       SRA2.05.U18 - Base SRA Calibre         UST_205U18       Bin       SRA2.05.U18 - Base SRA Calibre         Msg:                                                                                                    | Vite<br>Dir<br>Head<br>New<br>Edt<br>Compare<br>Print<br>Append<br><< Details<br>Ext. Tools<br>Ext. Tools                                 |
| ReadWrite Map (PTA) File         List: Directory ".PTA: E:\SRA_205U18.PTA         USM_205U18.Bin SRA2.05.018.Base SRA Dalty:         UST_205U18         UST_205U18         Bin SRA2.05.018.Base SRA Dalty:         UST_205U18         Bin SRA2.05.018.Base SRA Calibre         Mage         Water Colspan="2">Water Colspan="2">Verify Off         Verify Off                                                                                                    | Dir<br>Dir<br>Write<br>Read<br>New<br>Edt<br>Compare<br>Print<br>Content<br>Append<br><< Details<br>Exit. Tools<br>Exit.                  |
| ReadWrite Map (PTA) File       List:     Directory **PTA:     E:\SRA_205U18*PTA       USM_205U18     Bin     SRA2.05.U18*Base SRA Calbre       UST_205U18     Bin     SRA2.05.U18*Base SRA Calbre       Mag:     Verify Diff                                                                                                    | Dir<br>Dir<br>Write<br>Read<br>Edt<br>Edt<br>Compare<br>Print<br>Append<br><< Details<br>Exit<br>Exit                                     |
| ReadWrite Map (PTA) File         List:       Directory **PTA:       E:\SRA_205U18*PTA         USM_205U18       Bin       SRA2.05.U18*Base SRA Calbre         UST_205U18       Bin       SRA2.05.U18*Base SRA Calbre         Msg:                                                                                                    | Vite<br>Dir<br>Head<br>New<br>Edt<br>Compare<br>Print<br>Content<br>Append<br>Content<br>Append<br>Exit Tools<br>Exit                     |
| ReadWrite Map (PTA) File         List:       Directory ".PTA:       E:\SRA_205U18.PTA         USM_205U18       Bin       SRA2.05.U18.P.Base SRA Dabys         UST_205U18       Bin       SRA2.05.U18.P.Base SRA Calbre         Msg:                                                                                                    | Vite<br>Dir<br>Head<br>New<br>Edt<br>Compare<br>Print<br>Content<br>Append<br>Kt Tools<br>Exit Tools                                      |

When transmission is finished, please connect your Marelli SRA ECU to your AIM logger following the above reported CAN Communication Set-up

#### CAN Communication Set-Up

 TX icon, on the top icons toolbar, becomes enabled, please click on it to transmit the configuration to the ECU

The connection is as follow: please connect cable labelled CAN+ with ECU CAN+, cable labelled CAN- with ECU CAN- and cable called GND with ECU GND as in the figure below.

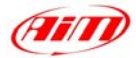

| LOG GND  | Cable labelled GND   | ECU GND  |
|----------|----------------------|----------|
| LOG CAN+ | Cable labelled CAN + | ECU CAN+ |
| LOG CAN- | Cable labelled CAN - | ECU CAN- |
|          |                      |          |

## AIM LOGGER

## MARELLI SRA ECU

#### **Digits Table**

|      | (1)      | (2)     | (3)      | (4)      |
|------|----------|---------|----------|----------|
| (1)  | 00208270 | 0000002 | 3F800000 | 00000000 |
| (2)  | 0000000  | 0000001 | 3F800000 | 00000000 |
| (3)  | 00208080 | 0000082 | 3F800000 | 00000000 |
| (4)  | 0000000  | 0000001 | 3F800000 | 00000000 |
| (5)  | 0020808C | 0000082 | 3F800000 | 00000000 |
| (6)  | 0000000  | 0000001 | 3F800000 | 00000000 |
| (7)  | 0002080A | 0000082 | 3F800000 | 00000000 |
| (8)  | 0000000  | 0000001 | 3F800000 | 00000000 |
| (9)  | 0020808A | 0000082 | 3F800000 | 00000000 |
| (10) | 0000000  | 0000001 | 3F800000 | 00000000 |
| (11) | 002080A8 | 0000082 | 3F800000 | 00000000 |
| (12) | 0000000  | 0000001 | 3F800000 | 00000000 |
| (13) | 00208088 | 0000082 | 3F800000 | 00000000 |
| (14) | 0000000  | 0000001 | 3F800000 | 00000000 |
| (15) | 00208086 | 0000082 | 3F800000 | 00000000 |
| (16) | 0000000  | 0000001 | 3F800000 | 00000000 |
| (17) | 00208084 | 0000082 | 3F800000 | 00000000 |
| (18) | 0000000  | 0000001 | 3F800000 | 00000000 |
| (19) | 002080A4 | 0000082 | 3F800000 | 00000000 |
| (20) | 0000000  | 0000001 | 3F800000 | 00000000 |
| (21) | 002080BC | 0000002 | 3F800000 | 00000000 |
| (22) | 0000000  | 0000001 | 3F800000 | 00000000 |
| (23) | 00208392 | 0000082 | 3F800000 | 00000000 |
| (24) | 0000000  | 0000001 | 3F800000 | 00000000 |
| (25) | 00208082 | 0000082 | 3F800000 | 00000000 |
| (26) | 0000000  | 0000001 | 3F800000 | 00000000 |
| (27) | 0020808E | 0000082 | 3F800000 | 00000000 |
| (28) | 0000000  | 0000001 | 3F800000 | 00000000 |
| (29) | 002080AA | 0000002 | 3F800000 | 0000000  |
| (30) | 0000000  | 0000001 | 3F800000 | 0000000  |
| (31) | 00208094 | 0000082 | 3F800000 | 00000000 |
| (32) | 00000000 | 0000001 | 3F800000 | 00000000 |
| (33) | 002080B4 | 0000002 | 3F800000 | 0000000  |

|       | -                          |
|-------|----------------------------|
| 10 En | 7                          |
|       | $\boldsymbol{\mathcal{V}}$ |
|       |                            |

| (34) | 0000000  | 0000001  | 3F800000 | 00000000 |
|------|----------|----------|----------|----------|
| (35) | 002080BA | 0000002  | 3F800000 | 00000000 |
| (36) | 0000000  | 0000001  | 3F800000 | 00000000 |
| (37) | 00208E04 | 0000002  | 3F800000 | 00000000 |
| (38) | 0000000  | 0000001  | 3F800000 | 00000000 |
| (39) | 002080A6 | 0000082  | 3F800000 | 00000000 |
| (40) | 0000000  | 0000001  | 3F800000 | 00000000 |
| (41) | 00208D25 | 0000001  | 3F800000 | 00000000 |
| (42) | 00208D26 | 0000001  | 3F800000 | 00000000 |
| (43) | 00208D17 | 0000001  | 3F800000 | 00000000 |
| (44) | 00208D18 | 0000001  | 3F800000 | 00000000 |
| (45) | 00208846 | 0000001  | 3F800000 | 00000000 |
| (46) | 00208845 | 0000001  | 3F800000 | 00000000 |
| (47) | 0020883D | 0000001  | 3F800000 | 00000000 |
| (48) | 00208130 | 0000001  | 3F800000 | 00000000 |
| (49) | 00208385 | 0000001  | 3F800000 | 00000000 |
| (50) | 00208383 | 0000001  | 3F800000 | 00000000 |
| (51) | 00208381 | 0000001  | 3F800000 | 00000000 |
| (52) | 002085B7 | 0000001  | 3F800000 | 00000000 |
| (53) | 002085B8 | 0000001  | 3F800000 | 00000000 |
| (54) | 002085B6 | 0000001  | 3F800000 | 00000000 |
| (55) | 002085B5 | 0000001  | 3F800000 | 00000000 |
| (56) | 00208386 | 0000001  | 3F800000 | 00000000 |
| (57) | 002080B0 | 0000820E | 3F800000 | 00000000 |
| (58) | 0000000  | 0000001  | 3F800000 | 0000000  |
| (59) | 00208A18 | 0000820E | 3F800000 | 00000000 |
| (60) | 0000000  | 0000001  | 3F800000 | 00000000 |
| (61) | 0000000  | 0000001  | 3F800000 | 00000000 |
| (62) | 0000000  | 0000001  | 3F800000 | 00000000 |
| (63) | 0000000  | 0000001  | 3F800000 | 00000000 |
| (64) | 00000000 | 00000001 | 3F800000 | 00000000 |

# MARELLI – SRA

| ECU 1            | SRA RPM      |
|------------------|--------------|
| ECU <sup>2</sup> | SRA TPS1     |
| ECU <sup>3</sup> | SRA PDL1     |
| ECU <sup>4</sup> | SRAWTEMP     |
| ECU <sup>5</sup> | SRAOILP      |
| ECU <sup>6</sup> | SRAOILT      |
| ECU <sup>7</sup> | SRAFUELP     |
| ECU_8            | SRA_ATMP     |
| ECU_9            | SRA_MAP      |
| ECU_10           | SRA_AIRT     |
| ECU_11           | SRA_AFR      |
| ECU_12           | SRA_ADV      |
| ECU_13           | SRA_TPS2     |
| ECU_14           | SRA_PDL2     |
| ECU_15           | SRA_TPS      |
| ECU_16           | SRA_TCK1     |
| ECU_17           | SRA_GEAR     |
| ECU_18           | SRA_LAMBDAMV |
|                  |              |

#### RPM **THROTTLE POSITION #1** PEDAL POSITION #1 WATER TEMPERATURE OIL PRESSURE OIL TEMPERATURE FUEL PRESSURE BAROMETRIC PRESSURE MANIFOLD PRESSURE INTAKE AIR TEMPERATURE AIR/FUEL RATIO SPARK ADVANCE **THROTTLE POSITION #2** PEDAL POSITION #2 THROTTLE POSITION **EXHAUST TEMPERATURE #1**

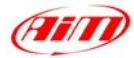

| ECU 19            | SRA SPEED    | VEHICLE SPEED                    |
|-------------------|--------------|----------------------------------|
| ECU 20            | SRA TFUEL    | FUEL TEMPERATURE                 |
| ECU 21            | SRA KINGFIL  | ***NO INFO AVAILABLE YET***      |
| ECU 22            | SRA KTEATFIL | ***NO INFO AVAILABLE YET***      |
| ECU 23            | SRA PWM1     | PULSE WIDTH MODULATION HEATER #1 |
| ECU 24            | SRA PWM2     | PULSE WIDTH MODULATION HEATER #2 |
| ECU 25            | SRA DPV      | DUTY CYCLE TURBO COUNTER         |
|                   |              | PRESSURE VALVE                   |
| ECU 26            | SRA DWG      | DUTY CYCLE TURBO WASTE GATE      |
| ECU 27            | SRA PRLD     | ROTARY SWITCH POSITION FOR BANG- |
|                   | <u>-</u>     | BANG START LIMITER               |
| ECU 28            | SRA ITSP     | INJECTION TRIM SWITCH POSITION   |
| ECU <sup>29</sup> | SRAASTP      | ADVANCE TRIM SWITCH POSITION     |
| ECU <sup>30</sup> | SRA KAWT     | ADVANCE CORRECTION WATER         |
| —                 | —            | TEMPERATURE                      |
| ECU 31            | SRA KABARO   | ADVANCE CORRECTION BAROMETRIC    |
| —                 | —            | PRESSURE                         |
| ECU 32            | SRA IKTA     | INJECTION CORRECTION AIR         |
| —                 | —            | TEMPERATURE                      |
| ECU 33            | SRA IKTF     | INJECTION CORRECTION FUEL        |
| —                 | —            | TEMPERATURE                      |
| ECU 34            | SRA IKBARO   | INJECTION CORRECTION BAROMETRIC  |
| _                 | _            | PRESSURE                         |
| ECU 35            | SRA IKADM    | <b>***INJECTION CORRECTION</b>   |
| _                 | _            | PADMISSION                       |
| ECU_36            | SRA_CLAV     | ADVANCE CORRECTION TRIMMER       |
| —                 | _            | POSITION                         |
| ECU_37            | SRA_PDL      | PEDAL POSITION                   |
| ECU_38            | SRA_TPSE     | THROTTLE POSITION SENSOR         |
|                   |              |                                  |

# "**MBE** – 967"

## Serial Communication Set-Up

The ECU has a serial communication protocol (RS232) and a 36 pins connector, whose pinout is below, used to communicate with an external logger, or to configure the ECU itself.

|     |                    | 18<br>36 |
|-----|--------------------|----------|
| Pin | Function           | Comments |
| 1   | Fuel trim          | Мр 06    |
| 2   | Water temp. signal |          |
| 3   | Air temp. signal   |          |
| 4   | 5v analogue        | Mp 04    |

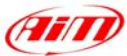

|   | 5  | Analogue GND               | Мр 05                                          |
|---|----|----------------------------|------------------------------------------------|
|   | 6  | Power GND                  | Mp 01                                          |
| _ | 7  | POWER GND                  |                                                |
|   | 8  | Power GND                  |                                                |
|   | 9  | Power GND                  |                                                |
|   | 10 | Gear input                 |                                                |
|   | 11 | Crank return               |                                                |
|   | 12 | Crank signal               |                                                |
|   | 13 | ECU supply                 |                                                |
|   | 14 | Serial receive             | Mp 03: RS232 com. – ECU RX                     |
|   | 15 | Faul light / switch        |                                                |
|   | 16 | Shift light                | Switched Ground                                |
|   | 17 | Fuel pump relay drive      | Switched Ground                                |
| _ | 18 | Ignition drive 2           | Cylinders 2 + 3                                |
|   | 19 | Power shift input          | Ground active                                  |
|   | 20 | Throttle signal            |                                                |
| _ | 21 | Map signal                 |                                                |
|   | 22 | 5v analogue                |                                                |
|   | 23 | Analogue GND               |                                                |
| _ | 24 | Analogue GND               |                                                |
|   | 25 | Oil temperature            |                                                |
|   | 26 | Ignition trim              | Mp 07                                          |
| _ | 27 | Oil pressure               |                                                |
|   | 28 | Barom. press./launch input |                                                |
|   | 29 | Lambda signal              |                                                |
| _ | 30 | Not used                   | Not used                                       |
|   | 31 | Not used                   | Not used                                       |
|   | 32 | SERIAL TRANSMIT            | Mp 02: RS232 com. – ECU TX                     |
| _ | 33 | Radiator fan relay drive   | Switched Ground                                |
|   | 34 | Tachometer signal          |                                                |
|   | 35 | Injection output           | All Cylinders                                  |
|   | 36 | Ignition drive 1           | Cylinders $1 + 4$ (coil if distributor fitted) |

#### Mp = Mapping plug

To connect the ECU to a PC, using a standard DB9 female connector, **pin 32** (ECU TX) of the ECU must be connected to **pin 2** of the DB9 and **pin 7** (or other **Power GND** pins) of the ECU must be connected to **pin 5** of the DB9.

To communicate with the PC ECU's Fuel Trim (pin 1) and Ignition Trim (pin 26) inputs must be hold at a voltage other than zero; this procedure enables the "Byte Mode" and allows the ECU to communicate with **EasiMap** Windows tool (the MBE configuration program – see ECU manual for more information).

#### • ECU Configuration

In order to communicate with the data logger, the ECU must be properly configured using the program "**EasiMap**" provided with the same ECU.

**PLEASE NOTE: EasiMap v5.0** software can be used to configure data logging feature only by user with "**Advanced**" profile; see MBE site: <u>http://www.mbesystems.com/index.html</u>

- 1. Connect the ECU to a PC with **EasiMap 5.0** installed, and turn on power to the ECU [ECU pin 13 at 12V and ECU pin 6 (or other **Power GND**) at GND].
- 2. Launch EasiMap 5.0 software; choose the [Get Data...] option from the [Data] menu.
- 3. In the window [Select Parameter] open the [Data Logging] directory and select [Data Logger Link]; choose [ECU Device] in the [Data Source] options and then press [OK].
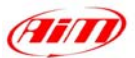

- 4. Now the program reads information from the ECU and opens a new window to configure the communication.
- 5. The parameters must be configured in the right sequence and with the right scaling in order to communicate with the AIM data logger:

Data Logger Link: choose [**Transmitting at 19200**] RPM: choose [**4,00**]

Parameter 1: choose [Engine Speed] 2: choose [Ignition] 3: choose [Injection Time] 4: choose [Throttle Angle] 5: choose [Coolant Temp] 6: choose [Air Temp] 7: choose [Baro Pressure] 8: choose [Lambda] 9: choose [Ri] 10: choose [Engine Oil Pressure] 11: choose [Fuel Pressure] 12: choose [Water Pressure] 13: choose [Engine Oil Temp] 14: choose [Gearbox Oil Temp] 15: choose [**Boost Pressure**] 16: choose [Gear Position]

Scaling Choose 16 bit Choose 8 bit Choose 16 bit Choose 8 bit Choose 8 bit Choose 8 bit Choose 8 bit Choose 8 bit Choose 16 bit Choose 8 bit Choose 8 bit Choose 8 bit Choose 8 bit Choose 8 bit Choose 8 bit Choose 8 bit

- 6. When all parameter are configured, please press [Send] button and choose [ECU Device] when requested; configuration is saved in the ECU memory.
- 7. Please close configuration window and quit the program. Before connecting ECU to the Data logger, please enable "Broadcast Mode" ensuring a nominally zero voltage (or open circuit) on Fuel Trim and Ignition Trim inputs.

### Connection With AIM Data logger

Connect cable labelled **RS 232 RX** with **pin 32** of the **ECU** (**ECU TX**) and cable labelled **GND** with **pin 7** of the **ECU** (or other **Power GND** pins) as shown in the figure below:

| LOG GND |                         | ECU GND |
|---------|-------------------------|---------|
|         | Cable labelled GND      | ECU TX  |
|         | Cable labelled RS232 RX |         |
|         |                         |         |

### **AIM LOGGER**

**MBE 967 ECU** 

| Pin | Function | Comments |
|-----|----------|----------|
| 7   | GND      |          |
| 32  | RS232TX  |          |

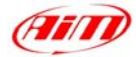

| <b>MBE</b> – 9 | 67              |
|----------------|-----------------|
| ECU_1          | MBE_ENGINESPD   |
| ECU_2          | MBE_IGNITION    |
| ECU_3          | MBE_INJECTIME   |
| ECU_4          | MBE_THROTANG    |
| ECU_5          | MBE_COOLANTTEMP |
| ECU_6          | MBE_AIRTEMP     |
| ECU_7          | MBE_BAROPRESS   |
| ECU_8          | MBE_LAMBDA      |
| ECU_9          | MBE_VOLT_LAMBDA |
| ECU_10         | MBE_ENGOILPRESS |
| ECU_11         | MBE_FUELPRESS   |
| ECU_12         | MBE_GEAR        |
| ECU_13         | MBE_GEAROILTEMP |
| ECU_14         | MBE_VOLT_GEAR   |
| ECU_15         | MBE_BOOSTPRESS  |
| ECU_16         | MBE_ROW_VAL     |

RPM SPARK ADVANCE INJECTION TIME THROTTLE POSITION WATER TEMPERATURE INTAKE AIR TEMPERATURE BAROMETRIC PRESSURE LAMBDA VALUE LAMBDA PROBE VOLTAGE OIL PRESSURE FUEL PRESSURE ENGAGED GEAR GEARBOX OIL TEMPERATURE GEAR SENSOR VOLTAGE BOOST PRESSURE THROTTLE BREAK POINT

## "**MBE – 970**"

#### Serial Communication Set-Up

The ECU is equipped with a serial communication interface (RS 232) used to communicate parameters to an external data logger, or to configure the ECU itself. The pinout for MBE-967 ECU is shown below:

| Pin | Function  | Comments |
|-----|-----------|----------|
| 50  | POWER GND |          |
| 46  | RS 232 TX |          |

#### Connection With AIM Data logger

Connect the cable labelled **RS 232 RX** with **pin 46** of the **ECU** (**ECU TX**), and cable labelled **GND** with **pin 50** of the **ECU** (**ECU GND**) as shown in the figure below:

| CU GND | Cable labelled GND      | LOG GND<br>LOG RX |
|--------|-------------------------|-------------------|
|        | Cable labelled RS232 RX |                   |
|        | Cable labelled KS252 KX |                   |

**AIM LOGGER** 

**MBE 970 ECU** 

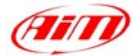

### **MBE – 970**

|                  | 710             |
|------------------|-----------------|
| ECU 1            | MBE ENGINESPD   |
| ECU <sup>2</sup> | MBE IGNITION    |
| ECU_3            | MBE_INJECTIME   |
| ECU_4            | MBE_THROTANG    |
| ECU_5            | MBE_COOLANTTEMP |
| ECU_6            | MBE_AIRTEMP     |
| ECU_7            | MBE_BAROPRESS   |
| ECU_8            | MBE_LAMBDA      |
| ECU_9            | MBE_VOLT_LAMBDA |
| ECU_10           | MBE_ENGOILPRESS |
| ECU_11           | MBE_FUELPRESS   |
| ECU_12           | MBE_GEAR        |
| ECU_13           | MBE_GEAROILTEMP |
| ECU_14           | MBE_VOLT_GEAR   |
| ECU_15           | MBE_BOOSTPRESS  |
| ECU 16           | MBE ROW VAL     |

SPARK ADVANCE INJECTION TIME THROTTLE POSITION WATER TEMPERATURE INTAKE AIR TEMPERATURE BAROMETRIC PRESSURE LAMBDA VALUE LAMBDA VALUE LAMBDA PROBE VOLTAGE OIL PRESSURE FUEL PRESSURE ENGAGED GEAR GEARBOX OIL TEMPERATURE GEAR SENSOR VOLTAGE BOOST PRESSURE THROTTLE BREAK POINT

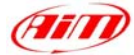

## "**MBE – 992**"

### **MBE – 992**

| ECU_1            | MBE_ENGINESPD     |
|------------------|-------------------|
| ECU <sup>2</sup> | MBE COOLTEMP      |
| ECU_3            | MBE_THROTTLEVOLT  |
| ECU_4            | MBE_THROTANG      |
| ECU_5            | MBE_BATTVOLT      |
| ECU_6            | MBE_AIRTEMP       |
| ECU_7            | MBE_GEAR          |
| ECU_8            | MBE_GEARVOLT      |
| ECU_9            | MBE_OIL_P         |
| ECU_10           | MBE_OIL_T         |
| ECU_11           | MBE_MAP           |
| ECU_12           | MBE_BAROPRES      |
| ECU_13           | MBE_IGN_A         |
| ECU_14           | MBE_IGN_B         |
| ECU_15           | MBE_INJT_BANK_A   |
| ECU_16           | MBE_INJT_BANK_B   |
| ECU_17           | MBE_INJT_UPPER_A  |
| ECU_18           | MBE_INJT_UPPER_B  |
| ECU_19           | MBE_WHEEL_SPEED   |
| ECU_20           | MBE_THROTTLE_SITE |
|                  |                   |

RPM WATER TEMPERATURE THROTTLE VOLTAGE THROTTLE POSITION BATTERY VOLTAGE INTAKE AIR TEMPERATURE ENGAGED GEAR GEAR VOLTAGE OIL PRESSURE OIL TEMPERATURE MANIFOLD PRESSURE **BAROMETRIC PRESSURE IGNITION IGNITION** INJECTION BANK A **INJECTION BANK B** 

**VEHICLE SPEED** 

## "MecTronik – MK\_E4"

#### • MecTronik connection to AIM data logger.

MecTronik company produces two **MK\_E4 ECU** version: the **standard** one and the **drive by wire** one.

Identification of the two version is possible through the ECU serial number.

- Standard version serial numbers are:
  - xx HA xxx
  - xx HB xxx
  - xx HC xxx

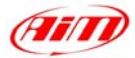

Drive by Wire version serial numbers are
- Xx HD xxx

Where "HA" "HB" "HC" "HD" are the codes that identify the ECU version.

Both **MK\_E4** ECUs are equipped with a 41 pins connector. To connect Your AIM logger to the ECU, please connect cable labelled **CAN +** with **ECU CAN +** pin, cable called **CAN -** with **ECU CAN -** and cable called **GND** with **ECU GND** as shown in the figure below:

| LOG GND  | ~                    | ECU GND  |
|----------|----------------------|----------|
|          | Cable labelled GND   |          |
| LOG CAN+ |                      | ECU CAN+ |
|          | Cable labelled CAN + | ECUCAN   |
| LUG CAN- | Cable labelled CAN - | ECU CAN- |
| \/       | Cable labelled CAIN- |          |

### AIM LOGGER

#### MecTronik MK\_E4 ECU

As far as ECUs pins are concerned, please refer to the following tables to know which pin is to be connected to which cable.

MK\_E4 – Standard version (codes: "xx HA xxx", "xx HB xxx", "xx HC xxx")

| Pin | Function | Comments |
|-----|----------|----------|
| Н   | ECU GND  |          |
| J   | CAN +    |          |
| Y   | CAN -    |          |

MK\_E4 – Drive by Wire version (codes: "xx HD xxx")

| -   |      |                 |                        |
|-----|------|-----------------|------------------------|
|     | Pin  | Function        | Comments               |
|     | Н    | ECU GND         |                        |
|     | J    | CAN +           |                        |
| _   | С    | CAN -           |                        |
| MĪ  | ECTR | RONIK – MK E4   |                        |
| ECU | J 1  | MKE4 RPM —      | RPM                    |
| ECU | J_2  | MKE4_TORQUE     | TORQUE VALUE           |
| ECU | J_3  | MKE4_LAMBDA     | LAMBDA VALUE           |
| ECU | J_4  | MKE4_KNOCK      | DETONATION COUNTER     |
| ECU | J_5  | MKE4_THROTPOS   | THROTTLE POSITION      |
| ECU | J_6  | MKE4_ACCPOS     | PEDAL POSITION         |
| ECU | J_7  | MKE4_CAMAPOS    | CAM SHAFT POSITION #1  |
| ECU | J_8  | MKE4_CAMBPOS    | CAM SHAFT POSITION #2  |
| ECU | J_9  | MKE4_TURBOPRESS | BOOST PRESSURE         |
| ECU | J_10 | MKE4_COLLPRESS  | MANIFOLD PRESSURE      |
| ECU | J_11 | MKE4_BAROPRESS  | BAROMETRIC PRESSURE    |
| ECU | J_12 | MKE4_OILPRESS   | OIL PRESSURE           |
| ECU | J_13 | MKE4_ENGTEMP    | ENGINE TEMPERATURE     |
| ECU | J_14 | MKE4_AIRTEMP    | INTAKE AIR TEMPERATURE |
| ECU | J_15 | MKE4_OILTEMP    | OIL TEMPERATURE        |
|     |      |                 |                        |

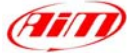

| ECU 16            | MKE4 AUXTEMP     | AUXILIARY TEMPERATURE             |
|-------------------|------------------|-----------------------------------|
| ECU <sup>17</sup> | MKE4 BATTVOLT    | BATTERY VOLTAGE                   |
| ECU <sup>18</sup> | MKE4 SENSVOLT    | SENSOR VOLTAGE                    |
| ECU <sup>19</sup> | MKE4 AUXAVOLT    | AUXILIARY VOLTAGE #1              |
| ECU 20            | MKE4 AUXBVOLT    | AUXILIARY VOLTAGE #2              |
| ECU 21            | MKE4 GEAR        | ENGAGED GEAR                      |
| ECU 22            | MKE4 SPEED       | VEHICLE SPEED                     |
| ECU 23            | MKE4 ENG CYC     | ENGINE CYCLES                     |
| $ECU_{24}$        | MKE4 POWERCUT    |                                   |
| ECU 25            | MKE4 RPM2        |                                   |
| $ECU_{26}$        | MKE4 TOROUE2     |                                   |
| ECU 27            | MKF4 LAMBDA2     |                                   |
| ECU_28            | MKF4 KNOCK2      |                                   |
| ECU 29            | MKF4 THROTPOS2   |                                   |
| $ECU_{30}$        | MKF4_ACCPOS2     |                                   |
| ECU 31            | MKF4 CAMAPOS2    |                                   |
| $ECU_{32}$        | MKF4 CAMBPOS2    |                                   |
| $ECU_{33}$        | MKE4 LSUAFR      | AIR/FUEL RATIO                    |
| $ECU_{34}$        | MKF4 SNDTEMP     | LAMBDA PROBE TEMPERATURE          |
| ECU 35            | MKE4 LSUAUXAVOLT | LAMBDA AUX-A VOLTAGE              |
| ECU 36            | MKE4 LSUAUXBVOLT | LAMBDA AUX-B VOLTAGE              |
| ECU 37            | MKE4 SPEED ESX   | VEHICLE SPEED – FRONT LEFT WHEEL  |
| ECU 38            | MKE4 SPEED FDX   | VEHICLE SPEED – FRONT RIGHT WHEEL |
| ECU 39            | MKE4 SPEED RSX   | VEHICLE SPEED – REAR LEFT WHEEL   |
| ECU 40            | MKE4 SPEED RDX   | VEHICLE SPEED – REAR RIGHT WHEEL  |
| ECU 41            | MKE4 ACC LONG    | LONGITUDINAL ACCELERATION         |
| ECU_42            | MKE4 ACC LAT     | LATERAL ACCELERATION              |
| ECU_43            | MKE4 ROT XY      |                                   |
| ECU_44            | MKE4 STEER       | STEERING ANGLE SPEED              |
| ECU <sup>45</sup> | MKE4 SLIP FR     |                                   |
| ECU_46            | MKE4 SLIP LR     |                                   |
| ECU <sup>47</sup> | MKE4 SLIP WHEEL  |                                   |
| ECU_48            | MKE4 DIFF ACC    | DIFFERENTIAL ACCELEROMETER        |
| ECU <sup>49</sup> | MKE4 REG         |                                   |
| ECU <sup>50</sup> | MKE4 IN STATE    |                                   |
| ECU <sup>51</sup> | MKE4 OUT CURR    |                                   |
| ECU <sup>52</sup> | MKE4 PWM         |                                   |
| ECU <sup>53</sup> | MKE4 ERR SEN     |                                   |
| ECU <sup>54</sup> | MKE4 ERR ACT     |                                   |
| ECU <sup>55</sup> | MKE4 ERR TRG     |                                   |
| ECU <sup>56</sup> | MKE4 ERR SENL1   |                                   |
| ECU 57            | MKE4 ERR ACTL1   |                                   |
| ECU 58            | MKE4 ERR SENDC   |                                   |
| ECU 59            | MKE4 ERR ACTDC   |                                   |
|                   |                  |                                   |

# "MoTec - M400 / M600 / M800"

### • MoTeC ECU to AIM CAN Configuration

In MoTeC ECU Manager configuration, go to Adjust/General Setup/ Miscellaneous Setup and set the CAN data set to 1 and the CAN Address to 1520 as in the figure below.

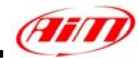

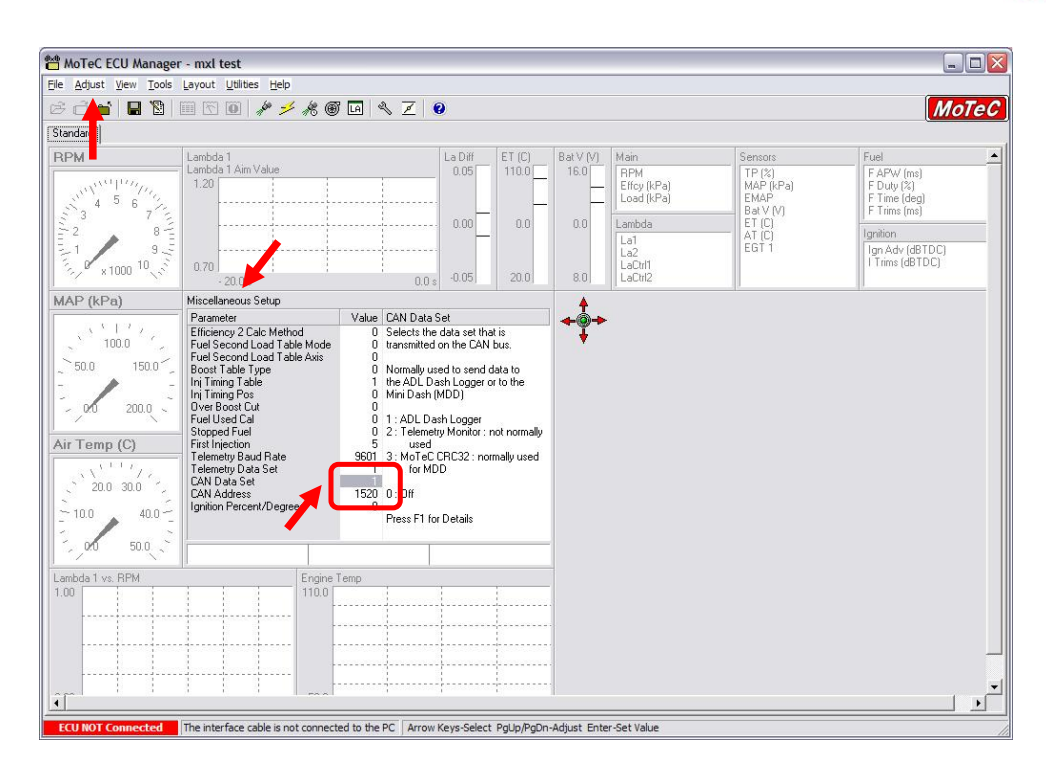

**Please note**: If the MoTeC CAN communication cable is connected, PC will take CAN priority. AIM logger will not receive data. **After configuration, please ensure that MoTeC communication cable is disconnected.** 

#### Connection With AIM Data logger

The ECU is equipped with a CAN communication interface used to communicate parameters to an external data logger or to configure the ECU itself.

MoTec M800 ECU has two connectors, shown in the figure below. The two connectors are labelled "A" connector and "B" connector.

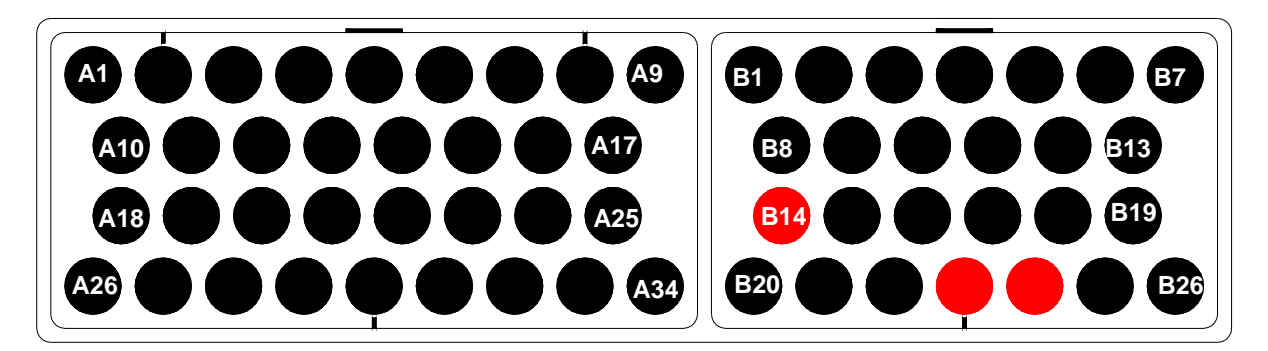

To connect Your AIM logger to the ECU You need to use connector labelled as "B". Please connect cable labelled CAN + with pin 23 of the ECU (CAN +), cable labelled CAN - with pin 24 of the ECU (CAN -) and cable called GND with pin 14 of the ECU as in the figure below:

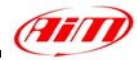

| LOG GND    | Cable labelled GND   | ECU GND             |
|------------|----------------------|---------------------|
| LOG CAN+   | Cable labelled CAN + | ECU CAN+            |
| LOG CAN-   | Cable labelled CAN - | ECU CAN-            |
| AIM LOGGER |                      | <b>MoTec M400</b> – |

**M600 – M800 ECU** 

| Pin  | Function  | Comments |
|------|-----------|----------|
| B 14 | POWER GND |          |
| B 23 | CAN +     |          |
| B 24 | CAN -     |          |

#### **AIM Data logger configuration** ٠

For ECU with MoTec firmware version 2.30S2 onward, once you have correctly connected your AIM Logger to the ECU to correctly configure your logger with Race Studio 2 software, please select the following configuration options.

- ECU Manufacturer: МоТес •
- ECU Model: M800-M600-M400-1M

### **MOTEC - M400-M600-M800**

| ECU_1  | M800_RPM            | RPM                    |
|--------|---------------------|------------------------|
| ECU_2  | M800_THROTPOS       | THROTTLE POSITION      |
| ECU_3  | M800_MANIFPRES      | MANIFOLD PRESSURE      |
| ECU_4  | M800_AIRTEMP        | INTAKE AIR TEMPERATURE |
| ECU_5  | M800_ENGINE_TEMP    | ENGINE TEMPERATURE     |
| ECU_6  | M800_LAMBDA1        | LAMBDA VALUE #1        |
| ECU_7  | M800_LAMBDA2        | LAMBDA VALUE #2        |
| ECU_8  | M800_EXHAUST_PRESS  | EXHAUST PRESSURE       |
| ECU_9  | M800_AIR_CHARGE     | AIR/FUEL MIX           |
| ECU_10 | M800_FUELTEMP       | FUEL TEMPERATURE       |
| ECU_11 | M800_FUELPRESS      | FUEL PRESSURE          |
| ECU_12 | M800_OILTEMP        | OIL TEMPERATURE        |
| ECU_13 | M800_OILPRESS       | OIL PRESSURE           |
| ECU_14 | M800_GEARVOLT       | GEARSHIFT VOLTAGE      |
| ECU_15 | M800_KNOCKVOLT      | KNOCK SENSOR VOLTAGE   |
| ECU_16 | M800_GEARSHIFTFORCE | GEAR SHIFT FORCE       |
| ECU_17 | M800_EXHTEMP1       | EXHAUST TEMPERATURE#1  |
| ECU_18 | M800_EXHTEMP2       | EXHAUST TEMPERATURE#2  |
| ECU_19 | M800_CHANN1         | CUSTOM CHANNEL#1       |
| ECU_20 | M800_CHANN2         | CUSTOM CHANNEL#2       |
| ECU_21 | M800_CHANN3         | CUSTOM CHANNEL#3       |
| ECU_22 | M800_CHANN4         | CUSTOM CHANNEL#4       |
| ECU_23 | M800_BATTVOLT       | BATTERY VOLTAGE        |
| ECU_24 | M800_ECUTEMP        | ECU TEMPERATURE        |
|        |                     |                        |

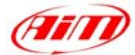

| ECU_25 | M800_SPEED1      |
|--------|------------------|
| ECU_26 | M800_SPEED2      |
| ECU_27 | M800_SPEED3      |
| ECU_28 | M800_SPEED4      |
| ECU_29 | M800_GROUNDSPEED |
| ECU_30 | M800_DRIVESPEED  |
| ECU_31 | M800_SLIP        |
| ECU_32 | M800_AIMSLIP     |
| ECU_33 | M800_LAUNCHRPM   |
| ECU_34 | M800_GEAR        |

VEHICLE SPEED#1 VEHICLE SPEED#2 VEHICLE SPEED#3 VEHICLE SPEED#4 GROUND SPEED DASHBOARD SPEED DRIVEN/DRAGGED SPEED DIFFERENCE TARGET SLIP VALUE RPM AT LAUNCH ENGAGED GEAR

## "MoTec – M4 "

Please note Motec M4 ECU is supported only from serial number 3000 onwards.

#### MoTeC ECU to AIM RS232 Configuration

Please run MoTeC configuration Software and press enter button. Then select Adjust function and press enter button. Scroll the page and select General Setup in "Select" window. Then choose Miscellaneous Setup 2.

Set Telemetry Baud Rate to 9601, (9600) and Telemetry Data Set to 5, (ADL Dash Logger).

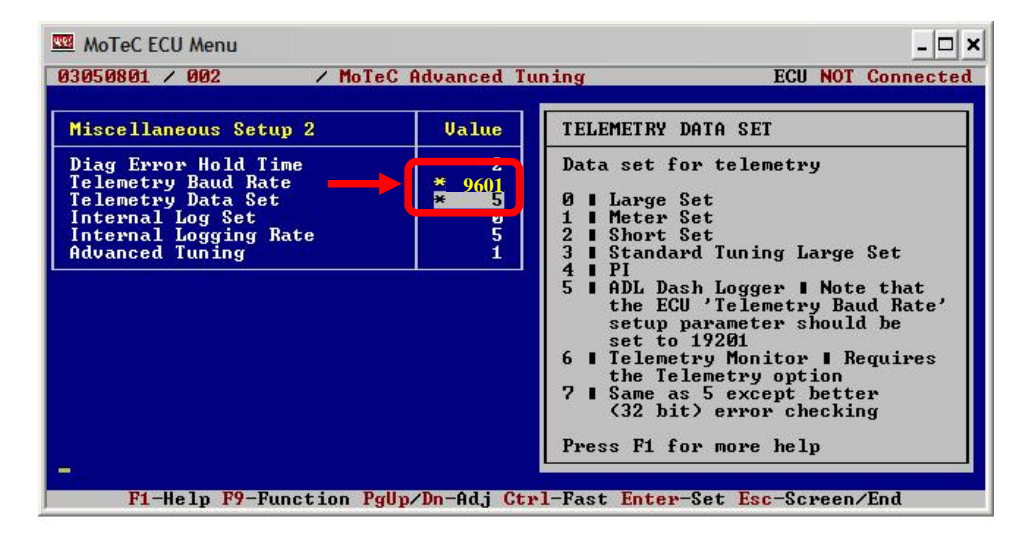

### • MoTeC ECU to AIM RS232 Connection

**Please note**: if MoTeC RS-232 communication cable is connected to the ECU and MoTeC software is active, PC takes priority. AIM does not receive data. **Close MoTeC software or make sure that MoTeC software is not active.** 

81

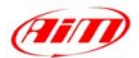

The ECU is equipped with an RS232 communication protocol used to communicate parameters to an external data logger, or to configure the ECU itself.

To connect AIM logger to the ECU you need to use a DB9 female connector. Please connect **Pin 2** of the **DB9 female connector** to AIM cable labelled as "RS232RX" and **Pin 5** of the **DB9 female connector** to AIM cable labelled as "**GND**" as in the draw below:

| LOG GND | Cable labelled GND      | DB9 - Pin 5<br>DB9 - Pin 2 | TO ECU GND |
|---------|-------------------------|----------------------------|------------|
|         | Cable labelled RS232 RX |                            | TO ECU TX  |

AIM LOGGER

**DB9** Female Connector

| Pin | Function | Comments |
|-----|----------|----------|
| 5   | GND      |          |
| 2   | RS232RX  |          |

### **MOTEC – M4-DATA3**

| ECU 1             | M4-M48 RPM           |
|-------------------|----------------------|
| ECU <sup>2</sup>  | M4-M48 FUELUSED      |
| ECU <sup>3</sup>  | M4-M48 AUXV          |
| ECU <sup>4</sup>  | M4-M48 AUXT          |
| ECU <sup>5</sup>  | M4-M48 MAP           |
| ECU <sup>6</sup>  | M4-M48 <sup>TP</sup> |
| ECU <sup>7</sup>  | M4-M48 LA            |
| ECU <sup>8</sup>  | M4-M48 ET            |
| ECU <sup>9</sup>  | M4-M48 AT            |
| ECU <sup>10</sup> | M4-M48 VB            |
| ECU_11            | M4-M48_ECUTEMP       |
| ECU <sup>12</sup> | M4-M48 FAPW          |
| ECU <sup>13</sup> | M4-M48 FEPW          |
| ECU_14            | M4-M48_FTIME         |
| ECU_15            | M4-M48_DUTY          |
| ECU_16            | M4-M48_ACCEL         |
| ECU_17            | M4-M48_IADV          |
| ECU_18            | M4-M48_EPOINT        |
| ECU_19            | M4-M48_PWM0_DUTY     |
| ECU <sup>20</sup> | M4-M48 GEAR          |

#### RPM FUEL USED AUXILIARY VOLTAGE AUXILIARY TEMPERATURE MANIFOLD PRESSURE THROTTLE POSITION LAMBDA VALUE ENGINE TEMPERATURE INTAKE AIR TEMPERATURE BATTERY VOLTAGE ECU TEMPERATURE FUEL ACTUAL PULSE WIDTH FUEL EFFECTIVE PULSE WIDTH \*\*\*NO INFO AVAILABLE YET\*\*\* DUTY CYCLE ACCELERATION VALUE **IGNITION ADVANCE** \*\*\*NO INFO AVAILABLE YET\*\*\* \*\*\*NO INFO AVAILABLE YET\*\*\* ENGAGED GEAR

## MOTEC-M4-DATA5

| ECU_1 | M4_M48_RPM         |
|-------|--------------------|
| ECU_2 | M4_M48_THROTPOS    |
| ECU_3 | M4_M48_MANIFPRES   |
| ECU_4 | M4_M48_AIRTEMP     |
| ECU_5 | M4_M48_ENGINE_TEMP |
|       |                    |

RPM THROTTLE POSITION MANIFOLD PRESSURE INTAKE AIR TEMPERATURE ENGINE TEMPERATURE

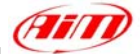

| ECU 6            | M4 M48 LAMBDA1         |
|------------------|------------------------|
| ECU <sup>7</sup> | M4 M48 AUXTEMP         |
| ECU <sup>8</sup> | M4 M48 AUXVOLT         |
| ECU <sup>9</sup> | M4 M48 BATTVOLT        |
| ECU_10           | M4_M48_ECUTEMP         |
| ECU_11           | M4_M48_BAROPRESS       |
| ECU_12           | M4_M48_SPEED1          |
| ECU_13           | M4_M48_SPEED2          |
| ECU_14           | M4_M48_GROUNDSPEED     |
| ECU_15           | M4_M48_DRIVESPEED      |
| ECU_16           | M4_M48_SLIP            |
|                  |                        |
| ECU_17           | M4_M48_GEAR            |
| ECU_18           | M4_M48_LAMBDASHORTTRIM |
| ECU_19           | M4_M48_LAMBDALONGTRIM  |

LAMBDA VALUE#1 AUXILIARY TEMPERATURE AUXILIARY VOLTAGE BATTERY VOLTAGE ECU TEMPERATURE BAROMETRIC PRESSURE VEHICLE SPEED#1 VEHICLE SPEED#2 GROUND SPEED DASHBOARD SPEED DRIVEN/DRAGGED SPEED DIFFERENCE ENGAGED GEAR SHORT TERM FUEL TRIM LONG TERM FUEL TRIM

## "**MoTec – M48**"

#### MoTeC ECU to AIM RS232 Configuration

Motec M-48 ECU can be interfaced to Aim loggers through two different communication protocols based upon two different setups agreed by MoTec firmware.

Motec M 48 needs a MoTec PC connection cable to be interfaced to a Pc; please address to MoTec to know its part number.

Before connecting Your ECU to AIM loggers, please check its setup; to do so, connect it to the serial port of Your Pc using MoTec ECU Menu V6.20 software you can download free of charge from MoTec website <u>www.motec.com.au</u>.

If when connecting your ECU to the Pc MoTec software recognizes an older version, an upgrade is needed and this is possible through a Software Update Unit, available from most MoTec dealers. Upgrading is automatically done by the software selecting the related voice in MoTec software. If on the contrary, when connecting your ECU to the Pc MoTec software recognizes a corresponding software version, upgrade is not needed.

Once the ECU upgraded (when necessary), please run MoTec software and follow this procedure:.

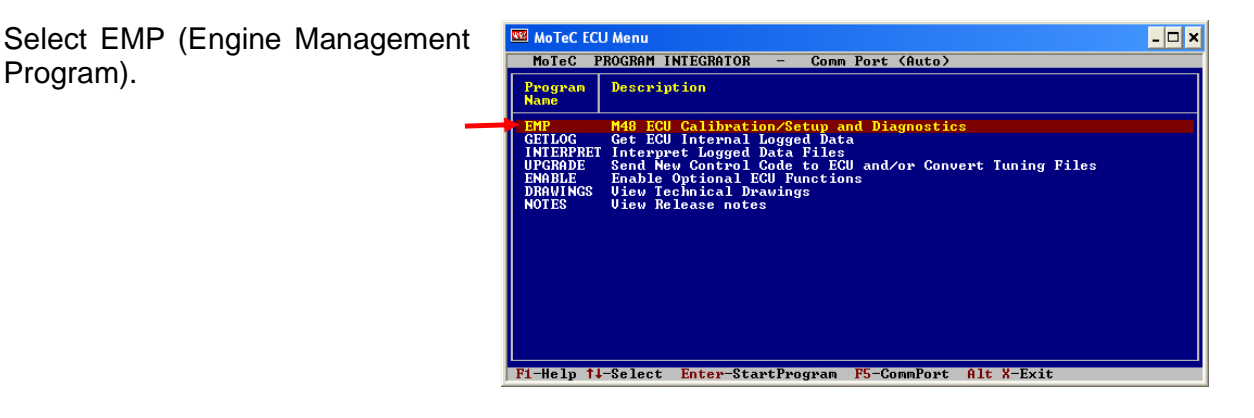

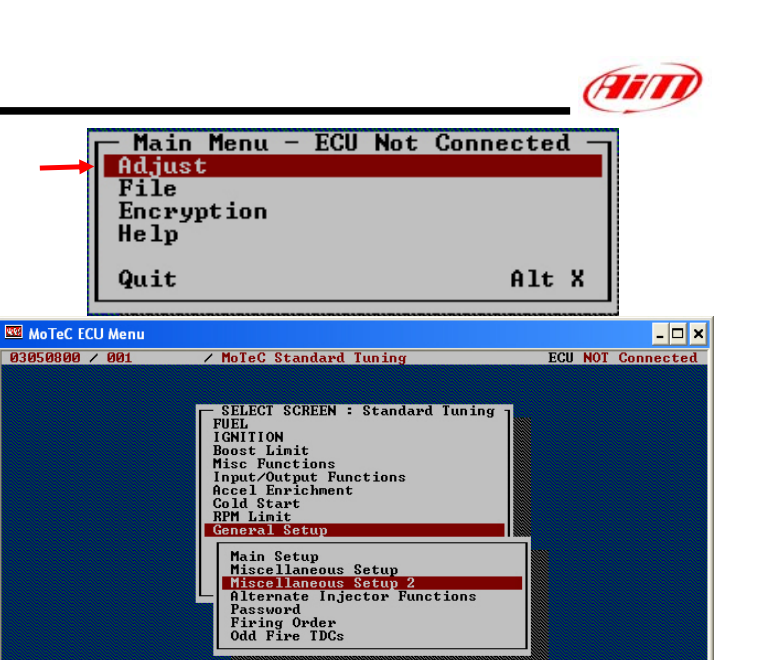

Please select "Adjust". This way the software acquires ECU setup. If asked, please select the voice "use matching file"

Please select "General Setup" and then Miscellaneous setup 2.

In this setup you can use DataSet5 (the most recent and common) or DataSet3. Here are values corresponding to the two setups.

| DataSet5             |      | DataSet3             |      |
|----------------------|------|----------------------|------|
| Diag Error Hold Time | 0    | Diag Error Hold Time | 0    |
| Telemetry Baud Rate  | 9601 | Telemetry Baud Rate  | 9601 |
| Telemetry DataSet    | 5    | Telemetry DataSet    | 3    |
| InternalLogSet       | 0    | InternalLogSet       | 3    |
| InternalLoggingRate  | 5    | InternalLoggingRate  | 5    |
| Advanced Tuning      | 1    | Advanced Tuning      | 1    |

Once entered these values You can save Setup on current file or on a new one. Changes are automatically saved by the software and the ECU is restarted.

### MoTeC ECU to AIM RS232 Connection

**Please note**: if MoTeC RS-232 communication cable is connected to the ECU and MoTeC software is active, PC takes priority. AIM logger does not receive data. So, please **close MoTeC software or make sure that is not active.** 

The ECU is equipped with an RS232 communication protocol used to communicate parameters to an external data logger, or to configure the ECU itself. MoTec M4 ECU has a 36 pin connector, shown in the figure below and needs a DB9 female connector for external communication and of course to communicate to AIM logger too.

84

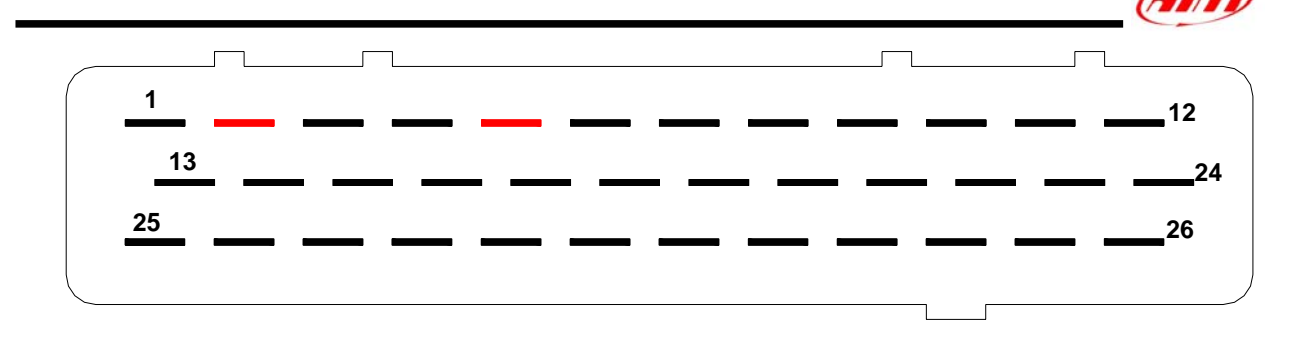

Please connect AIM cable labelled "RS232RX" to Pin 2 of the DB9 female connector and Pin 5 of the DB9 female connector to AIM cable labelled as "GND" as in the draw below:

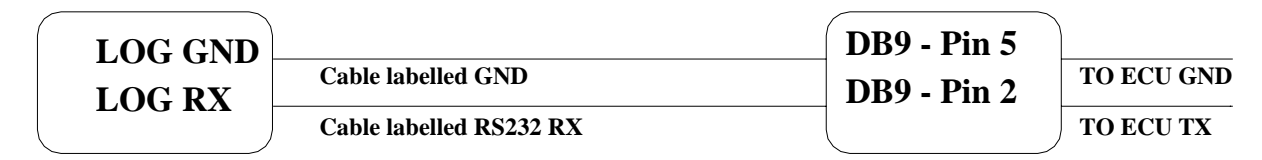

AIM LOGGER

**DB9** Female Connector

| Pin | Function | Comments |
|-----|----------|----------|
| 5   | GND      |          |
| 2   | RS232RX  |          |

## MOTEC – M48-DATA3

| ECU 1  | M4-M48 RPM       |
|--------|------------------|
| ECU_2  | M4-M48_FUELUSED  |
| ECU_3  | M4-M48_AUXV      |
| ECU_4  | M4-M48_AUXT      |
| ECU_5  | M4-M48_MAP       |
| ECU_6  | M4-M48_TP        |
| ECU_7  | M4-M48_LA        |
| ECU_8  | M4-M48_ET        |
| ECU_9  | M4-M48_AT        |
| ECU_10 | M4-M48_VB        |
| ECU_11 | M4-M48_ECUTEMP   |
| ECU_12 | M4-M48_FAPW      |
| ECU_13 | M4-M48_FEPW      |
| ECU_14 | M4-M48_FTIME     |
| ECU_15 | M4-M48_DUTY      |
| ECU_16 | M4-M48_ACCEL     |
| ECU_17 | M4-M48_IADV      |
| ECU_18 | M4-M48_EPOINT    |
| ECU_19 | M4-M48_PWM0_DUTY |
| ECU_20 | M4-M48_GEAR      |
|        |                  |

RPM FUEL USED AUXILIARY VOLTAGE AUXILIARY TEMPERATURE MANIFOLD PRESSURE THROTTLE POSITION LAMBDA VALUE ENGINE TEMPERATURE INTAKE AIR TEMPERATURE BATTERY VOLTAGE ECU TEMPERATURE FUEL ACTUAL PULSE WIDTH FUEL EFFECTIVE PULSE WIDTH \*\*\*NO INFO AVAILABLE YET\*\*\* DUTY CYCLE ACCELERATION VALUE **IGNITION ADVANCE** \*\*\*NO INFO AVAILABLE YET\*\*\* \*\*\*NO INFO AVAILABLE YET\*\*\* ENGAGED GEAR

## MOTEC – M48-DATA5

ECU 1

M4 M48 RPM

RPM

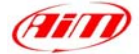

| ECU_2  | M4_M48_THROTPOS        |
|--------|------------------------|
| ECU_3  | M4_M48_MANIFPRES       |
| ECU_4  | M4_M48_AIRTEMP         |
| ECU_5  | M4_M48_ENGINE_TEMP     |
| ECU_6  | M4_M48_LAMBDA1         |
| ECU_7  | M4_M48_AUXTEMP         |
| ECU_8  | M4_M48_AUXVOLT         |
| ECU_9  | M4_M48_BATTVOLT        |
| ECU_10 | M4_M48_ECUTEMP         |
| ECU_11 | M4_M48_BAROPRESS       |
| ECU_12 | M4_M48_SPEED1          |
| ECU_13 | M4_M48_SPEED2          |
| ECU_14 | M4_M48_GROUNDSPEED     |
| ECU_15 | M4_M48_DRIVESPEED      |
| ECU_16 | M4_M48_SLIP            |
|        |                        |
| ECU_17 | M4_M48_GEAR            |
| ECU_18 | M4_M48_LAMBDASHORTTRIM |
| ECU_19 | M4_M48_LAMBDALONGTRIM  |
|        |                        |

THROTTLE POSITION MANIFOLD PRESSURE INTAKE AIR TEMPERATURE ENGINE TEMPERATURE LAMBDA VALUE #1 AUXILIARY TEMPERATURE AUXILIARY VOLTAGE **BATTERY VOLTAGE** ECU TEMPERATURE BAROMETRIC PRESSURE **VEHICLE SPEED#1 VEHICLE SPEED#2 GROUND SPEED** DASHBOARD SPEED DRIVEN/DRAGGED SPEED DIFFERENCE ENGAGED GEAR SHORT TERM FUEL TRIM LONG TERM FUEL TRIM

## "**NIRA – I3+**"

The communication is done over an RS232 link to NIRA i3+. The baud rate is set to 19200 bit/s. The figure shows the ECU pining.

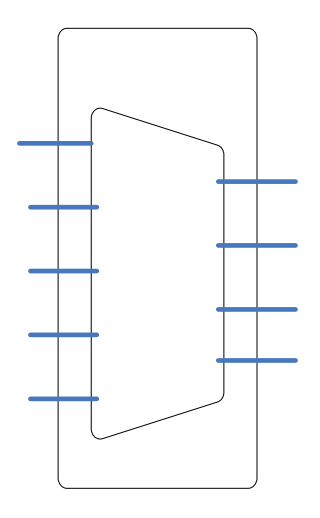

1 start bit. 1 stop bit. 8 Data bits. No parity. 19200 baud

### **NIRA – I3+**

| ECU 1            | NIRA RPM          |
|------------------|-------------------|
| ECU <sup>2</sup> | NIRA WATER TEMP   |
| ECU <sup>3</sup> | NIRA BATTERY VOLT |
| ECU <sup>4</sup> | NIRA TPS          |
| ECU <sup>5</sup> | NIRAMAP           |
| _                | —                 |

RPM WATER TEMPERATURE BATTERY VOLTAGE THROTTLE POSITION MANIFOLD PRESSURE

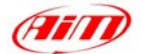

| ECU_6  | NIRA_AIRTEMP         |
|--------|----------------------|
| ECU_7  | NIRA_EXAUST_GAS_TEMP |
| ECU_8  | NIRA_LAMBDA          |
| ECU_9  | NIRA_AUX1            |
| ECU_10 | NIRA_AUX2            |
| ECU_11 | NIRA_AUX3            |
| ECU_12 | NIRA_AUX4            |
|        |                      |

INTAKE AIR TEMPERATURE EXHAUST TEMPERATURE LAMBDA VALUE AUXILIARY CHANNEL#1 AUXILIARY CHANNEL#2 AUXILIARY CHANNEL#3 AUXILIARY CHANNEL#4

## "NISSAN - 350Z"

### NISSAN - 350Z

| Ν   |
|-----|
|     |
| P   |
| LE  |
| ГСН |
|     |

RPM VEHICLE SPEED THROTTLE POSITION BRAKE SWITCH ON/OFF WATER TEMPERATURE STEERING ANGLE OIL PRESSURE

## "PECTEL – T2"

### Serial Communication Set-Up

The ECU is equipped with a serial communication interface (RS 232) used to communicate parameters to an external data logger, or to configure the ECU itself. The pinout for Pectel T2 ECU is shown below:

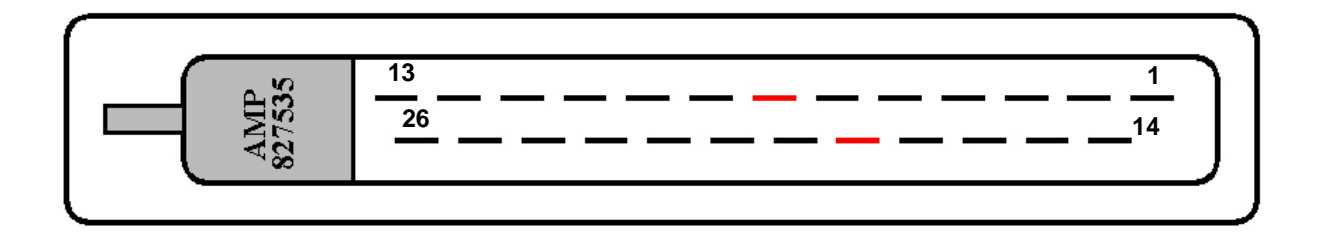

| Pin | Function      | Comments                                 |
|-----|---------------|------------------------------------------|
| 1   | IGN1          | Build option: low side / TTL coil driver |
| 14  | IGN2          | Build option: low side / TTL coil driver |
| 2   | INJ1 HIGH IMP | High impedance only                      |
| 15  | INJ2 HIGH IMP | High impedance only                      |
| 3   | INJ3 HIGH IMP | High impedance only                      |
| 16  | INJ4 HIGH IMP | High impedance only                      |
| 4   | PWM1          | Low side (10A maximum)                   |
| 17  | PWM2          | Low side (10A maximum)                   |

87

| - |
|---|
|   |
|   |
|   |

| 5  | ENG GROUND    |                               |
|----|---------------|-------------------------------|
| 18 | ENG GROUND    |                               |
| 6  | 12V+ve        |                               |
| 19 | RS 232 RX     | RS 232 communication – ECU RX |
| 7  | RS 232 TX     | RS 232 communication – ECU TX |
| 20 | PWM3          | Low side (10A maximum)        |
| 8  | CRANK         | Crank sensor input            |
| 21 | CAM           | Cam sensor input              |
| 9  | MAF/MAP       | Analog input                  |
| 22 | TPS           | Analog input                  |
| 10 | LAMV          | Lambda sensor                 |
| 23 | ECT           | Analog input                  |
| 11 | ACT           | Analog input                  |
| 24 | SPARE ANALOG  | Analog input                  |
| 12 | SENSOR GND    | Analog ground                 |
| 25 | 5V+ve         | 200 mA maximum                |
| 13 | SPARE DIGITAL | Switched input                |

To connect the ECU to a PC, you need a standard DB9 female connector; please connect pin 7 (**ECU TX**) of the ECU to pin 2 of the DB9 and pin 18 (GND) of the ECU to pin 5 of the DB9.

#### • ECU Configuration

The ECU needs an appropriate configuration through the program "**Descpro**", provided by Pectel to communicate with AIM logger. To configure the ECU, please follow these steps:

- 1. Connect the ECU to a PC with **Descpro** installed, and turn on power to the ECU (ECU pin 6 at 12V and ECU pin 5,18 at GND).
- 2. Launch **Descpro** software; at start-up mark [**Serial**], choose the right [**COM**] port and click on [**On-line**] button.
- 3. The software reads the ECU configuration (called "MAPS"); when finished, press [Menu] button top-right on the screen, and choose [Software Setup] in the next window.
- 4. Now choose [**Data Logging And Serial Comms**] with arrow-keys and press return (or double click with mouse pointer).
- 5. Select [**Default Communication Mode**] and press return.
- 6. The default mode should be [PC], press return and a dialogue-windows appears (Set to:); you must choose [STACK] and press return.
- 7. The new configuration must be transmitted to the ECU before quitting the program: click on [File] button (bottom-left) and choose [Program current maps into ECU flash]; confirm the operation when prompted.
- 8. After the transfer is finished quit the program **Decspro**; ECU is ready to communicate with AIM loggers.

#### • Connection With AIM Data logger

Connect cable labelled **RS 232 RX** with **pin 7** of the **ECU** (**ECU TX**), and cable labelled **GND** with **pin18** of the **ECU** (**ECU GND**) as shown in the figure below:

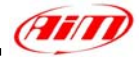

LOG GND LOG RX

**Cable labelled GND** 

Cable labelled RS232 RX

**ECU GND** 

ECU TX

### **AIM LOGGER**

Pectel T2 ECU

| ГШ | Function | Comments |
|----|----------|----------|
| 18 | GND      |          |
| 7  | RS232TX  |          |

### PECTEL – T2

| ECU_1  | PECTEL_RPM           |
|--------|----------------------|
| ECU_2  | PECTEL_WHEELSPD      |
| ECU_3  | PECTEL_OILPRESS      |
| ECU_4  | PECTEL_OILTEMP       |
| ECU_5  | PECTEL_WATERTEMP     |
| ECU_6  | PECTEL_FUELPRESS     |
| ECU_7  | PECTEL_BATTVOLT      |
| ECU_8  | PECTEL_THROTANG      |
| ECU_9  | PECTEL_MANIFPRESS    |
| ECU_10 | PECTEL_AIRCHARGETEMP |
| ECU_11 | PECTEL_EXHTEMP       |
| ECU_12 | PECTEL_LAMBDA        |
| ECU_13 | PECTEL_FUELTEMP      |
| ECU_14 | PECTEL_GEAR          |
|        |                      |

RPM VEHICLE SPEED OIL PRESSURE OIL TEMPERATURE WATER TEMPERATURE FUEL PRESSURE BATTERY VOLTAGE THROTTLE POSITION MANIFOLD PRESSURE INTAKE AIR TEMPERATURE EXHAUST TEMPERATURE LAMBDA VALUE FUEL TEMPERATURE ENGAGED GEAR

# "PECTEL – T6"

### Serial Communication Set-Up

The ECU is equipped with a serial communication interface (RS 232) used to communicate parameters to an external data logger, or to configure the ECU itself. Pectel T2 ECU has a 55 pins AMP connector shown below:

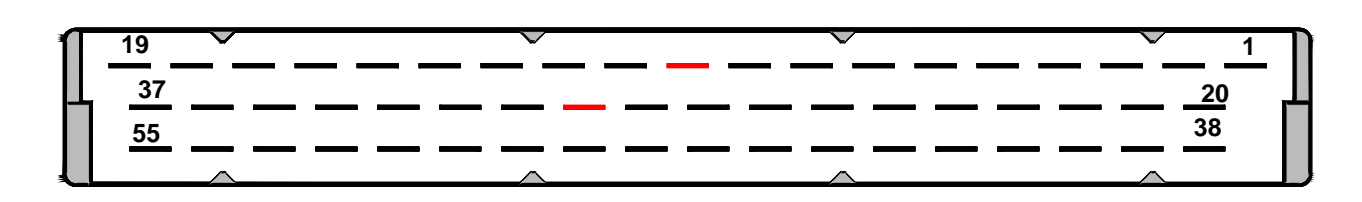

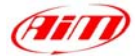

| Pin | Function         | Comments                                                       |
|-----|------------------|----------------------------------------------------------------|
| 1   | SW2              | Switch input. Internal 22k Pullup                              |
| 20  | SW1              | Switch input. Internal 22k Pullup                              |
| 38  | LAMI2            | Lambda Sensor 2                                                |
| 2   | LAMV2            | Lambda Sensor 2                                                |
| 21  | PWM6/DET2        | Build Option. Knock Sensor 2 or Low side drive                 |
| 39  | LAMI1            | Lambda Sensor 1                                                |
| 3   | LAMV1            | Lambda Sensor 1                                                |
| 22  | 5V SENSOR SUPPLY | 200mA maximum                                                  |
| 40  | Sensor GND       |                                                                |
| 4   | SP2(AN8)         | Analog input. Software Select Input Type                       |
| 23  | SP1(AN7)         | Analog input. Software Select Input Type                       |
| 41  | MAP (AN6)        | Analog input. Software Select Input Type                       |
| 5   | TPS(ÀN5)         | Analog input. Software Select Input Type                       |
| 24  | SP4(AN4)         | Analog input, Software Select Input Type                       |
| 42  | SP3(AN3)         | Analog input, Software Select Input Type                       |
| 6   | ECT(AN2)         | Analog input, Software Select Input Type                       |
| 25  | ACT(AN1)         | Analog input. Software Select Input Type                       |
| 43  | ROT4             | Digital input. Software Select 10k Pullup                      |
| 7   | THERMOSIG        | K Type thermocouple input                                      |
| 26  | ROT3             | Digital input. Software Select 10k Pullup                      |
| 44  | ROT2             | Digital input. Software Select 10k Pullup                      |
| 8   | ROT1             | Digital input. Software Select 10k Pullup                      |
| 27  | DET1             | Knock Sensor 1                                                 |
| 45  | PWM5             | Low Side Drive                                                 |
| 9   | CAMSIG           | CAM sensor                                                     |
| 28  | CRANKSIG         | Crank sensor                                                   |
| 46  | COMMSGND         | Comms ground                                                   |
| 10  | RS232TX          | RS232 comms                                                    |
| 29  | RS232RX          | RS232 comms                                                    |
| 47  | CAN LOW          | CAN communications                                             |
| 11  | CAN HIGH         | CAN communications                                             |
| 30  | ENGGND           |                                                                |
| 48  | ENGGND           |                                                                |
| 12  | ENGGND           |                                                                |
| 31  | 12V ECU SUPPLY   |                                                                |
| 49  | PWM4             | Low Side Drive (10A maximum)                                   |
| 13  | PWM3             | Low Side Drive (10A maximum)                                   |
| 32  | PWM2             | Low Side Drive (10A maximum)                                   |
| 50  | PWM1             | Low Side Drive (10A maximum)                                   |
| 14  | INJ12/IGN8/PWM10 | Build Option–Injector drive/Ignition/Low Side Drive (10A max.) |
| 33  | INJ11/IGN7/PWM9  | Build Option–Injector drive/Ignition/Low Side Drive (10A max.) |
| 51  | INJ10/IGN6/PWM8  | Build Option–Injector drive/Ignition/Low Side Drive (10A max.) |
| 15  | INJ9/IGN5/PWM7   | Build Option–Injector drive/Ignition/Low Side Drive (10A max.) |
| 34  | INJ8             | Software Select Low/High impedance injector drive (10A max)    |
| 52  | INJ7             | Software Select Low/High impedance injector drive              |
| 16  | INJ6             | Software Select Low/High impedance injector drive              |
| 35  | INJ5             | Software Select Low/High impedance injector drive              |
| 53  | INJ4             | Software Select Low/High impedance injector drive              |
| 1/  | INJ3             | Software Select Low/High impedance injector drive              |
| 36  | INJ2             | Software Select Low/High impedance injector drive              |

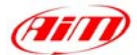

| 24 | INJ1 | Software Select Low/High impedance injector drive |
|----|------|---------------------------------------------------|
| 18 | IGN4 | Build Option: Low Side/TTL Coil Drive             |
| 37 | IGN3 | Build Option: Low Side/TTL Coil Drive             |
| 55 | IGN2 | Build Option: Low Side/TTL Coil Drive             |
| 19 | IGN1 | Build Option: Low Side/TTL Coil Drive             |

#### • ECU Configuration

- To connect the ECU to a PC, you need to use a standard DB9 female connector; please connect pin 10 (ECU TX) of the ECU to pin 2 of the DB9 and pin 30 (GND) of the ECU to pin 5 of the DB9
- 2. The ECU must be properly configured using the program "**Descpro**" provided by Pectel to communicate with the data logger. Suggested configuration is the same of Pectel T2 ECU. Please note: pins used to power Pectel T6 are: pin 31 12V and pins 30, 48 or 12 for GND.

#### Connection With AIM Data logger

Connect cable labelled **RS 232 RX** with **pin 10** of the ECU (**ECU TX**), and cable called **GND** with **pin 30** of the ECU (**ECU GND**) as shown in the figure below:

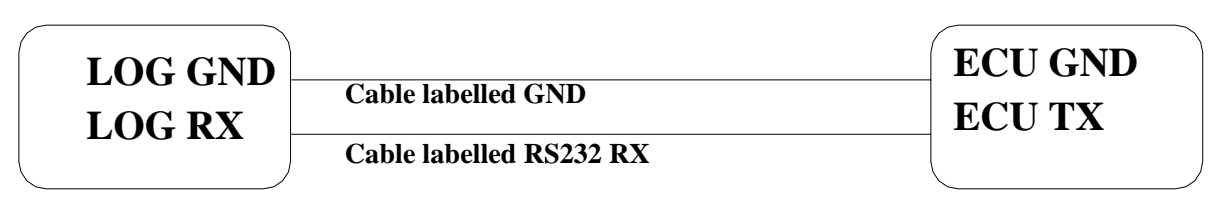

**AIM LOGGER** 

Pectel T6 ECU

## $PECTEL - T_2/T_6$

| ECU 1  | PECTEL RPM           |
|--------|----------------------|
| ECU_2  | PECTEL_WHEELSPD      |
| ECU_3  | PECTEL_OILPRESS      |
| ECU_4  | PECTEL_OILTEMP       |
| ECU_5  | PECTEL_WATERTEMP     |
| ECU_6  | PECTEL_FUELPRESS     |
| ECU_7  | PECTEL_BATTVOLT      |
| ECU_8  | PECTEL_THROTANG      |
| ECU_9  | PECTEL_MANIFPRESS    |
| ECU_10 | PECTEL_AIRCHARGETEMP |
| ECU_11 | PECTEL_EXHTEMP       |
| ECU_12 | PECTEL_LAMBDA        |
| ECU_13 | PECTEL_FUELTEMP      |
| ECU_14 | PECTEL_GEAR          |
|        |                      |

RPM VEHICLE SPEED OIL PRESSURE OIL TEMPERATURE WATER TEMPERATURE FUEL PRESSURE BATTERY VOLTAGE THROTTLE POSITION MANIFOLD PRESSURE INTAKE AIR TEMPERATURE EXHAUST TEMPERATURE LAMBDA VALUE FUEL TEMPERATURE ENGAGED GEAR

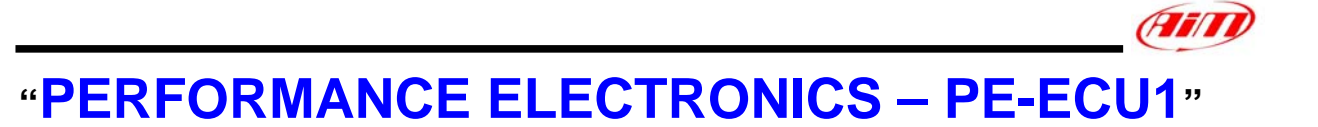

The ECUs are equipped with a serial communication interface (RS 232) used to communicate parameters to an external data logger, or to configure the ECUs themselves.

### • Connection With AIM Data logger

AIM loggers can be connected to PERFORMANCE ELECTRONICS ECUs via DB9 serial port according to the following wiring scheme:

- Connect the AIM cable labeled "RS 232 RX" with DB9 male Pin 2
- Connect the AIM cable labeled "RS 232 TX" with DB9 male Pin 3

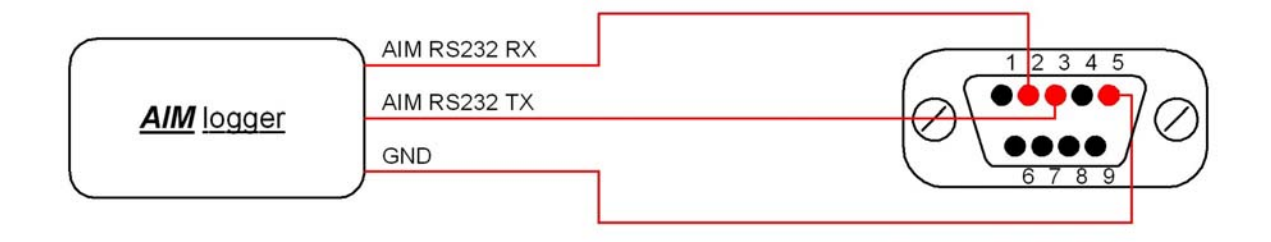

## **PERFORMANCE ELECTRONICS – PE-ECU1**

| ECU_1 | PERF_RPM | RPM                    |
|-------|----------|------------------------|
| ECU_2 | PERF_TPS | THROTTLE POSITION      |
| ECU_3 | PERF_MAP | MANIFOLD PRESSURE      |
| ECU_4 | PERF_IAT | INTAKE AIR TEMPERATURE |
| ECU_5 | PERF_ECT | WATER TEMPERATURE      |
|       |          |                        |

## "RACETECH – EM\_36"

### RACETECH – EM\_36

| -     | -      |              |
|-------|--------|--------------|
| ECU_1 | RACETE | CH_RPM       |
| ECU_2 | RACETE | CH_THROTTLE  |
| ECU_3 | RACETE | CH_BAROPRES  |
| ECU_4 | RACETE | CH_AIRTEMP   |
| ECU_5 | RACETE | CH_WATERTEMP |
| ECU_6 | RACETE | CH_BATTERY   |
| ECU_7 | RACETE | CH_LAMBDA    |
| ECU_8 | RACETE | CH_INJECTIME |
| ECU_9 | RACETE | CH_IGNITADV  |
|       |        |              |

#### RPM

THROTTLE POSITION BAROMETRIC PRESSURE INTAKE AIR TEMPERATURE WATER TEMPERATURE BATTERY VOLTAGE LAMBDA VALUE INJECTION TIME IGNITION ADVANCE

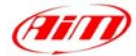

## "RACETECH – EM\_46"

## $RACETECH-EM\_46$

- ECU\_1 RACETECH\_RPM
- ECU\_2 RACETECH\_THROTTLE
- ECU\_3 RACETECH\_BAROPRES
- ECU\_4 RACETECH\_AIRTEMP
- ECU\_5 RACETECH\_WATERTEMP ECU 6 RACETECH BATTERY
- ECU 7 RACETECH LAMBDA
- ECU 8 RACETECH INJECTIME
- ECU 9 RACETECH IGNITADV

RPM

THROTTLE POSITION BAROMETRIC PRESSURE INTAKE AIR TEMPERATURE WATER TEMPERATURE BATTERY VOLTAGE LAMBDA VALUE INJECTION TIME IGNITION ADVANCE

# "RACETECH – ENGMAN18"

## **RACETECH – ENGMAN\_18**

| ECU_1 | RACETECH_RPM       |
|-------|--------------------|
| ECU_2 | RACETECH_THROTTLE  |
| ECU_3 | RACETECH_BAROPRES  |
| ECU_4 | RACETECH_AIRTEMP   |
| ECU_5 | RACETECH_WATERTEMP |
| ECU_6 | RACETECH_IGNITADV  |
| ECU_7 | RACETECH_INJECTIME |
| ECU_8 | RACETECH_BATTERY   |
| ECU_9 | RACETECH_LAMBDA    |
|       |                    |

RPM

THROTTLE POSITION BAROMETRIC PRESSURE INTAKE AIR TEMPERATURE WATER TEMPERATURE IGNITION ADVANCE INJECTION TIME BATTERY VOLTAGE LAMBDA VALUE

# "SEAT – ECU1"

## $SEAT - ECU_1$

| ECU_1 | SEAT_RPM          |
|-------|-------------------|
| ECU_2 | SEAT_SPEED1       |
| ECU_3 | SEAT_WATERTEMP    |
| ECU_4 | SEAT_ENGINEMOMENT |
| ECU_5 | SEAT_AIRTEMP      |
| ECU_6 | SEAT_GASPERC      |
| ECU_7 | SEAT_BRAKEPRESS   |
|       |                   |

RPM VEHICLE SPEED#1 WATER TEMPERATURE TORQUE VALUE INTAKE AIR TEMPERATURE \*\*\*NO INFO AVAILABLE YET\*\*\* BRAKE PRESSURE

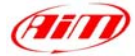

| ECU_8             | SEAT_SPEED2      |
|-------------------|------------------|
| ECU 9             | SEAT SPEEDDASH   |
| ECU_10            | SEAT_ACCLAT      |
| ECU_11            | SEAT_STEERMOMENT |
| ECU_12            | SEAT_ATMTEMP     |
| ECU_13            | SEAT_OILTEMP     |
| ECU_14            | SEAT_FRLF_SPEED  |
| ECU_15            | SEAT_FRRG_SPEED  |
| ECU_16            | SEAT_RRLF_SPEED  |
| ECU <sup>17</sup> | SEAT RRRG SPEED  |
| ECU_18            | SEAT_YAWRATE     |
| ECU <sup>19</sup> | SEAT STEERSPEED  |
| ECU <sup>20</sup> | SEAT STEERANGLE  |
| ECU_21            | SEAT_BRAKE       |
|                   |                  |

VEHICLE SPEED#2 DASHBOARD SPEED LATERAL ACCELERATION STEERING COLUMN MOMENT BAROMETRIC TEMPERATURE OIL TEMPERATURE VEHICLE SPEED – FRONT LEFT WHEEL VEHICLE SPEED – FRONT RIGHT WHEEL VEHICLE SPEED – REAR LEFT WHEEL VEHICLE SPEED – REAR RIGHT WHEEL YAWRATE STEERING ANGULAR RATE STEERING ANGLE BRAKE SWITCH ON/OFF

## <u>"SODEMO – EV11"</u>

### $SODEMO - EV_{11}$

| ECU 1             | EV11 REGMOT        |
|-------------------|--------------------|
| ECU <sup>2</sup>  | EV11 POTPAP        |
| ECU <sup>3</sup>  | EV11 PCOLL         |
| ECU <sup>4</sup>  | EV11 RICHESSE      |
| ECU <sup>5</sup>  | EV11 AIRTEMP       |
| ECU_6             | EV11_EXHAUSTTEMP   |
| ECU_7             | EV11_ACCPOS        |
| ECU_8             | EV11_SPEED_FRONTSX |
| ECU_9             | EV11_SPEED_FRONTDX |
| ECU_10            | EV11_SPEED_REARSX  |
| ECU_11            | EV11_SPEED_REARDX  |
| ECU_12            | EV11_TURBOSPD1     |
| ECU_13            | EV11_TURBOSPD2     |
| ECU_14            | EV11_ADAVANCE      |
| ECU_15            | EV11_INJECTIME     |
| ECU_16            | EV11_ROC1          |
| ECU_17            | EV11_WATERTEMP     |
| ECU_18            | EV11_WATERTEMP2    |
| ECU_19            | EV11_FUELTEMP      |
| ECU_20            | EV11_OILTEMP       |
| ECU_21            | EV11_GEAR          |
| ECU_22            | EV11_TOTKM         |
| ECU_23            | EV11_DOWNFLAG      |
| ECU_24            | EV11_DOWNFLAG2     |
| ECU_25            | EV11_ATMPRESS      |
| ECU_26            | EV11_VPOTVB        |
| ECU_27            | EV11_FUELPRESS     |
| ECU_28            | EV11_OILPRESS      |
| ECU_29            | EV11_PCOLL2        |
| ECU_30            | EV11_RICHESSE2     |
| ECU_31            | EV11_AIRTEMP2      |
| ECU <sup>32</sup> | EV11 EXHAUSTTEMP2  |

RPM

#### INTAKE AIR TEMPERATURE EXHAUST TEMPERATURE

VEHICLE SPEED – FRONT LEFT WHEEL VEHICLE SPEED – FRONT RIGHT WHEEL VEHICLE SPEED – REAR LEFT WHEEL VEHICLE SPEED – REAR RIGHT WHEEL

#### INJECTION TIME

WATER TEMPERATURE WATER TEMPERATURE#2 FUEL TEMPERATURE OIL TEMPERATURE ENGAGED GEAR COVERED DISTANCE (KM)

#### BAROMETRIC PRESSURE

FUEL PRESSURE OIL PRESSURE

INTAKE AIR TEMPERATURE#2 EXHAUST TEMPERATURE#2

(FIFI)

| ECU_33 | EV11_BATTVOLT       | BATTERY VOLTAGE |
|--------|---------------------|-----------------|
| ECU_34 | EV11_FUEL           |                 |
| ECU_35 | EV11_INJECTIME2     |                 |
| ECU_36 | EV11_ROC2           |                 |
| ECU_37 | EV11_PHASEFLAG      |                 |
| ECU_38 | EV11_FUELBURNED     | FUEL USED       |
| ECU_39 | EV11_CORRECTIONFLAG |                 |
| ECU_40 | EV11_LIBRE          |                 |
|        |                     |                 |

# "SUBARU – SSM"

This paragraph applies to all Subaru vehicles supporting the SSM (Subaru Select Monitor) with OBD2 connector (from 1999 to 2007). The number of supported channels may vary and depends on car model and year of production.

### • Connection With AIM Data logger

In order to connect the datalogger to the SUBARU SSM ECU, you need to connect the AIM GPI01 interface between the AIM system and the ECU as shown below.

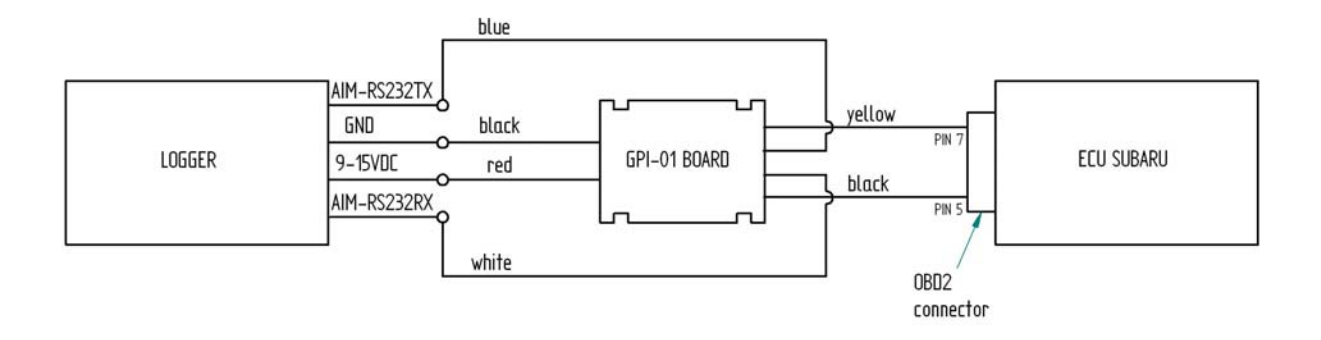

| SUBARU | J - SSM             |
|--------|---------------------|
| ECU_1  | SUBARU_RPM          |
| ECU_2  | SUBARU_SPEED        |
| ECU_3  | SUBARU_THROTPOS     |
| ECU_4  | SUBARU_TENGINE      |
| ECU_5  | SUBARU_MAP          |
| ECU_6  | SUBARU_IN_ADVANCE_R |

RPM VEHICLE SPEED THROTTLE POSITION COOLANT TEMPERATURE MANIFOLD PRESSURE

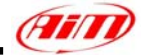

| ECU_7  | SUBARU_IN_ADVANCE_L    |
|--------|------------------------|
| ECU_8  | SUBARU_IGNITION_TIMING |
| ECU_9  | SUBARU_KNOCK_CORR      |
| ECU_10 | SUBARU_FUEL_LEV        |
| ECU_11 | SUBARU_NEUTRAL         |
| ECU_12 | SUBARU_CLUTCH          |
| ECU_13 | SUBARU_BRAKE           |
| ECU_14 | SUBARU_ENGINE_LOAD     |
| ECU_15 | SUBARU_AIR_FLOW        |
|        |                        |

IGNITION TIME KNOCK ANGLE CORRECTION FUEL LEVEL NEUTRAL SIGNAL CLUTCH SWITCH ON/OFF BRAKE SWITCH ON/OFF ENGINE LOAD INTAKE AIR PRESSURE

# "SYBELE – RS232"

Sybele RS232 ECU is equipped with a 35 pins male connector (shown below) used to communicate with an external data logger and to configure the ECU itself.

#### • Connection With AIM Data logger

Connect cable labelled **RS 232 RX** with **ECU TX** (**pin 13** of the 35 pins male connector), cable called **RS 232 TX** with **ECU RX** (**pin 31** of the 35 pins male connector) and cable called **GND** with **ECU Power GND** (pin 29 of the 35 pins male connector) as shown in the figure below.

| LOG GND  |                          | ECU GND      |
|----------|--------------------------|--------------|
|          | Cable labelled GND       | ECUTV        |
| LOG RX – | Cable lebelled D\$222 DV |              |
| LOC TY   | Cable labelleu KS252 KA  | <b>ECURX</b> |
|          | Cable labelled RS232 TX  |              |
|          | Caple labelleu KS252 I A |              |

AIM LOGGER

**SYBELE RS232 ECU** 

#### Please note: this ECU needs connection of LOG TX cable to ECU RX pin too.

Here below you can see Sybele RS232 35 pins male connector and its pinout.

| 1   |          |          | 18 |
|-----|----------|----------|----|
| PIN | Function | Comments |    |
| 31  | RS232RX  |          |    |
| 13  | RS232TX  |          |    |
| 29  | GND      |          |    |
|     |          |          |    |

96

25

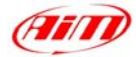

### SYBELE – RS232

| ECU 1            | SYBELE RPM             |
|------------------|------------------------|
| ECU <sup>2</sup> | SYBELE TPS             |
| ECU <sup>3</sup> | SYBELE MAP             |
| ECU <sup>4</sup> | SYBELE VBATT           |
| ECU <sup>5</sup> | SYBELEAFR              |
| ECU <sup>6</sup> | SYBELE ENGTEMP         |
| ECU <sup>7</sup> | SYBELEAIRT             |
| ECU_8            | SYBELE_ATMPRESS        |
| ECU <sup>9</sup> | SYBELE GEAR            |
| ECU_10           | SYBELE_INJTIME         |
| ECU_11           | SYBELE_ADVANTAGE       |
| ECU_12           | SYBELE_COEXCORLAMBDA   |
| ECU_13           | SYBELE_TURBO_PRESS     |
| ECU_14           | SYBELE_POS_ELECT_TURBO |
| ECU_15           | SYBELE_TPS_ELECT       |
| ECU_16           | SYBELE_RICH            |
| ECU_17           | SYBELE_DEBIM           |
|                  |                        |

RPM THROTTLE POSITION MANIFOLD PRESSURE BATTERY VOLTAGE **AIR/FUEL RATIO** ENGINE TEMPERATURE INTAKE AIR TEMPERATURE BAROMETRIC PRESSURE ENGAGED GEAR INJECTION TIME SPARK ADVANCE LAMBDA CORRECTION BOOST PRESSURE TURBO ELECTROVALVE POSITION ELECTRONIC THROTTLE POSITION LAMBDA ENRICHMENT INTAKE AIR FLOW (KG AIR/H)

# "WALBRO – BENELLI / BENELLI '04 / BIMOTA / HPUH1"

The ECUs are equipped with a serial communication interface (RS 232) used to communicate parameters to an external data logger, or to configure the ECUs themselves.

### • Connection With AIM Data logger

ECU 3

TPS

AIM loggers can be connected to WALBRO ECUs via DB9 serial port according to the following wiring scheme:

- Connect the AIM cable labeled "RS 232 TX" with DB9 male Pin 2
- Connect the AIM cable labeled "RS 232 RX" with DB9 male Pin 3

|                  | RS232 TX<br>RS232 RX |                   |
|------------------|----------------------|-------------------|
|                  | GND                  |                   |
| WALBR            | O – A1BEN_00         |                   |
| ECU 1            | RPM                  | RPM               |
| ECU <sup>2</sup> | MAP                  | MANIFOLD PRESSURE |

MANIFOLD PRESSURE THROTTLE POSITION

97

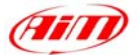

| INTAKE AIR TEMPERATURE       |
|------------------------------|
| ENGINE TEMPERATURE           |
| BATTERY VOLTAGE              |
| LAMBDA VALUE                 |
| IDLE POSITION                |
| THROTTLE POSITION DERIVATIVE |
| SIDE STAND ON/OFF            |
| NEUTRAL GEAR SIGNAL          |
| SELECTED ENGINE MAP          |
| TIP OVER SENSOR ON/OFF       |

RPM

MANIFOLD PRESSURE THROTTLE POSITION

SIDE STAND ON/OFF NEUTRAL GEAR SIGNAL SELECTED ENGINE MAP TIP OVER SENSOR ON/OFF

**VEHICLE SPEED** 

INTAKE AIR TEMPERATURE ENGINE TEMPERATURE BATTERY VOLTAGE LAMBDA VALUE IDLE POSITION

THROTTLE POSITION DERIVATIVE

## WALBRO – A1BEN\_04

TAIR

TENGINE

LAMBDA

DERIVTPS

NEUTRAL

TIPO OVER

**IDLEPOSITION** 

SIDE STAND

MAPPA ATTIVA

VBATT

ECU 4

ECU<sup>5</sup>

ECU 6

ECU 7

ECU 8

ECU 9

ECU 10

ECU 11

ECU 12

ECU 13

| ECU_1  | RPM          |
|--------|--------------|
| ECU_2  | MAP          |
| ECU_3  | TPS          |
| ECU_4  | TAIR         |
| ECU_5  | TENGINE      |
| ECU_6  | VBATT        |
| ECU_7  | LAMBDA       |
| ECU_8  | IDLEPOSITION |
| ECU_9  | DERIVTPS     |
| ECU_10 | SIDE_STAND   |
| ECU_11 | NEUTRAL      |
| ECU_12 | MAPPA_ATTIVA |
| ECU_13 | TIPO_OVER    |
| ECU_14 | SPEED        |
|        |              |

## WALBRO – BIMOTA

| ECU_1            | RPM          | RPM                        |
|------------------|--------------|----------------------------|
| ECU <sup>2</sup> | BAP          | BAROMETRIC PRESSURE        |
| ECU <sup>3</sup> | MAP          | MANIFOLD PRESSURE          |
| ECU 4            | KLAMBDA      | FUEL CORRECTION FROM       |
| _                |              | LAMBDA VALUE               |
| ECU_5            | INJ1         | INJECTION TIME#1           |
| ECU_6            | INJ2         | <b>INJECTION TIME#2</b>    |
| ECU_7            | SPARK1       | SPARK ADVANCE#1            |
| ECU_8            | SPARK2       | SPARK ADVANCE#2            |
| ECU_9            | PHASE        | INJECTION PHASE            |
| ECU_10           | TPS          | THROTTLE POSITION          |
| ECU_11           | DELTATPS     | THROTTLE VARIATION DURING  |
|                  |              | TRANSITION                 |
| ECU_12           | TAIR         | INTAKE AIR TEMPERATURE     |
| ECU_13           | TENGINE      | ENGINE TEMPERATURE         |
| ECU_14           | VBATT        | BATTERY VOLTAGE            |
| ECU_15           | LAMBDA       | LAMBDA VALUE               |
| ECU_16           | LAMBDAREF    | LAMBDA TARGET VALUE        |
| ECU_17           | IDLEPOS      | IDLE POSITION              |
| ECU_18           | GEAR_AD_VAL  | GEAR SENSOR ANALOG/DIGITAL |
|                  |              | VALUE                      |
| ECU_19           | START_SWITCH | ENGINE STARTER             |
|                  |              |                            |

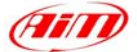

| ECU 20            | SIDE STAND           |
|-------------------|----------------------|
| ECU_21            | NEUTRAL              |
| ECU <sup>22</sup> | ACTIVEBLOCK          |
| —                 |                      |
| WALB              | RO – HPUH1           |
| ECU 1             | HPUH1 RPM            |
| ECU <sup>2</sup>  | HPUH1 SPEED          |
| ECU <sup>3</sup>  | HPUH1 MAP            |
| ECU <sup>4</sup>  | HPUH1 <sup>BAP</sup> |
| ECU <sup>5</sup>  | HPUH1 TPS            |
| ECU <sup>6</sup>  | HPUH1 DELTATPS       |
| —                 | _                    |
| ECU_7             | HPUH1_TAIR           |
| ECU_8             | HPUH1_TENGINE        |
| ECU_9             | HPUH1_VBATT          |
| ECU_10            | HPUH1_LAMBDA         |
| ECU_11            | HPUH1_LAMBDAREF      |
| ECU_12            | HPUH1_KLAMBDA        |
| _                 | —                    |
| ECU_13            | HPUH1_INJ1           |
| ECU_14            | HPUH1_INJ2           |
| ECU_15            | HPUH1_INJ3           |
| ECU_16            | HPUH1_INJ4           |
| ECU_17            | HPUH1_SPARK1         |
| ECU_18            | HPUH1_SPARK2         |
| ECU_19            | HPUH1_SPARK3         |
| ECU_20            | HPUH1_SPARK4         |
| ECU_21            | HPUH1_PHASE          |
| ECU_22            | HPUH1_IDLEPOS        |
| ECU_23            | HPUH1_SIDE_STAND     |
| ECU_24            | HPUH1_NEUTRAL        |
| ECU_25            | HPUH1_ACTIVEBLOCK    |
| ECU_26            | HPUH1_TIPOVER        |

SIDE STAND ON/OFF NEUTRAL GEAR SIGNAL IMMOBILIZER

RPM **VEHICLE SPEED** MANIFOLD PRESSURE **BAROMETRIC PRESSURE** THROTTLE POSITION THROTTLE VARIATION DURING TRANSITION INTAKE AIR POSITION ENGINE TEMPERATURE **BATTERY VOLTAGE** LAMBDA VALUE LAMBDA TARGET VALUE FUEL CORRECTION FROM LAMBDA VALUE **INJECTION TIME#1 INJECTION TIME#2 INJECTION TIME#3 INJECTION TIME#4** SPARK ADVANCE#1 SPARK ADVANCE#2 SPARK ADVANCE#3 SPARK ADVANCE#4 INJECTION PHASE **IDLE POSITION** SIDE STAND ON/OFF NEUTRAL GEAR SIGNAL **IMMOBILIZER** TIP OVER SENSOR ON/OFF

## "**WOLF – 3D**"

The ECUs are equipped with a serial communication interface (RS 232) used to communicate parameters to an external data logger, or to configure the ECUs themselves.

### Connection With AIM Data logger

AIM loggers can be connected to WOLF ECUs via DB9 serial port according to the following wiring scheme:

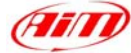

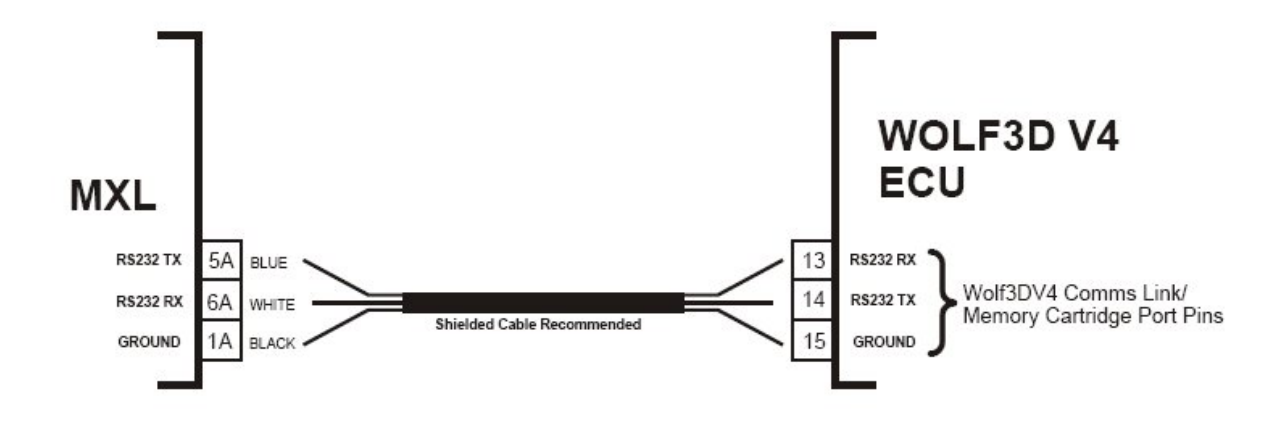

### WOLF – WOLF3D

| ECU_1  | WOLF_RPM        |
|--------|-----------------|
| ECU_2  | WOLF_LOAD       |
| ECU_3  | WOLF_TURBOP     |
| ECU_4  | WOLF_MAP        |
| ECU_5  | WOLF_INJT       |
| ECU_6  | WOLF_INJ_DC     |
| ECU_7  | WOLF_IGNANG     |
| ECU_8  | WOLF_TPS        |
| ECU_9  | WOLF_AIRT       |
| ECU_10 | WOLF_ENGT       |
| ECU_11 | WOLF_OXYGEN     |
| ECU_12 | WOLF_BATT       |
| ECU_13 | WOLF_IDLE_VALVE |
| ECU_14 | WOLF_NOISE      |
| ECU_15 | WOLF_AFR        |
| ECU 16 | WOLF ERR        |

RPM ENGINE LOAD BOOST PRESSURE MANIFOLD PRESSURE INJECTION TIME **INJECTOR DUTY CYCLE (0-100%)** IGNITION ADVANCE ANGLE THROTTLE POSITION INTAKE AIR TEMPERATURE ENGINE TEMPERATURE LAMBDA RAW VOLTAGE BATTERY VOLTAGE **IDLE VALVE POSITION** FALSE SIGNALS COUNTER **AIR/FUEL RATIO** ERROR SIGNAL